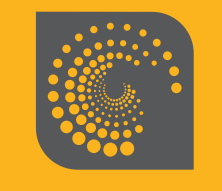

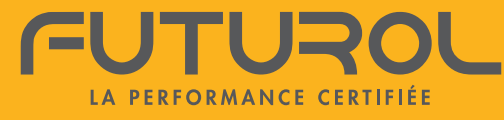

# **APPLICATION FUTUROL**

GUIDE D'UTILISATION

VERSION 002-2021

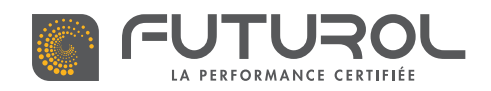

# SOMMAIRE

|   | Restez connectés avec l'application FUTUROL                       | P. 4              |
|---|-------------------------------------------------------------------|-------------------|
|   | Compatibilité avec nos produits                                   | <mark>P. 5</mark> |
|   | Interface et principales fonctions de l'application FUTUROL       | P. 6              |
|   | Ajoutez des invités et maîtrisez à distance plusieurs habitations | <mark>P. 8</mark> |
|   | Téléchargez et installez l'application FUTUROL                    | P. 9              |
| 2 | Création de compte                                                | <b>P.</b> 10      |
|   | 2.1 / Créer son profil sur l'application                          | P. 10             |
|   | 2.2 / Se connecter avec son profil                                | P. 12             |
|   | — En cas d'oubli de votre mot de passe                            | P.13              |
| 3 | Gestion des équipements de la maison                              | P. 14             |
|   | 3.1 / Ajouter une clé USB Futur'com                               | P.14              |
|   | — Sélectionner une localisation                                   | P. 18             |
|   | — Ajouter un invité                                               | P. 19             |
|   | 3.2 / Ajouter une pièce                                           | P. 21             |
|   | 3.3 / Ajouter un équipement                                       | P. 22             |
|   | Volets roulants                                                   |                   |
|   | — Moteur Futur'com solaire                                        | P. 22             |
|   | — Moteur Futur'com WIFI                                           | P. 26             |

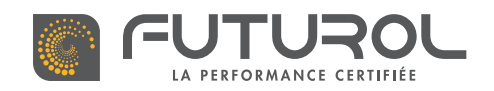

# SOMMAIRE

| — Récepteur déporté Futur'com WIFI                    |       |
|-------------------------------------------------------|-------|
| — Récepteur déporté Futur'com                         |       |
| Régler la position d'un volet roulant                 |       |
| Portes de garage                                      |       |
| — Moteur Futur'com                                    |       |
| — Récepteur déporté Futur'com                         | P. 46 |
| 3.4 / Ajouter un scénario                             | P. 51 |
| <b>3.5 /</b> Ajouter une programmation                | P. 54 |
| — Ajouter une programmation à un équipement           |       |
| — Ajouter une programmation à un scénario             | P. 56 |
| 3.6 / Supprimer un élement dans l'application FUTUROL | P. 58 |
| — Supprimer une clé USB Futur'com                     | P. 58 |
| — Supprimer une pièce                                 |       |
| — Supprimer un équipement                             | P. 62 |
| — Supprimer un scénario                               | P. 64 |
| — Supprimer une programmation                         | P. 66 |
| Gestion du compte                                     | P. 68 |
| 4.1/ Assistants vocaux                                | P. 68 |
| — Amazon Alexa                                        |       |
| — Google Home                                         |       |
| — Siri                                                |       |
|                                                       |       |

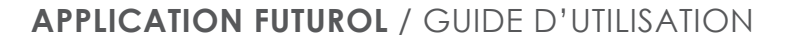

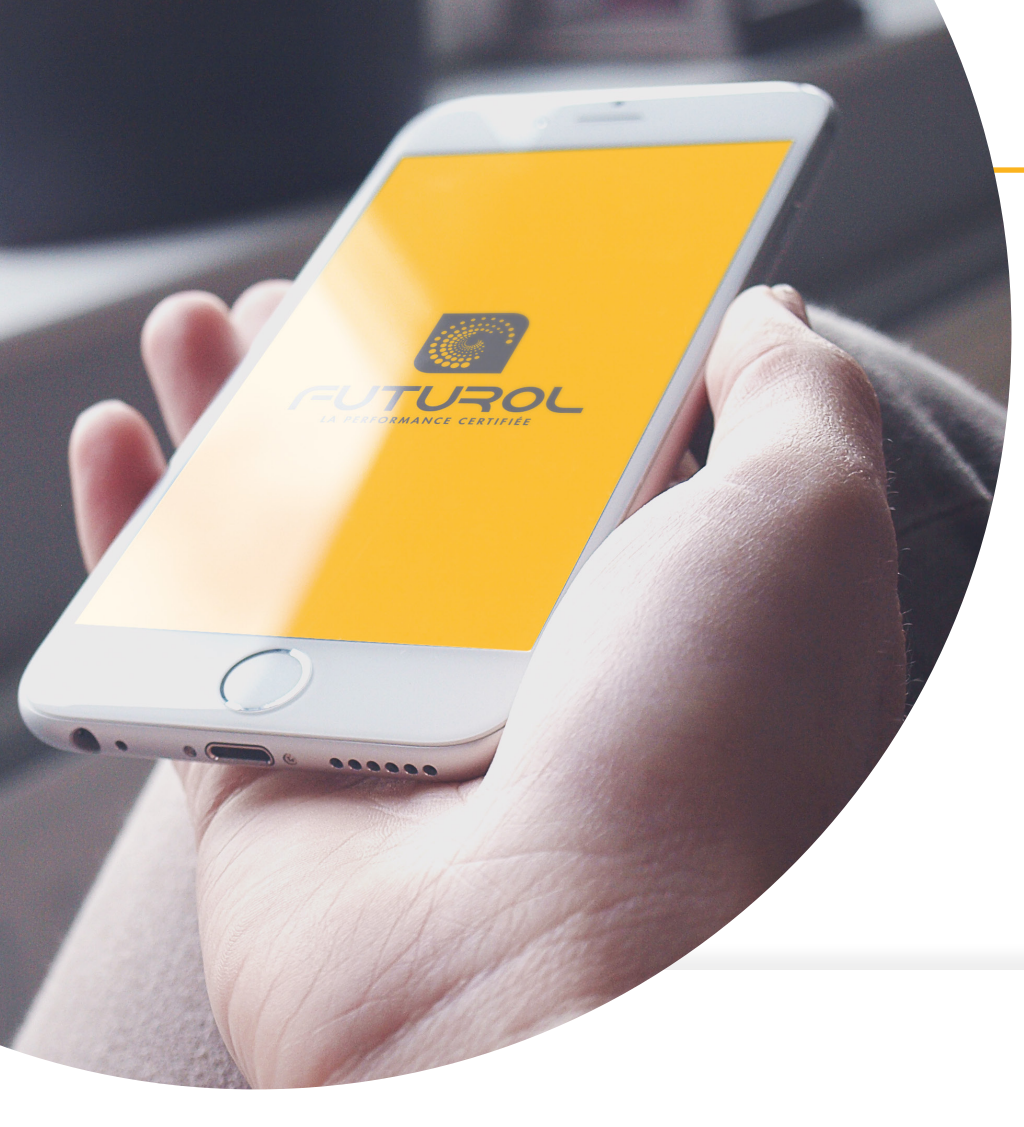

## **RESTEZ CONNECTÉS AVEC L'APPLICATION FUTUROL**

Pilotez l'ensemble de vos volets roulants FUTUR'COM, FUTUR'COM WIFI, nos portes de garage sectionnelles et nos autres produits avec motorisation filaire depuis votre smartphone grâce à une interface simple et intuitive.

Maîtrisez les fermetures des pièces de votre habitation

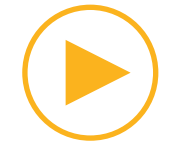

Créez des scénarios de vie adaptés à votre quotidien

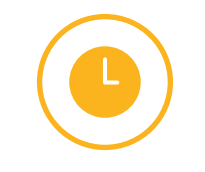

Programmez des actions pour chaque moment de la journée

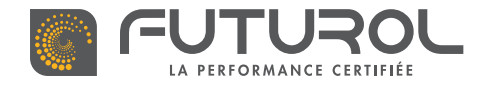

## COMPATIBILITÉ AVEC NOS PRODUITS

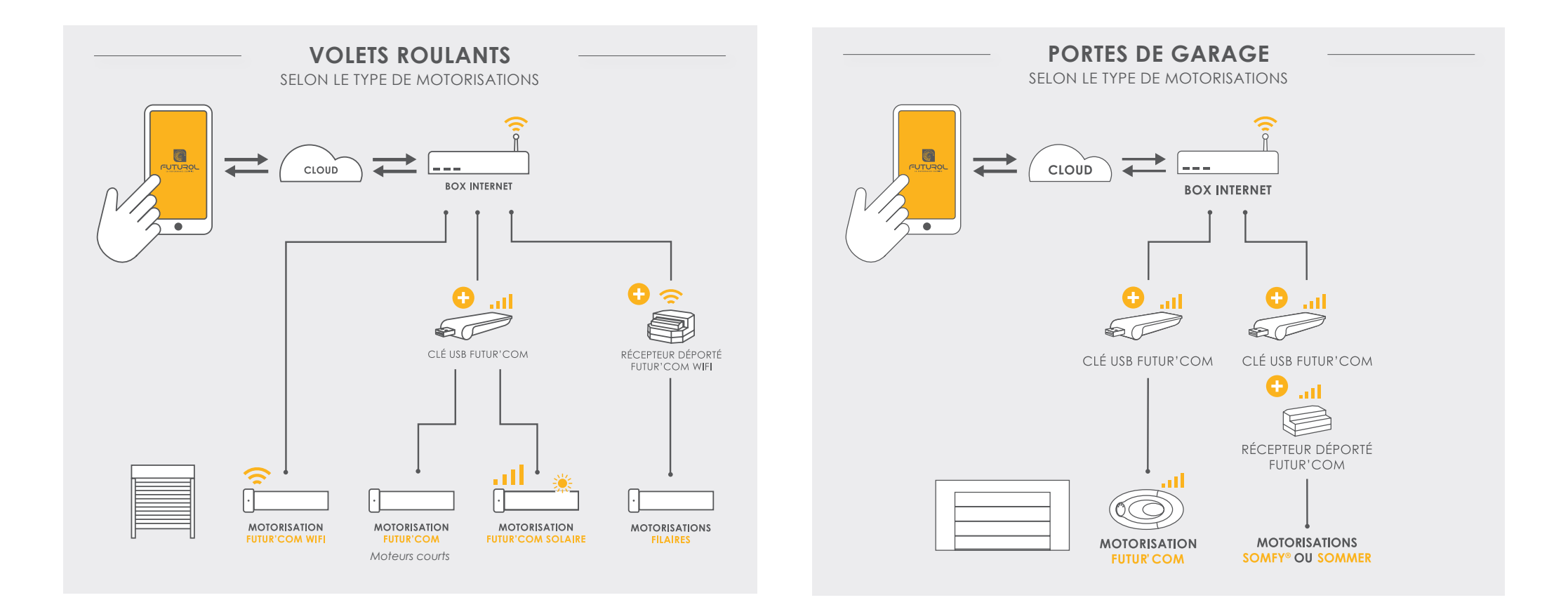

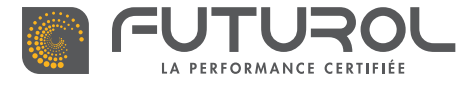

### **INTERFACE ET PRINCIPALES FONCTIONS DE L'APPLICATION FUTUROL**

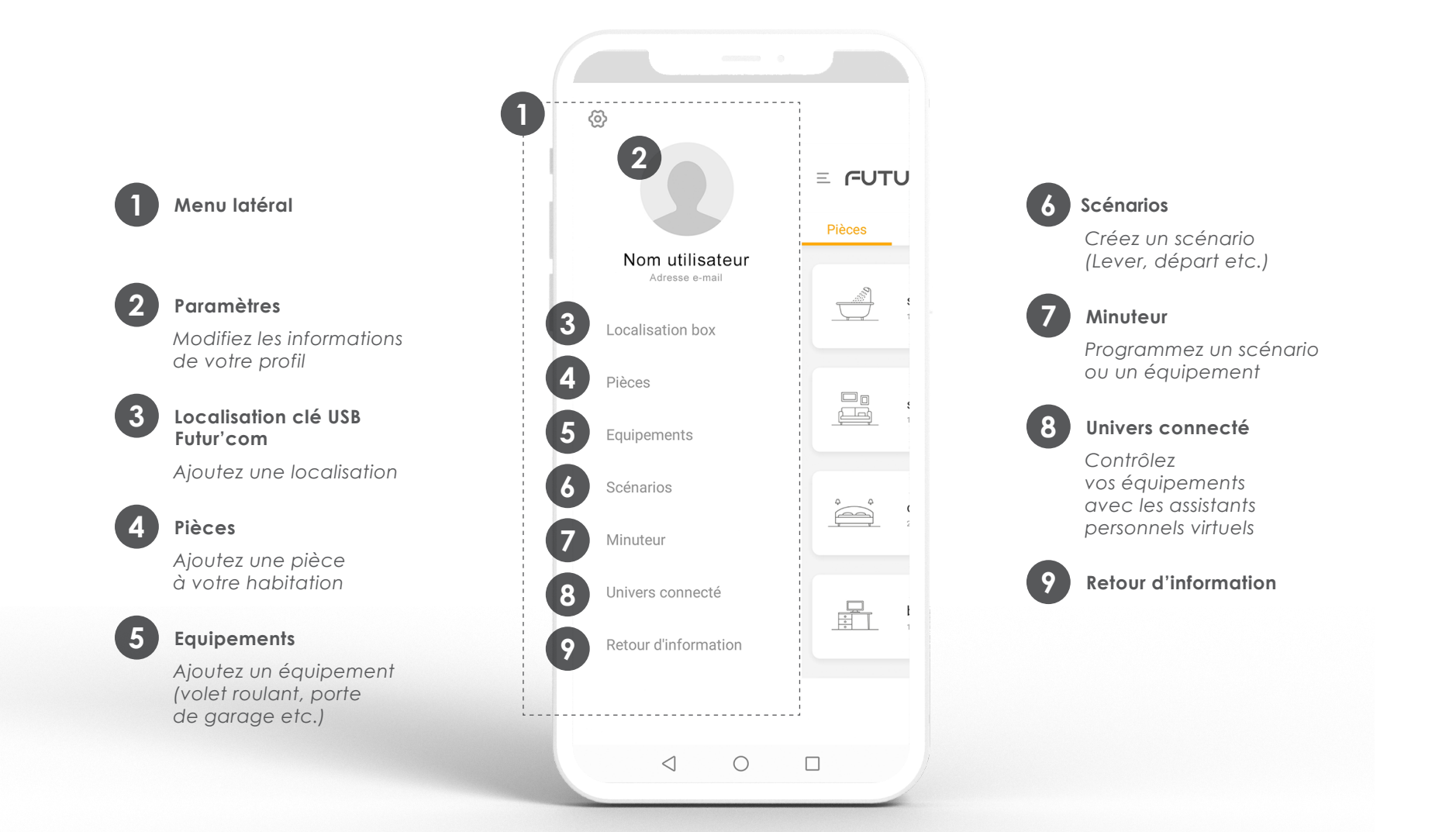

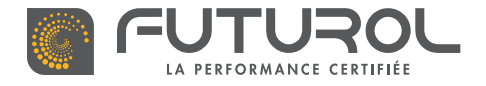

### INTERFACE ET PRINCIPALES FONCTIONS DE L'APPLICATION FUTUROL

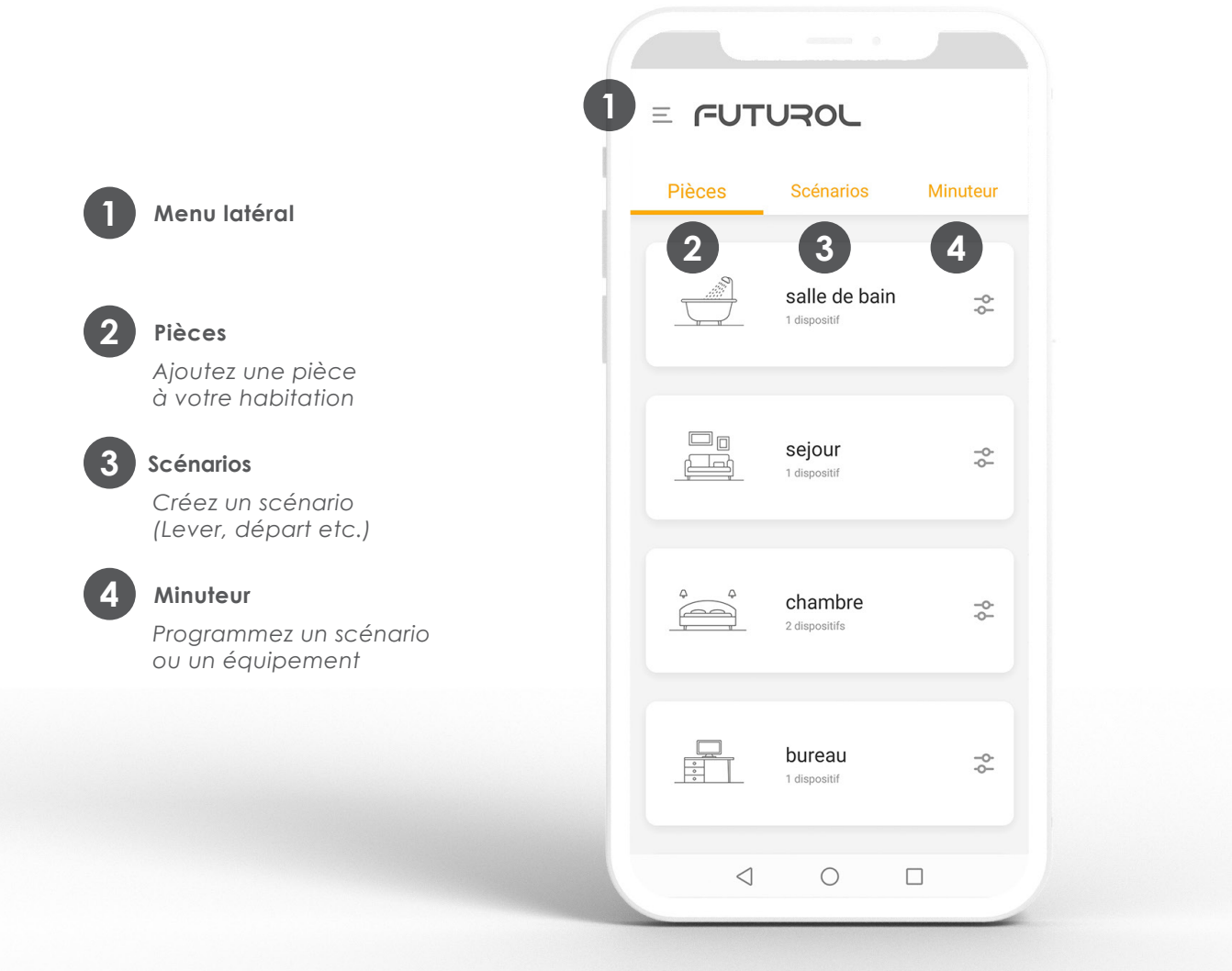

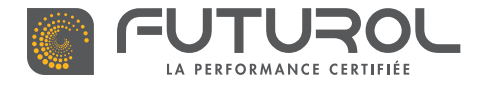

## AJOUTEZ DES INVITÉS ET MAÎTRISEZ À DISTANCE PLUSIEURS HABITATIONS

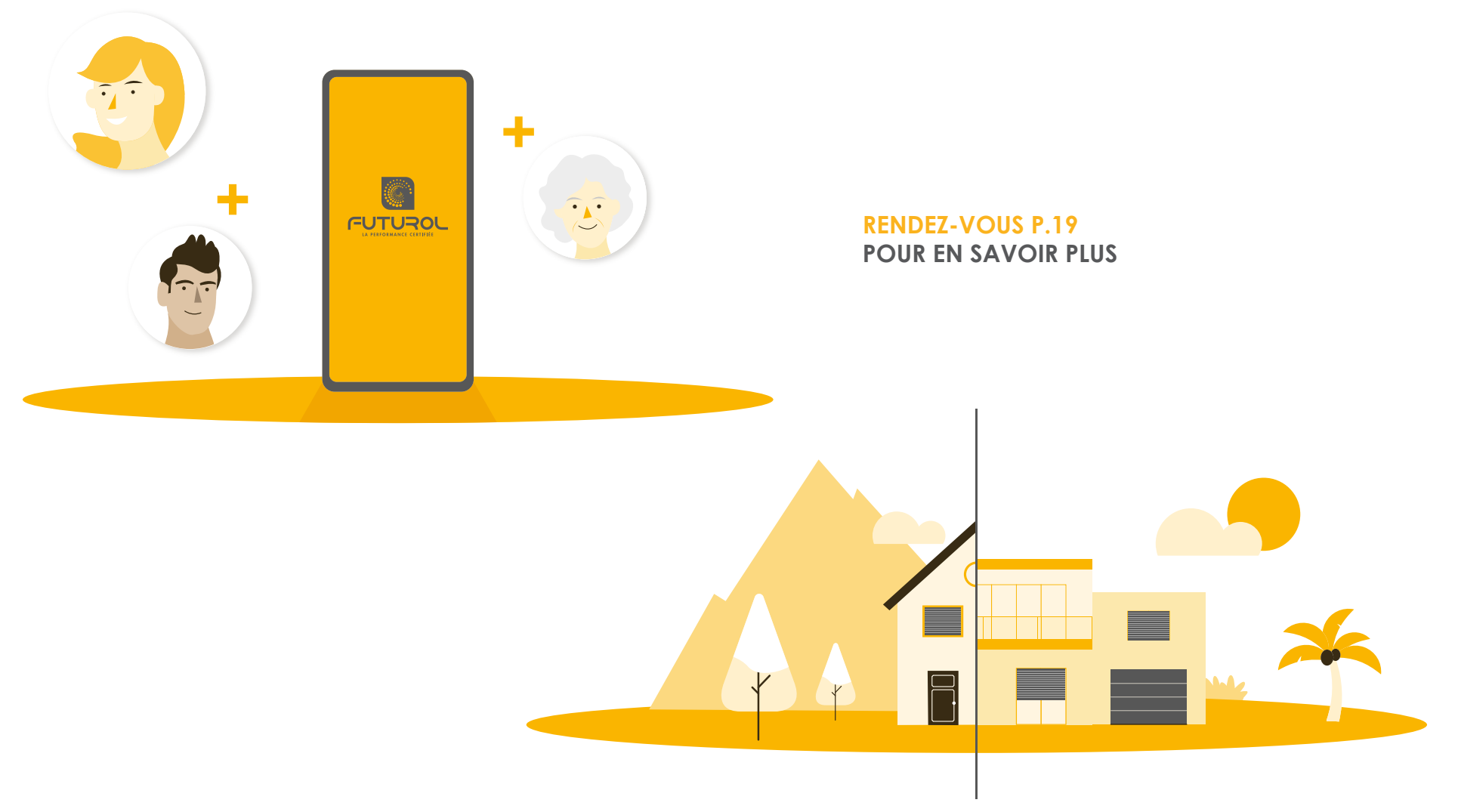

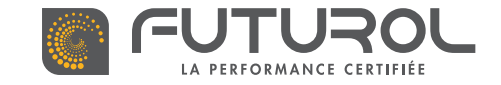

TÉLÉCHARGEZ ET INSTALLEZ L'APPLICATION FUTUROL

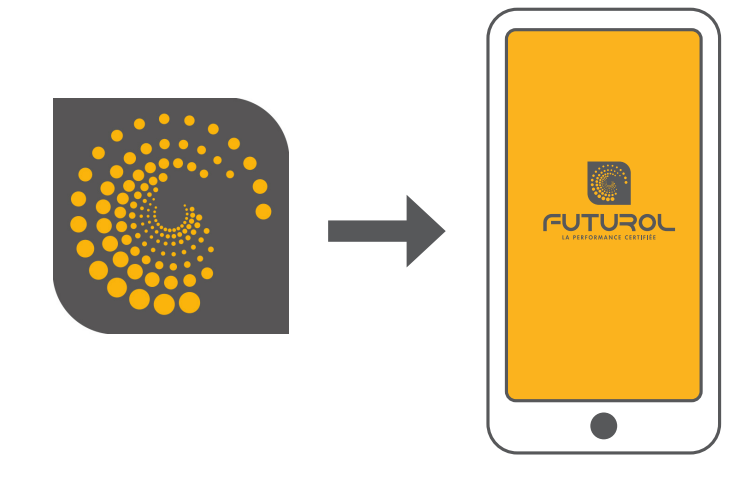

L'application FUTUROL est disponible pour Android et iOS

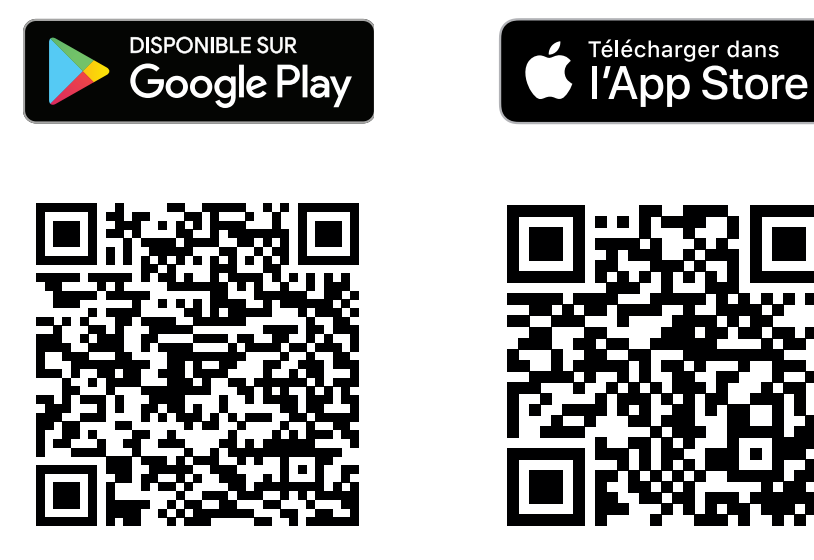

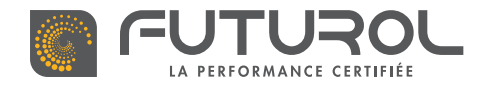

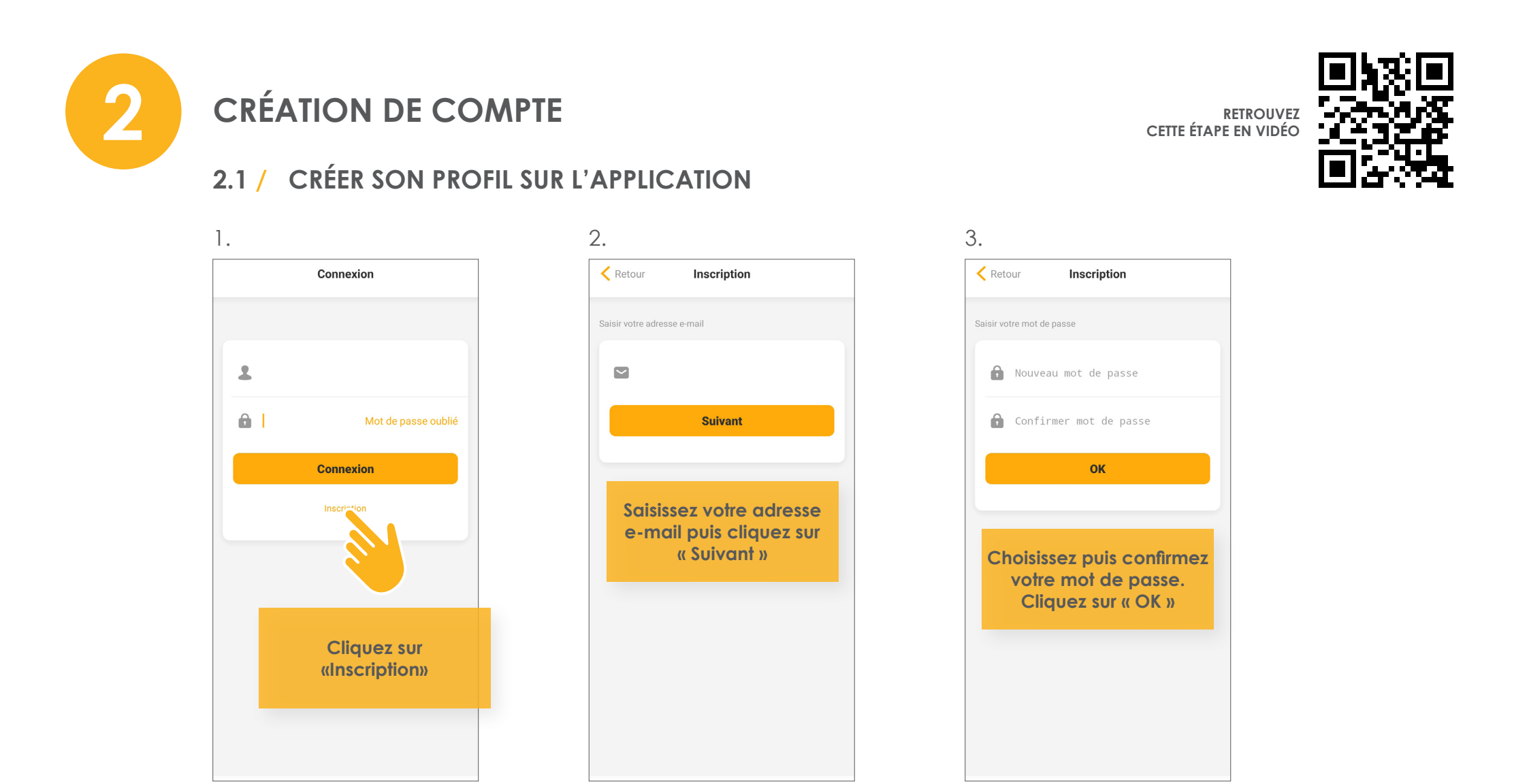

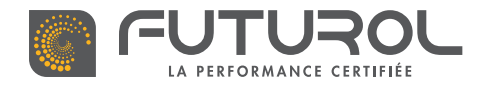

#### 2. Création de compte > 2.1. Créer son profil sur l'application

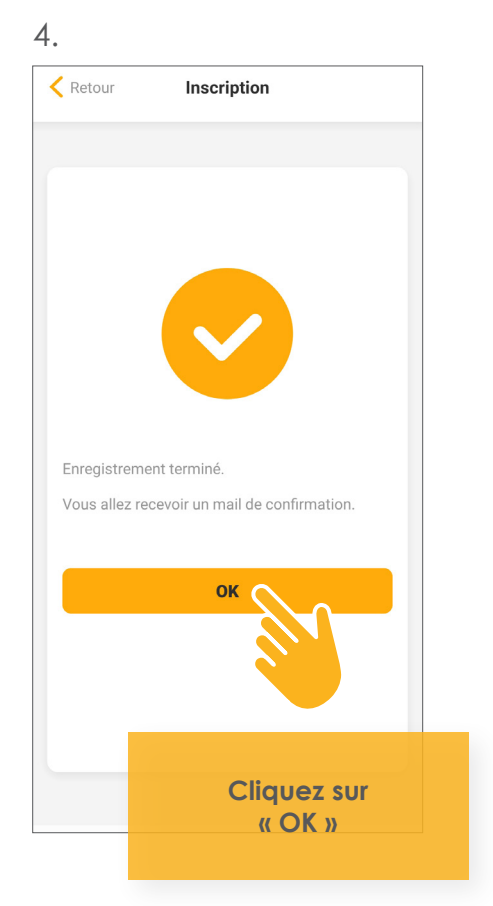

Votre profil a été créé. Vous allez recevoir un e-mail de confirmation

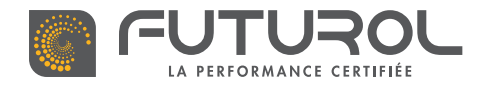

2. Création de compte

### 2.2 / SE CONNECTER AVEC SON PROFIL

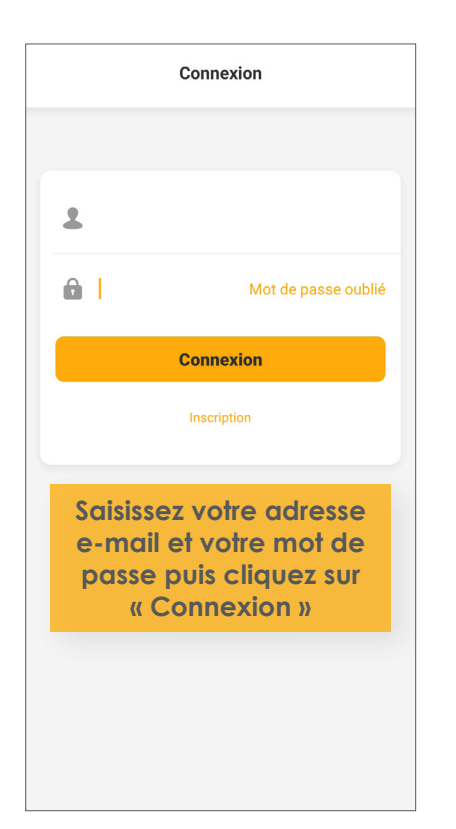

Vous êtes connecté à votre profil

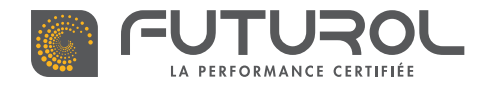

2. Création de compte > 2.2. Se connecter avec son profil

#### > En cas d'oubli de votre mot de passe

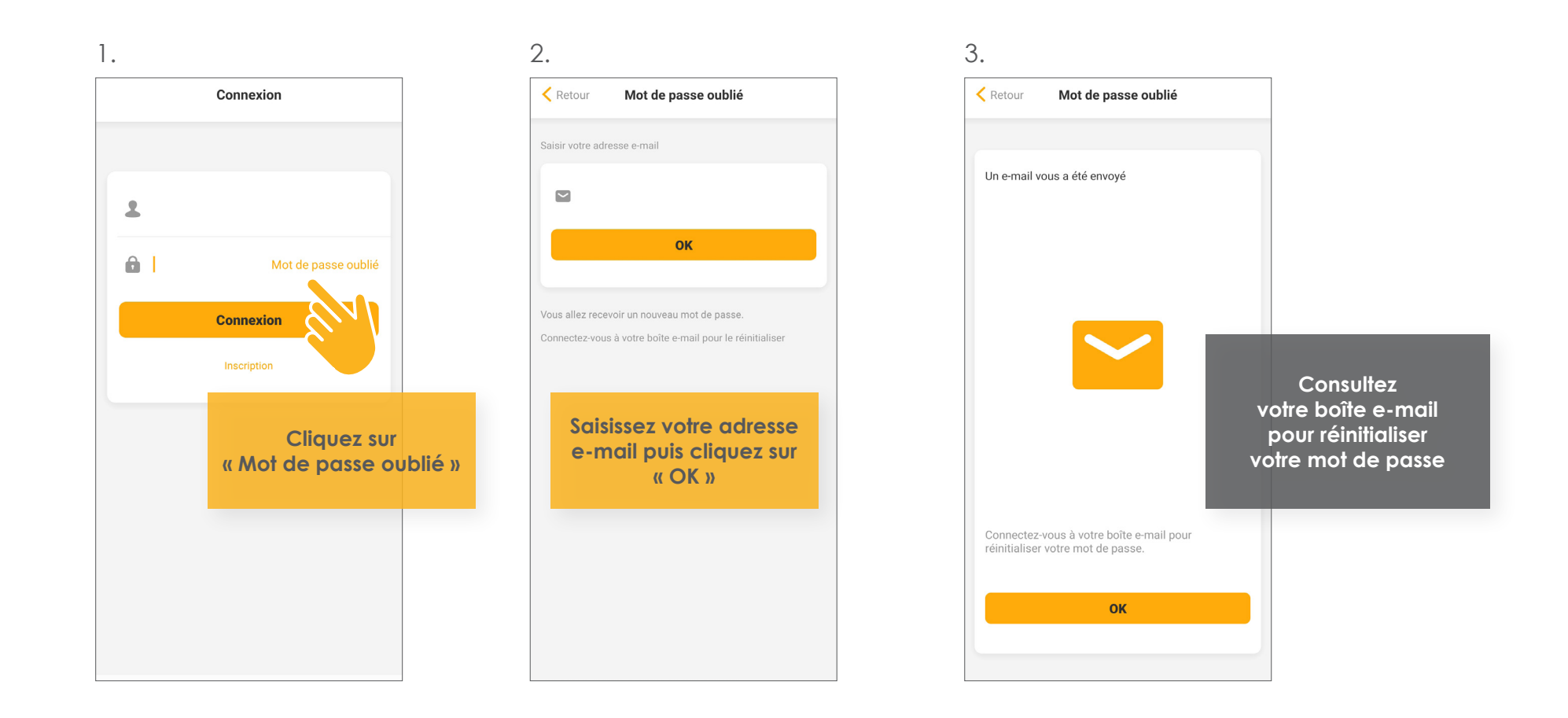

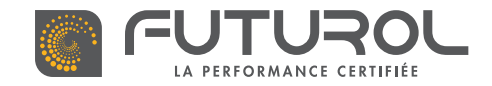

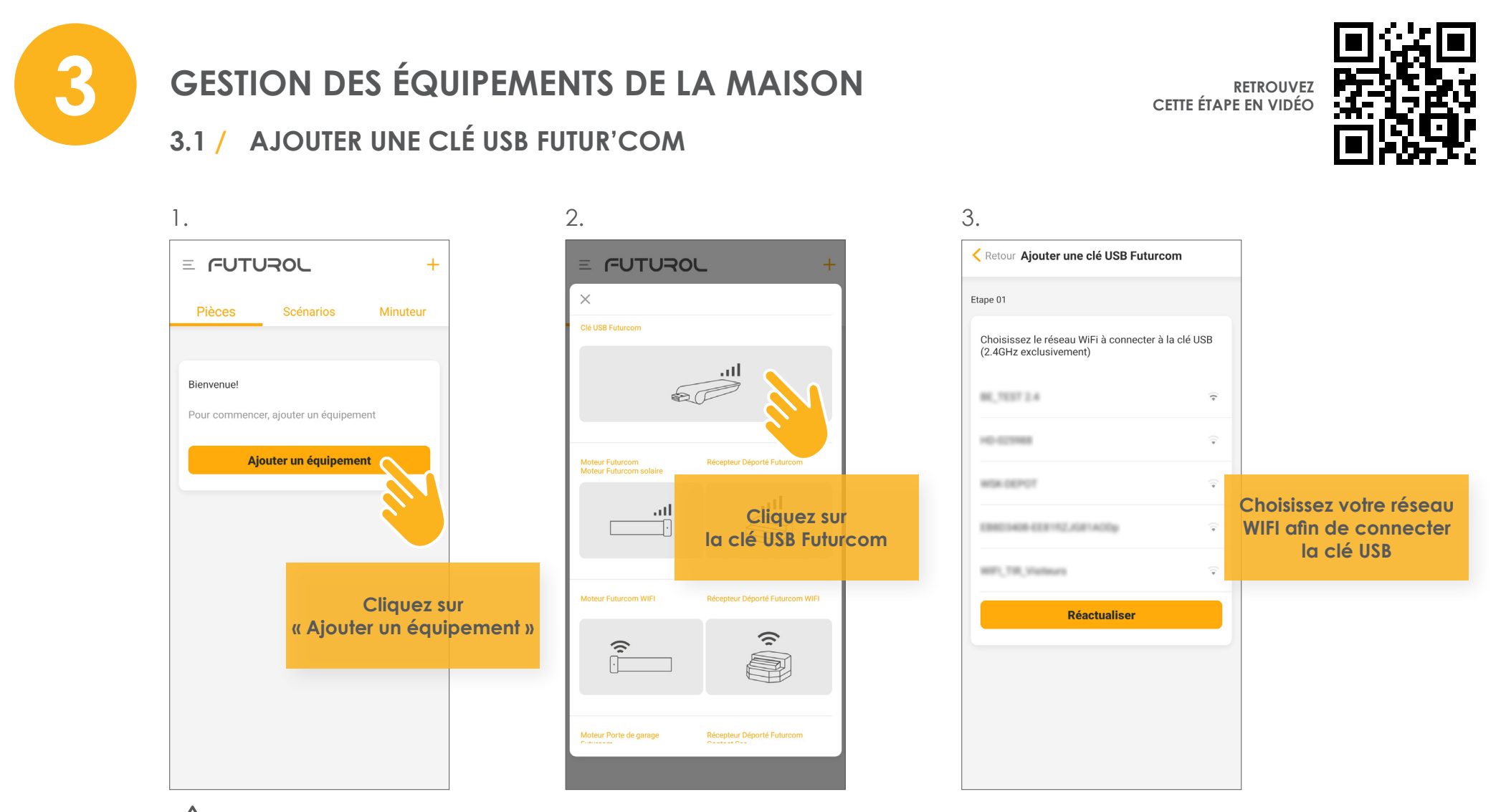

Votre téléphone doit être connecté à votre réseau WiFi avant d'ajouter une clé USB Futur'com.

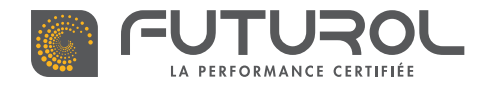

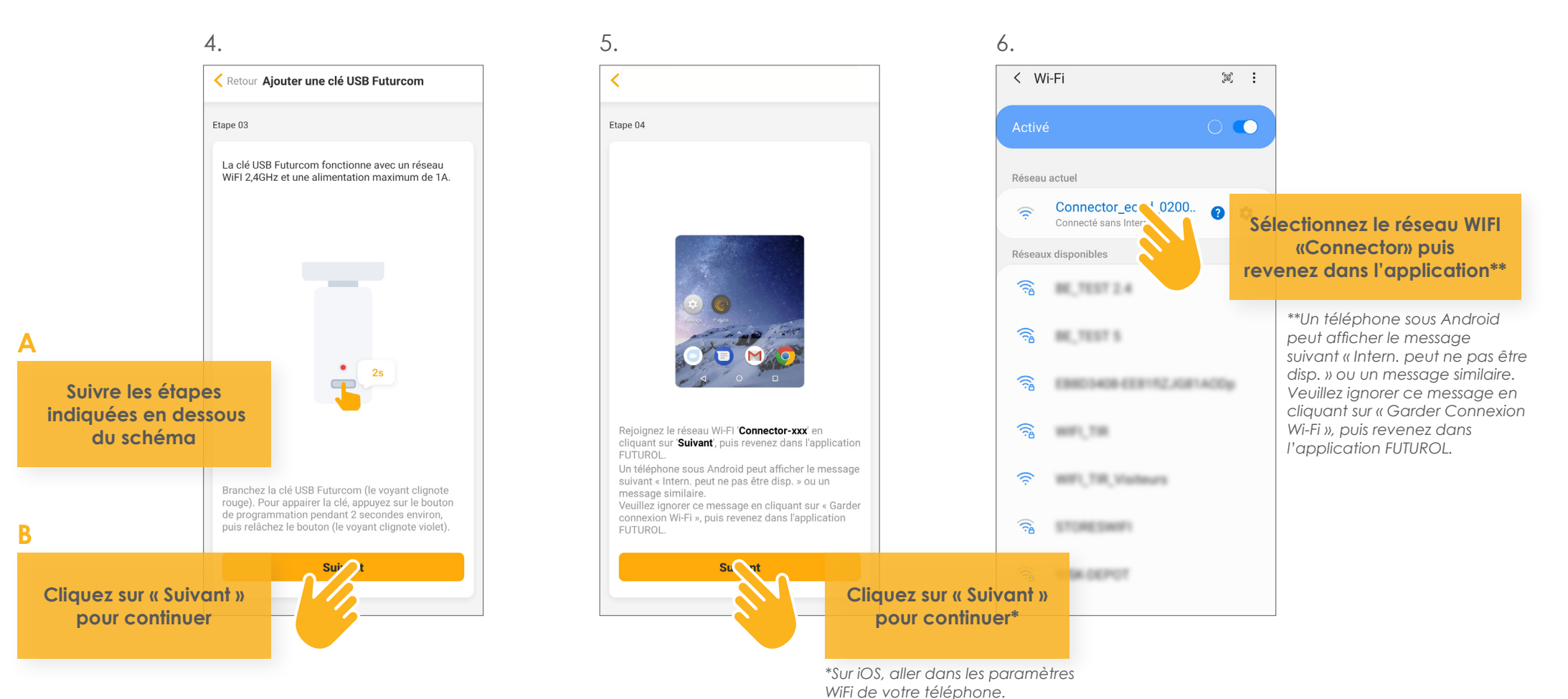

VERSION 002-2021

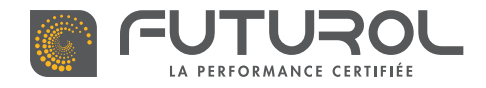

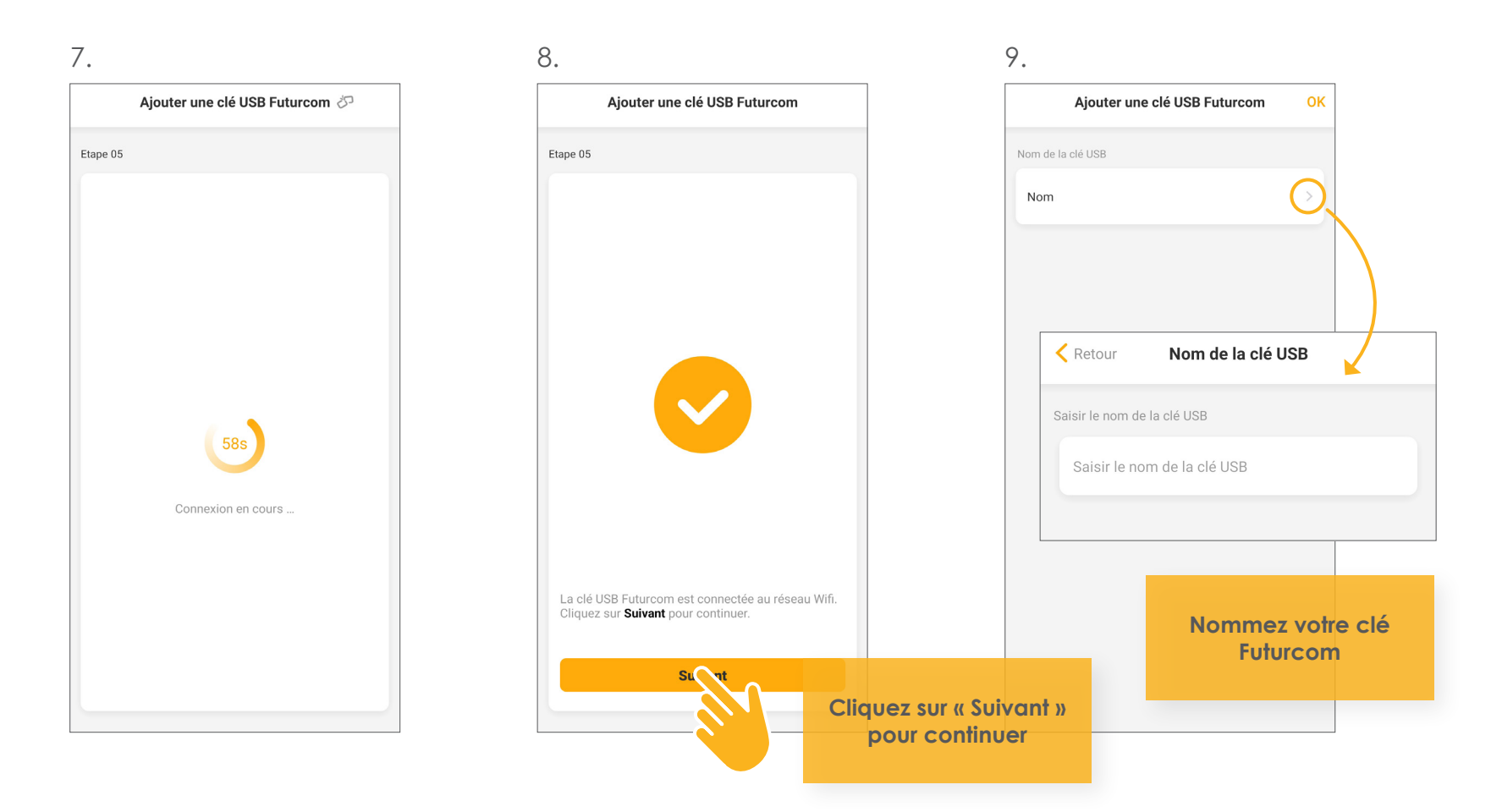

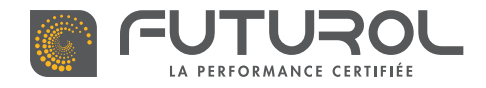

10.

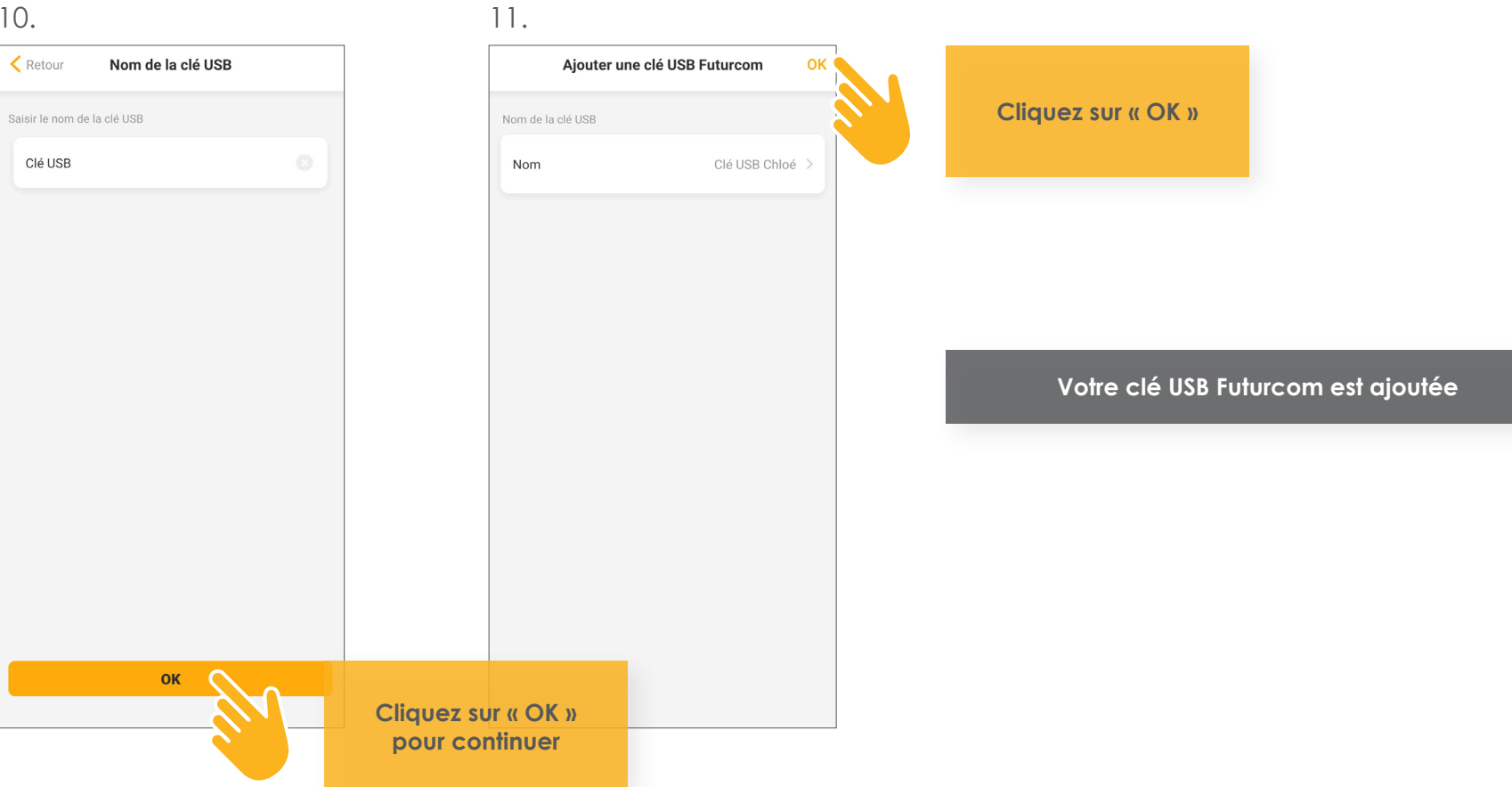

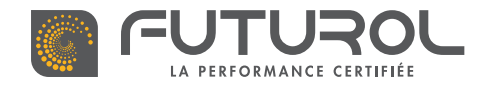

#### > Sélectionnez une localisation

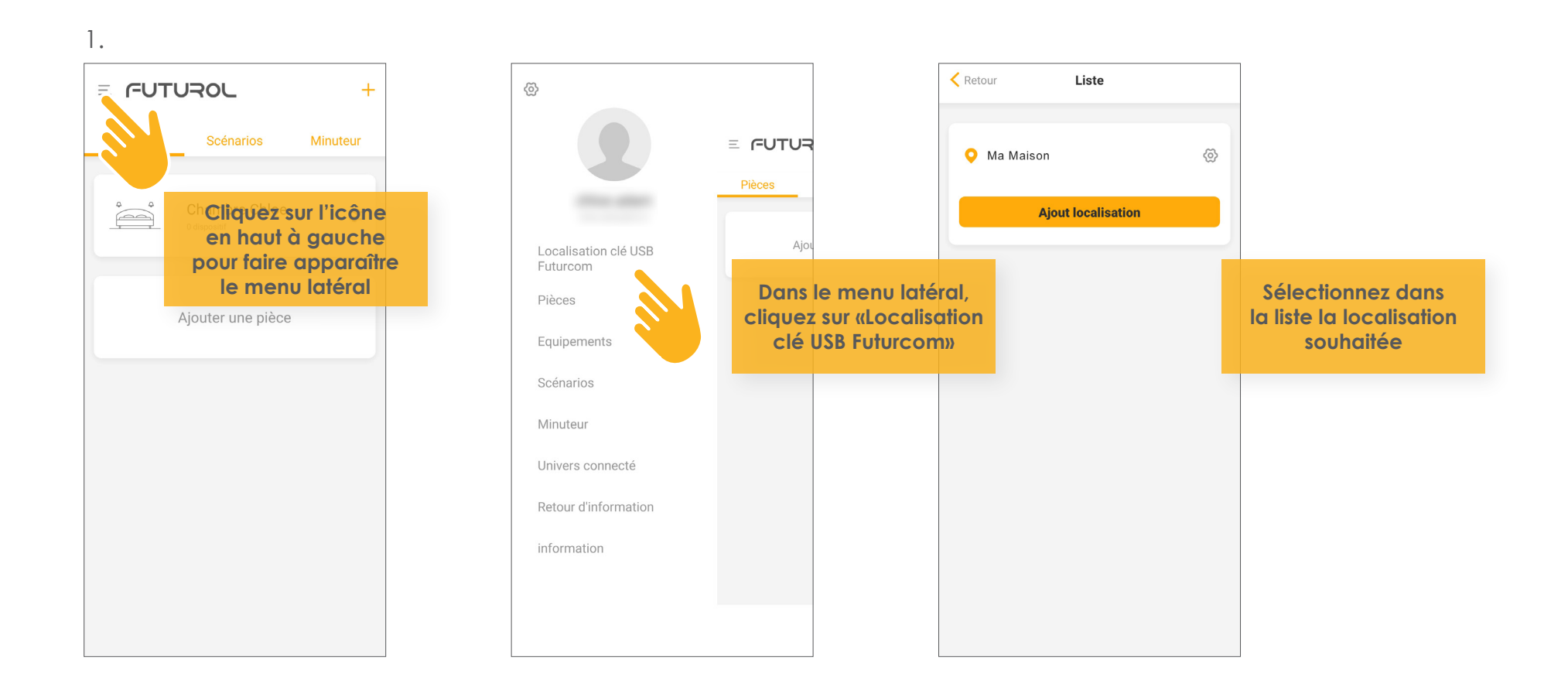

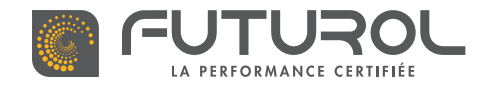

> Ajouter un invité - Cette fonction permet à une tierce personne d'avoir accès et de piloter les équipements de votre habitation. Seul l'administrateur peut programmer et ajouter des pièces / équipements.

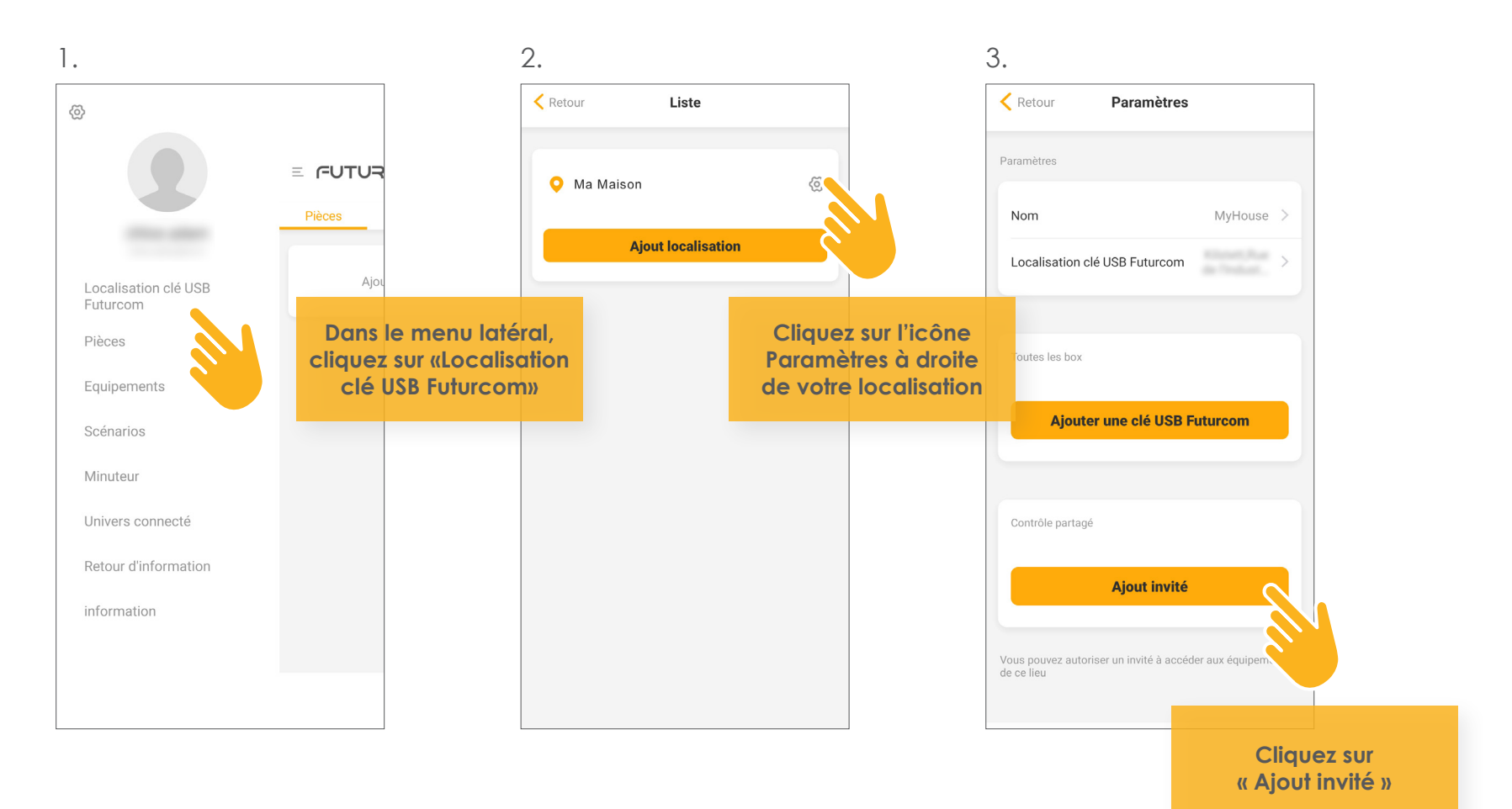

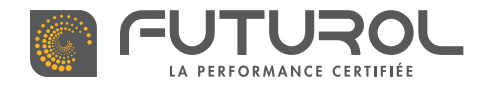

3. Gestion des équipements de la maison > 3.1. Ajouter une clé USB Futur'com > Ajouter un invité

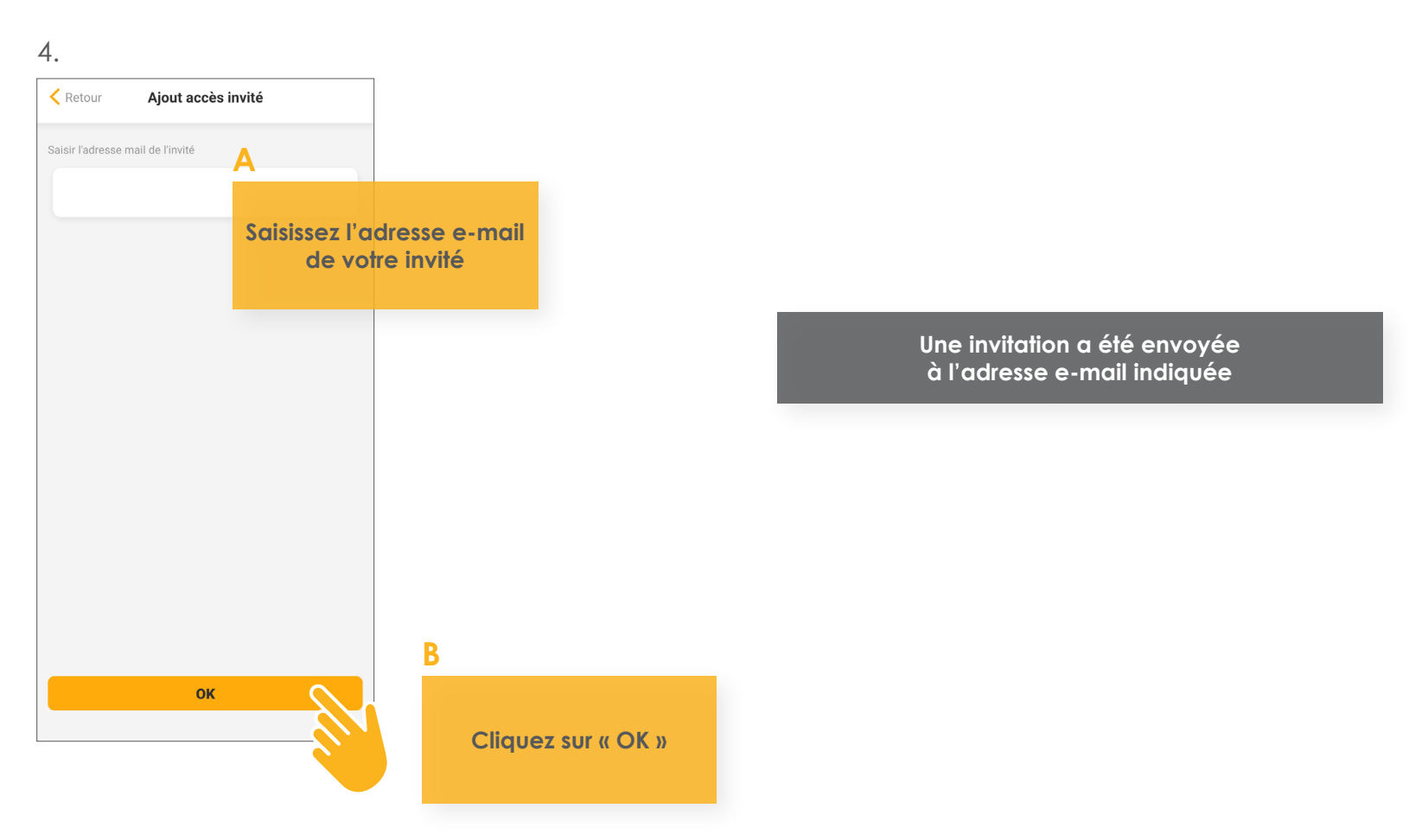

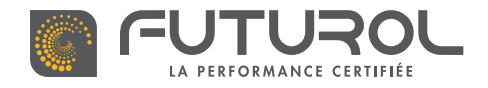

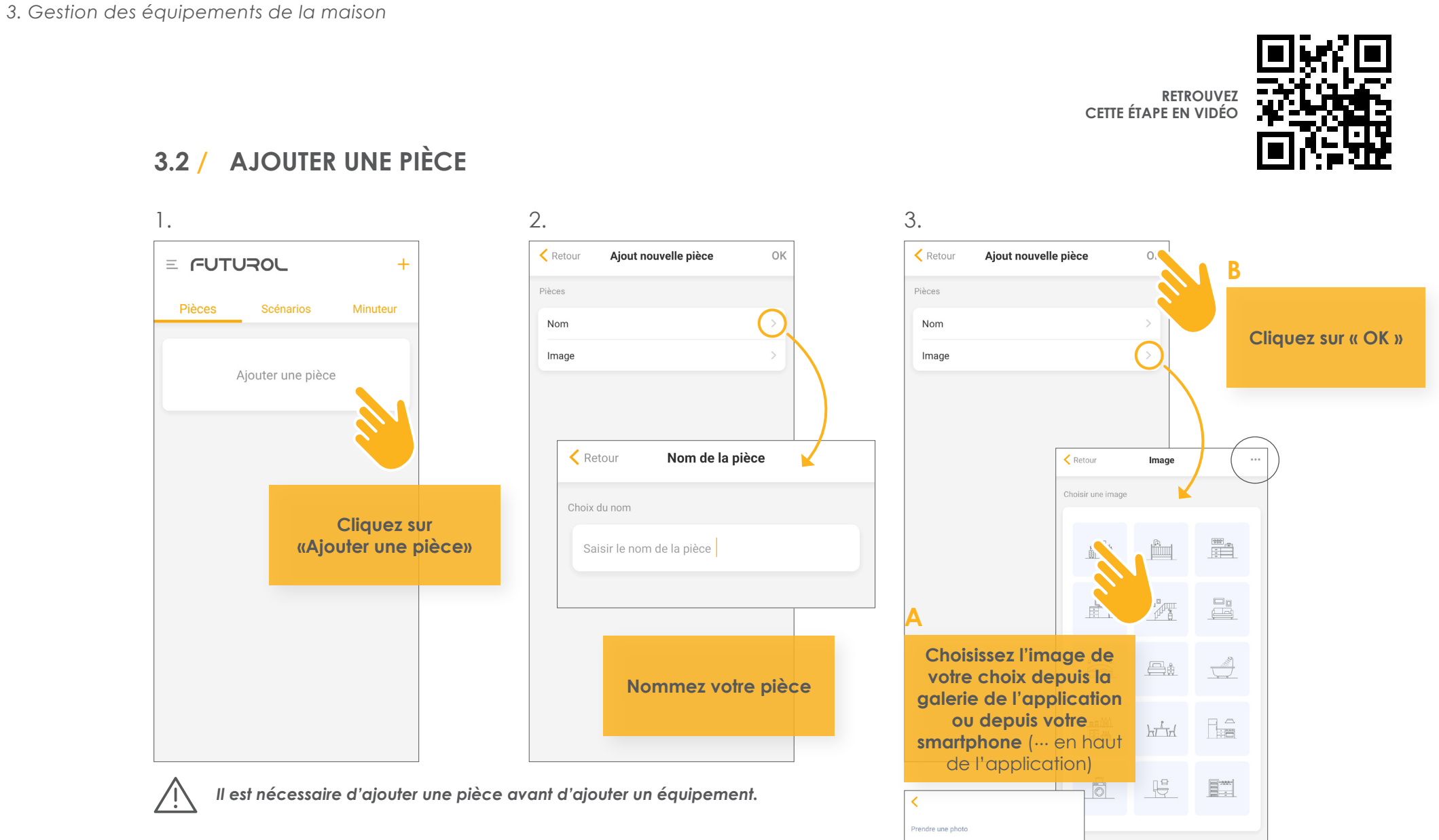

Sélectionner une image à partir d'un album

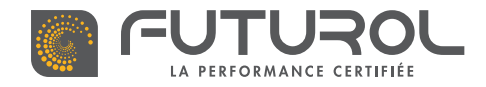

3. Gestion des équipements de la maison > 3.3. Ajouter un équipement

### 3.3 / AJOUTER UN ÉQUIPEMENT

MOTEUR FUTUR'COM SOLAIRE\*

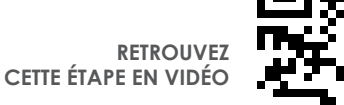

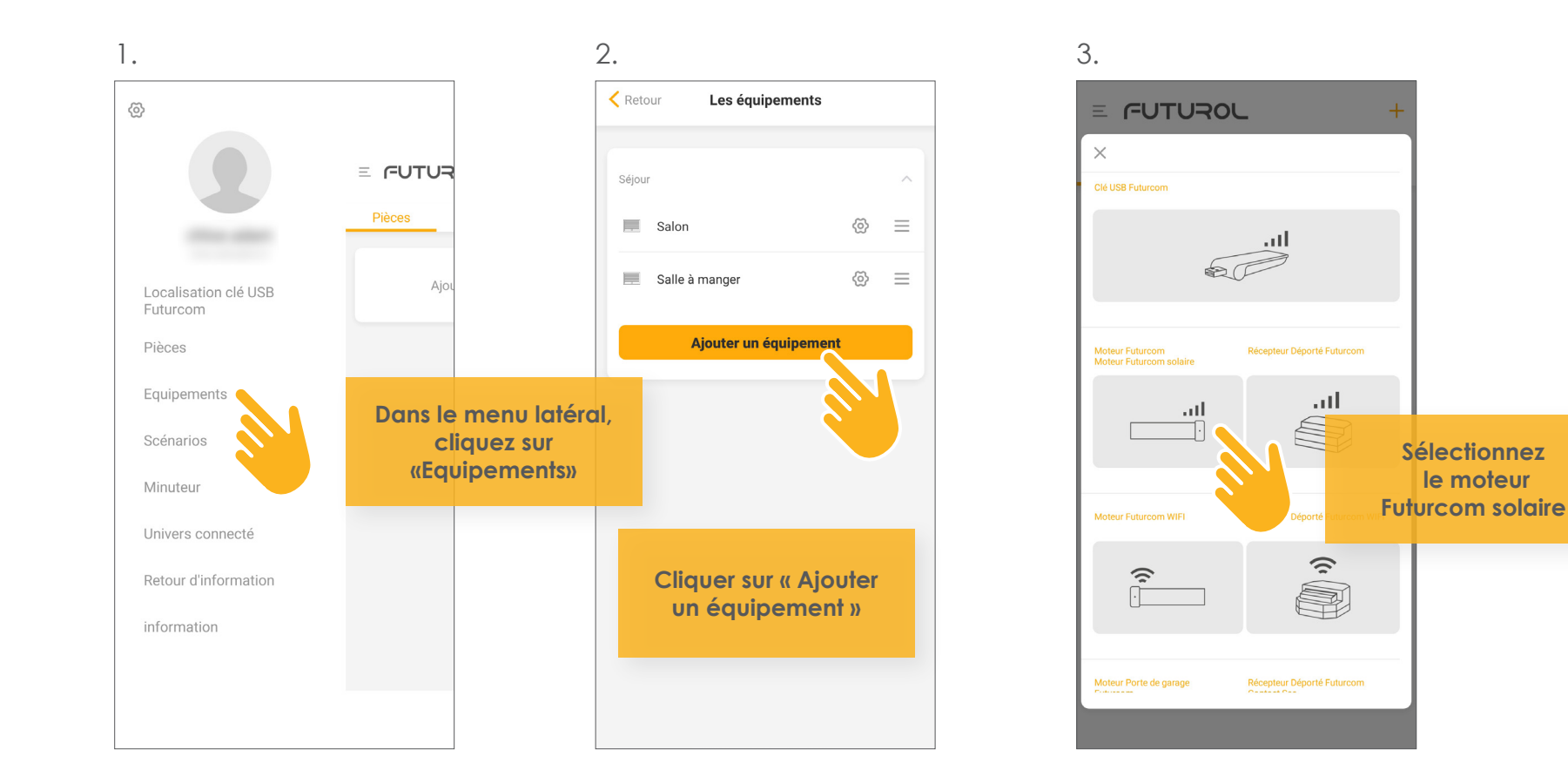

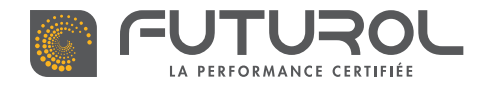

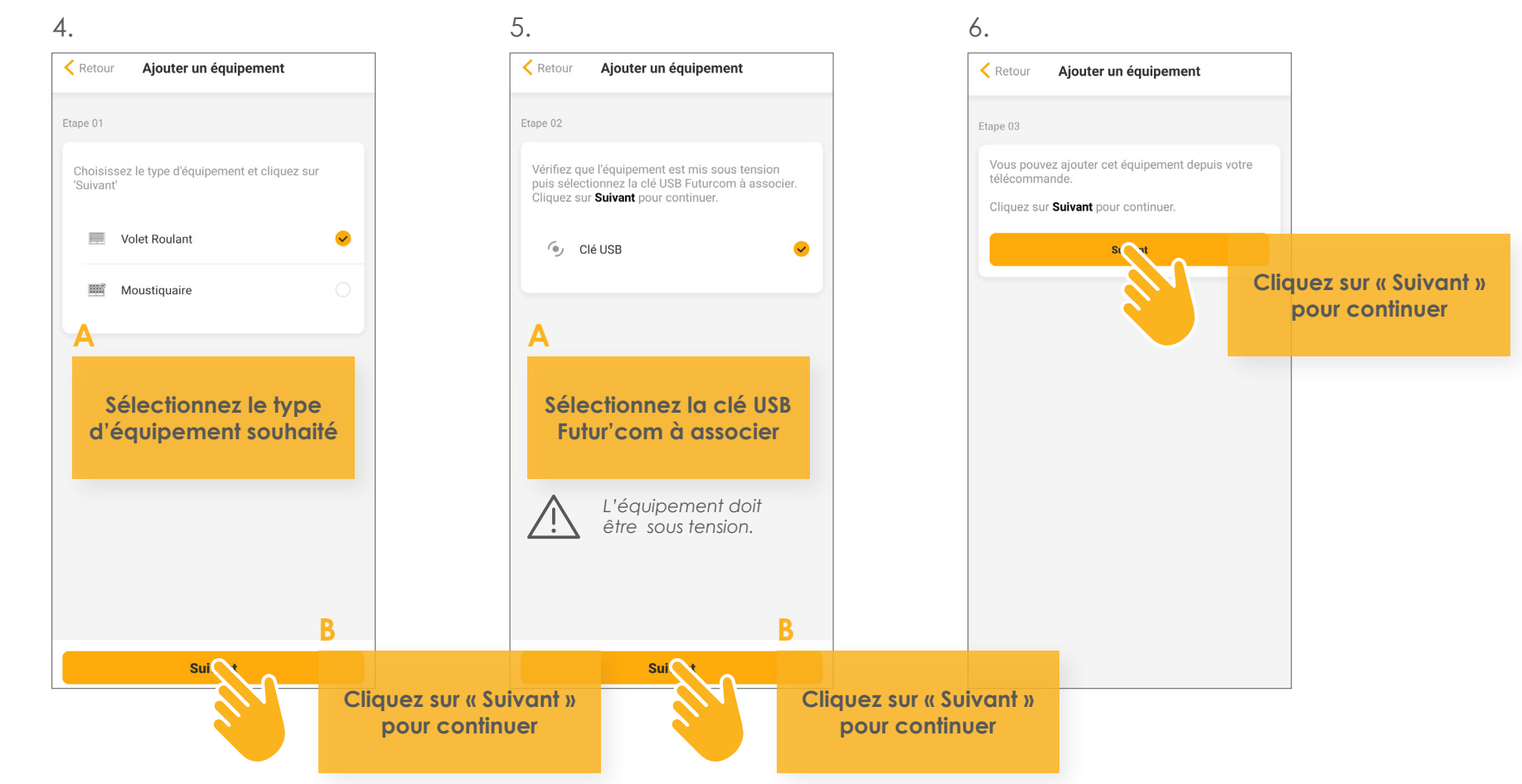

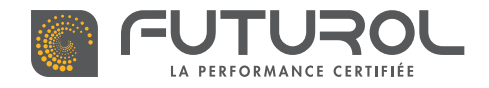

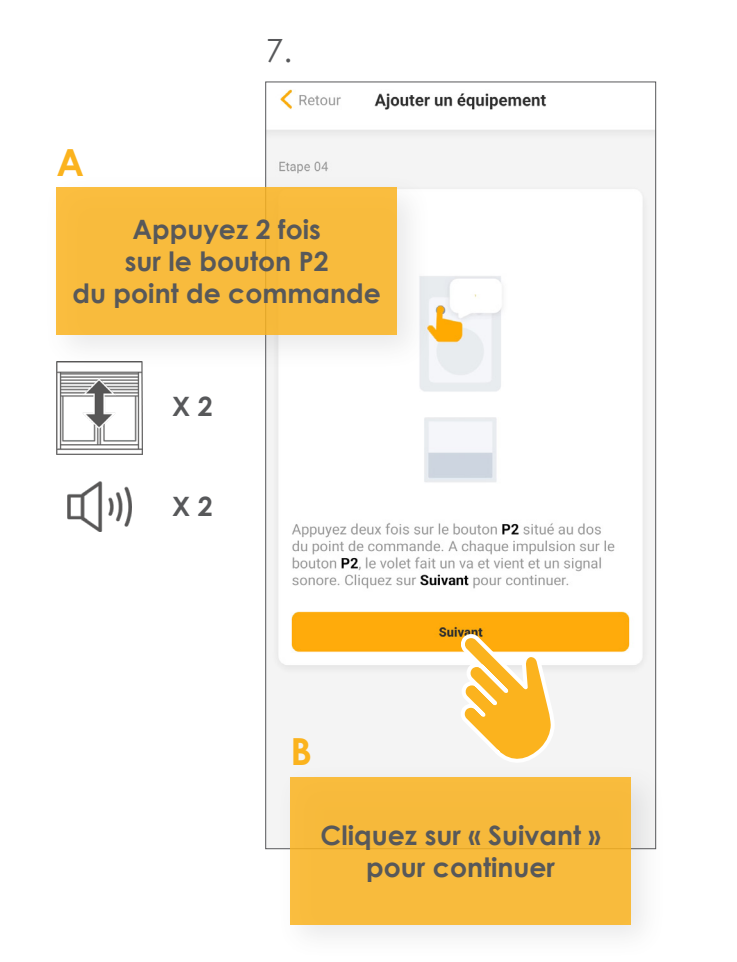

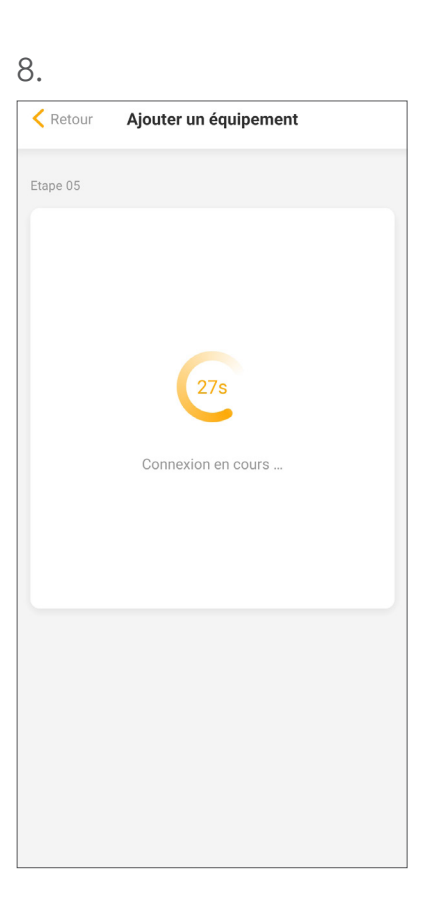

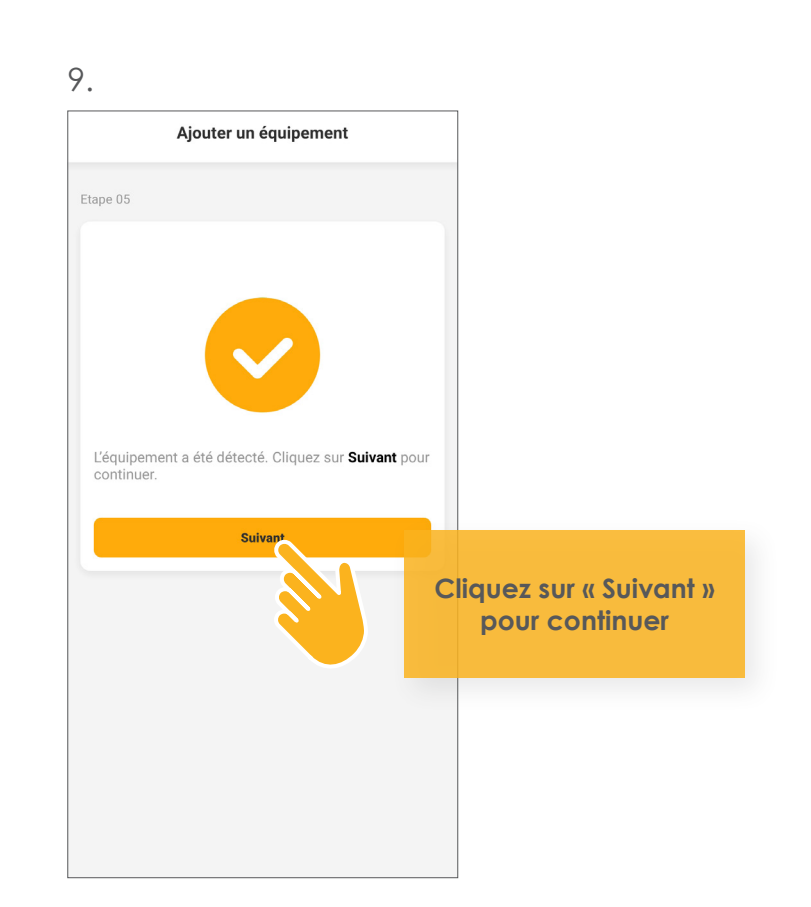

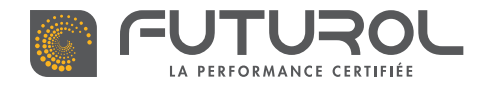

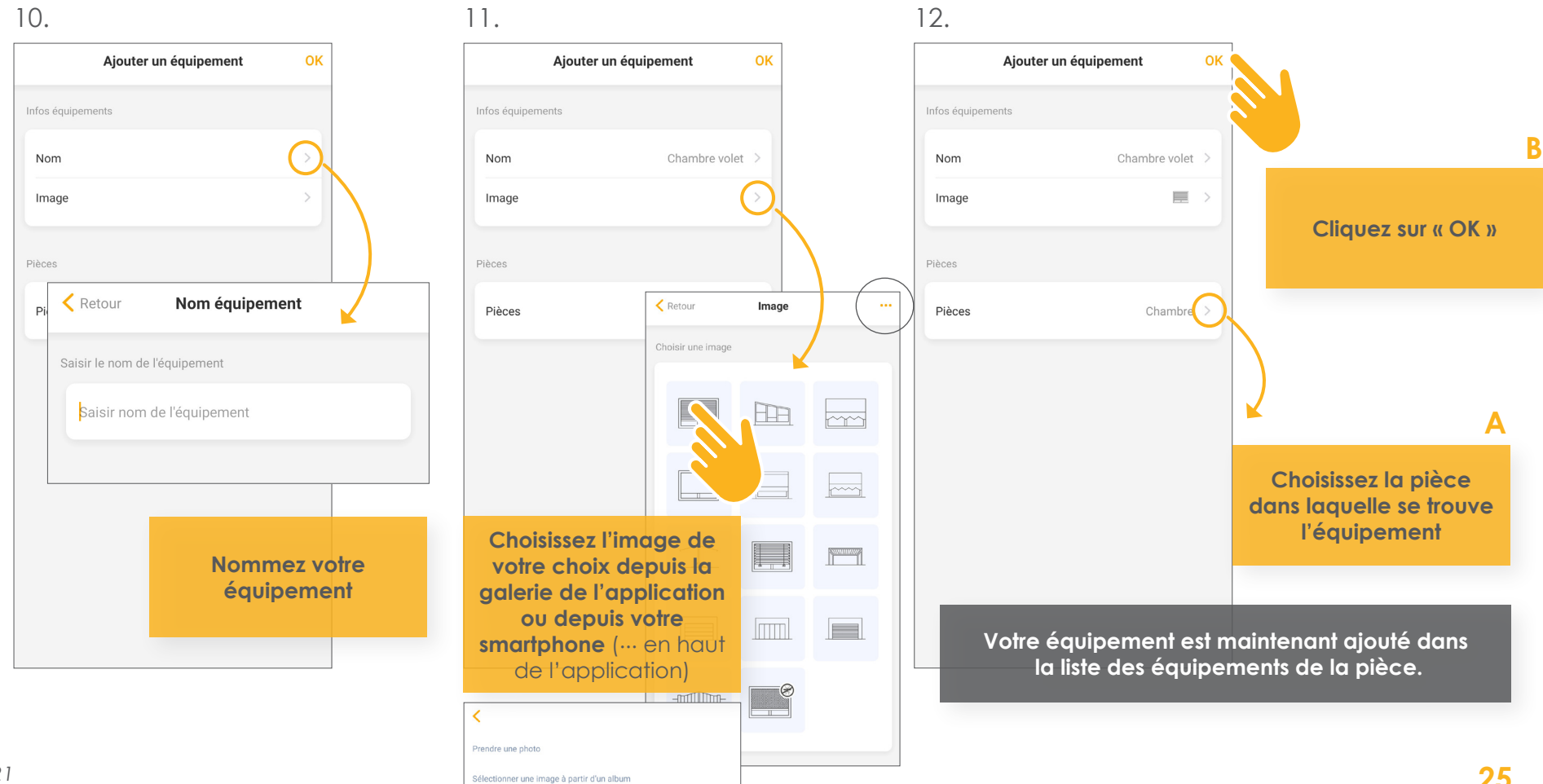

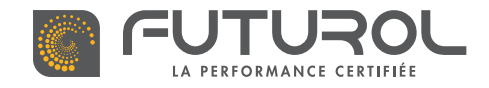

3. Gestion des équipements de la maison > 3.3. Ajouter un équipement

RETROUVEZ CETTE ÉTAPE EN VIDÉO

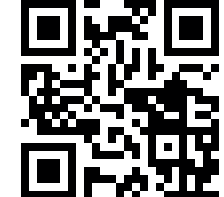

#### MOTEUR FUTUR'COM WIFI

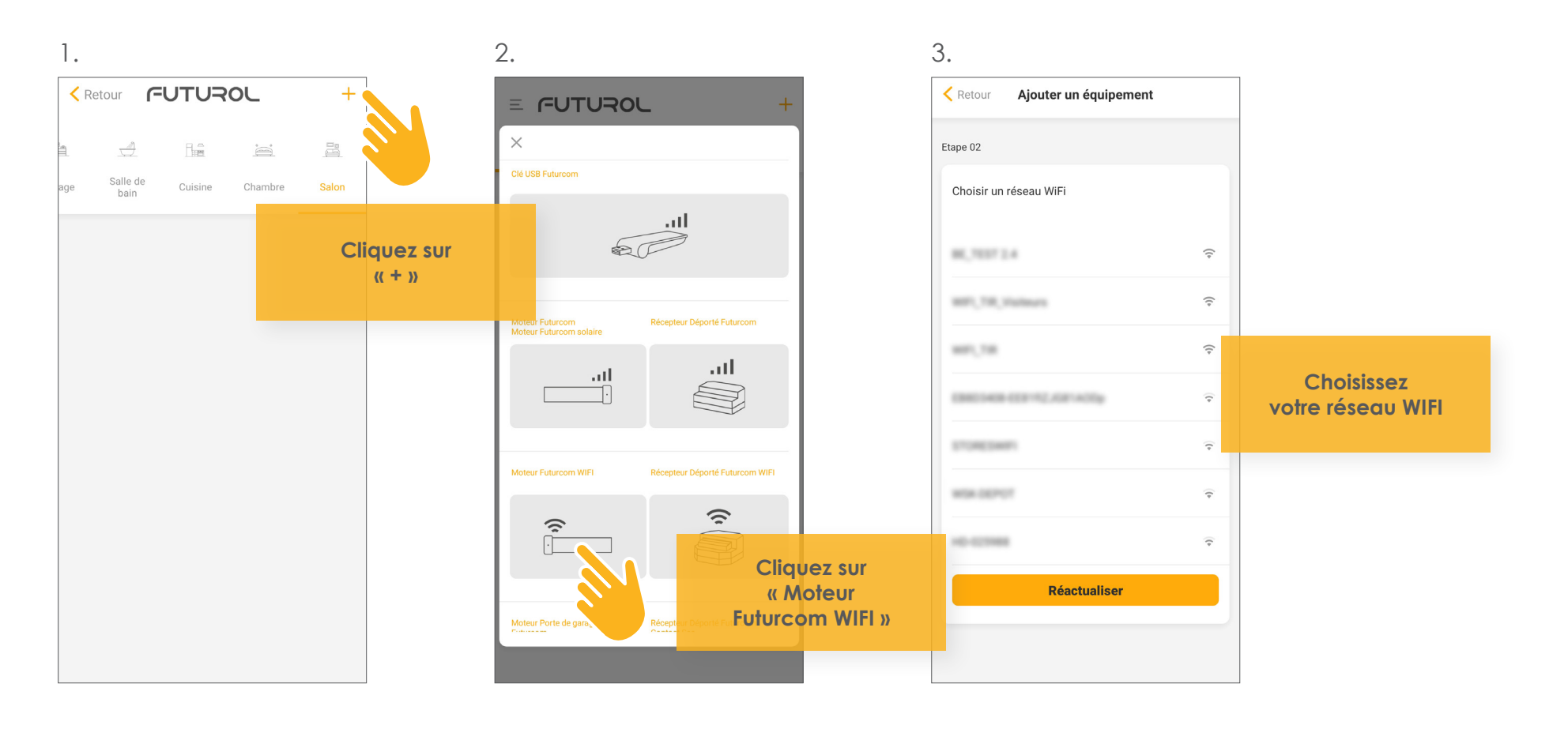

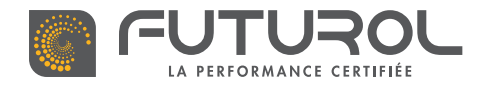

4.

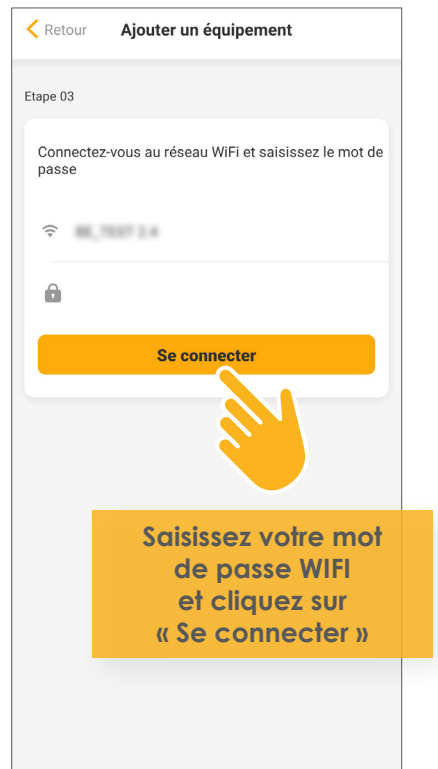

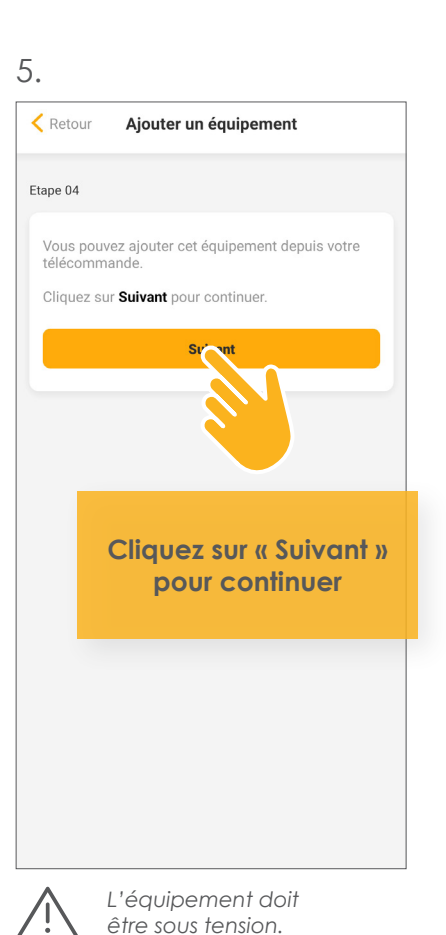

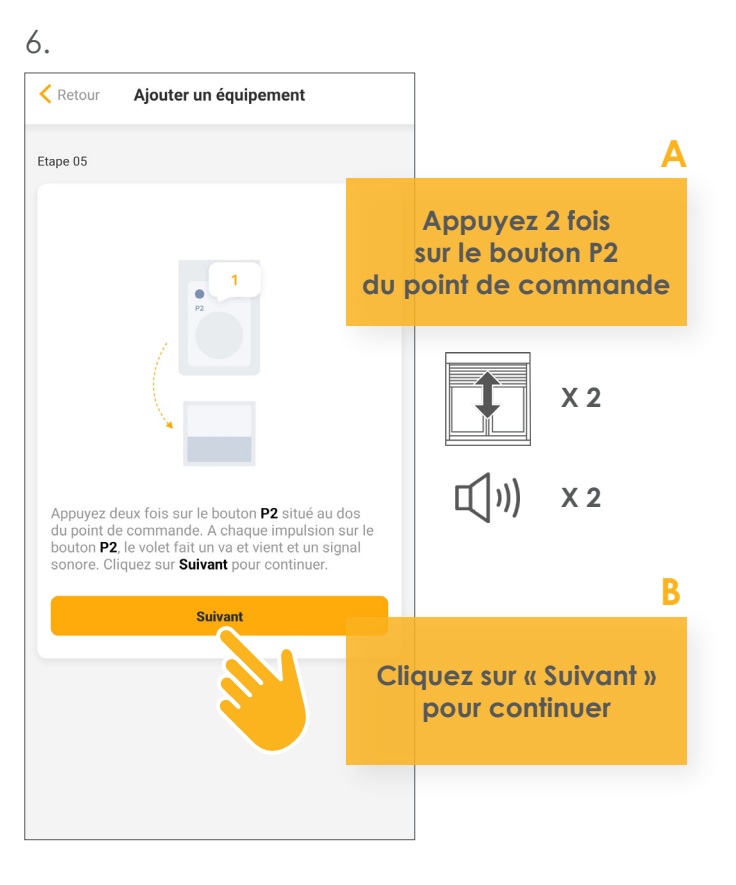

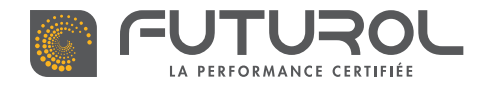

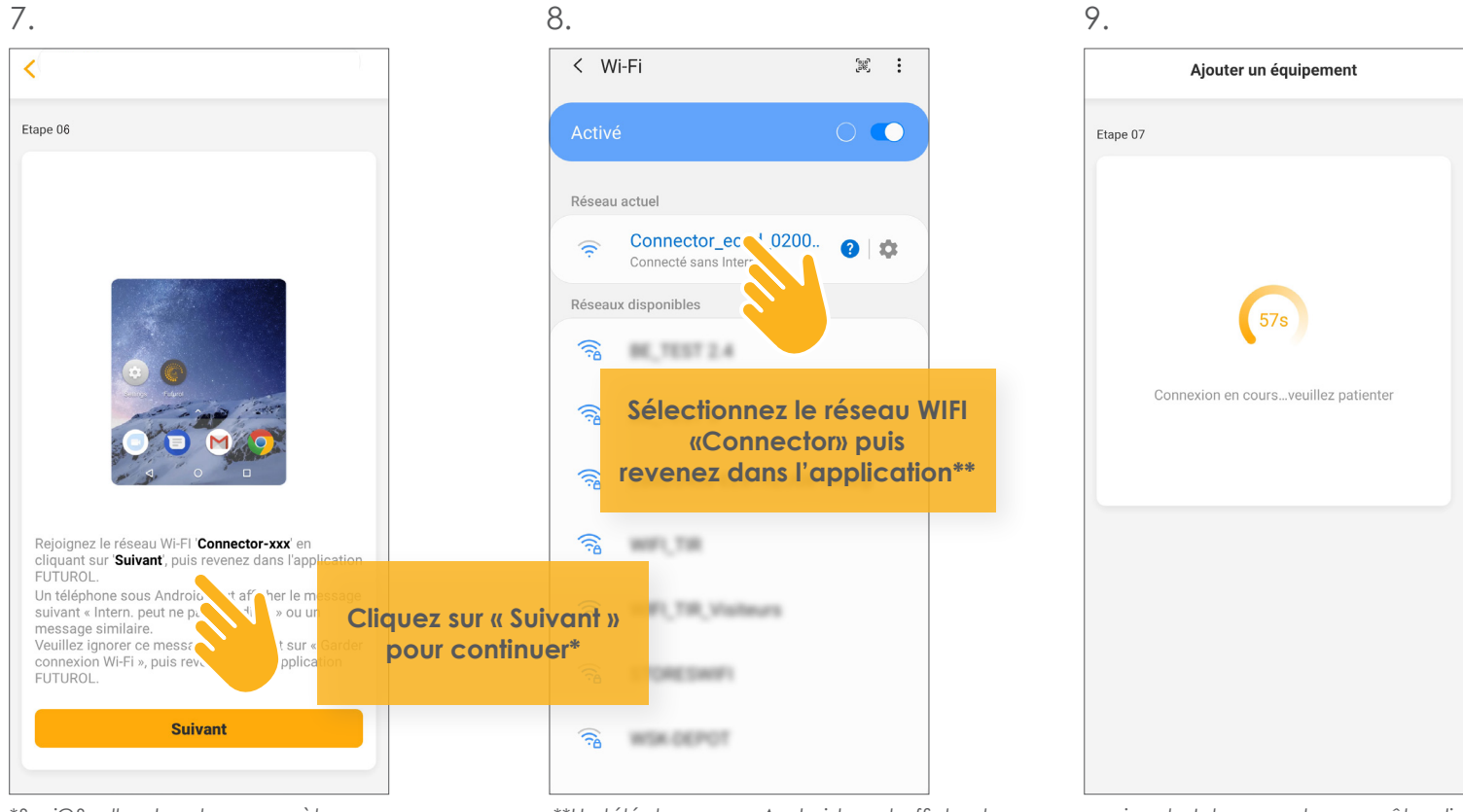

\*Sur iOS, aller dans les paramètres WiFi de votre téléphone. \*\*Un téléphone sous Android peut afficher le message suivant « Intern. peut ne pas être disp. » ou un message similaire. Veuillez ignorer ce message en cliquant sur « Garder Connexion Wi-Fi », puis revenez dans l'application FUTUROL.

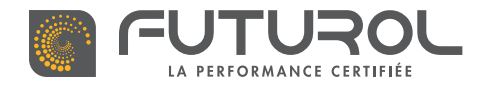

10.

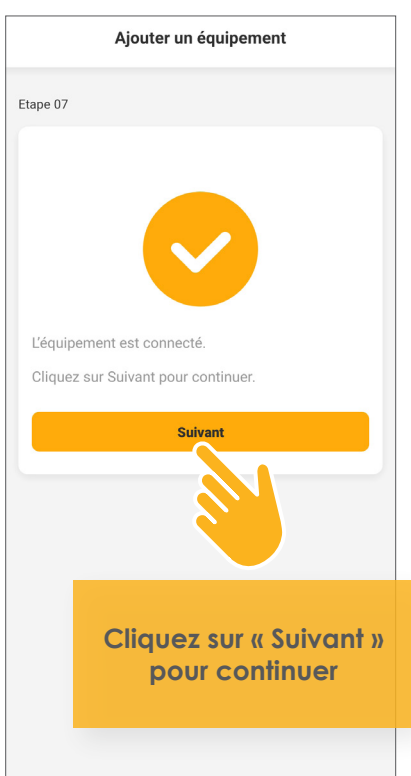

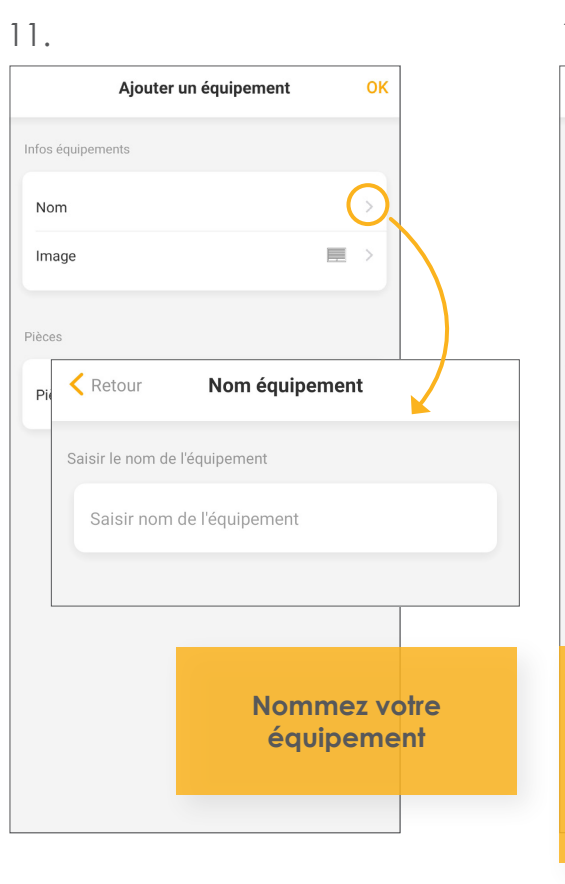

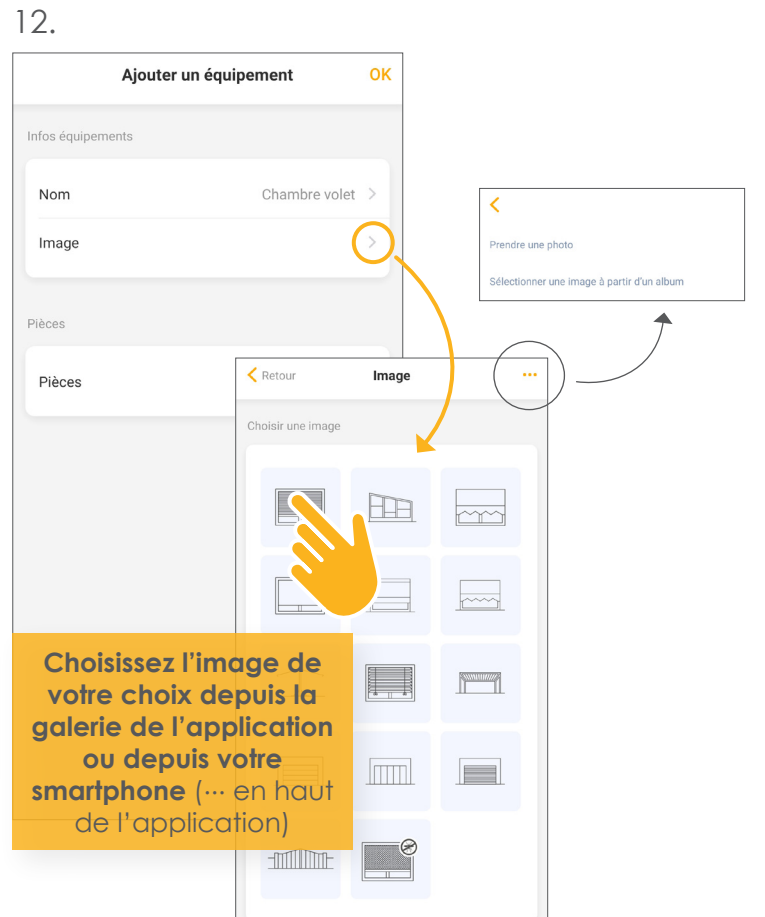

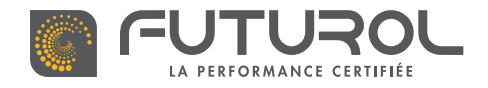

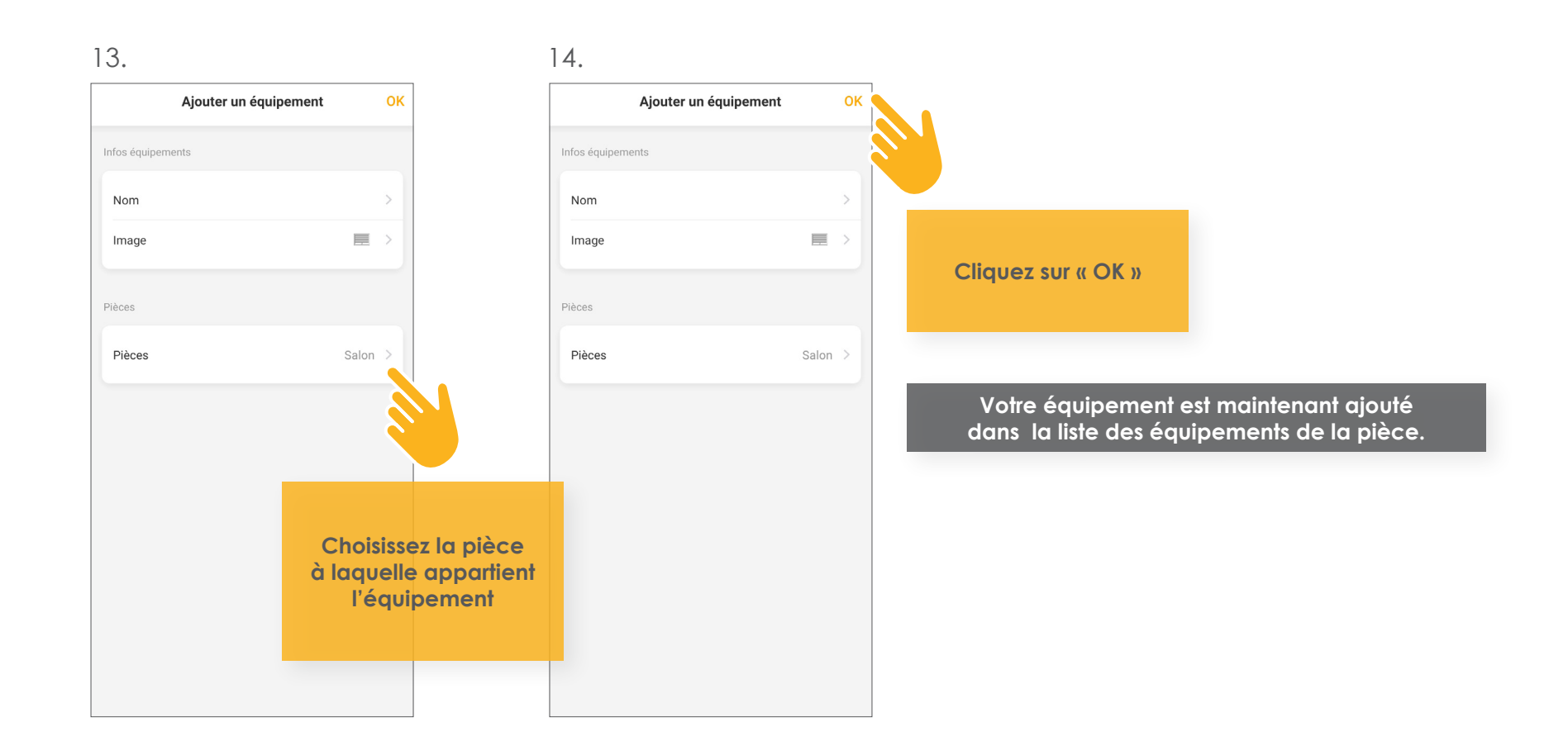

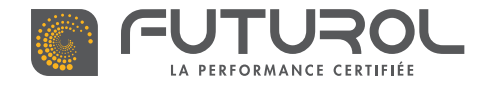

3. Gestion des équipements de la maison > 3.3. Ajouter un équipement

### RÉCEPTEUR DÉPORTÉ FUTUR'COM WIFI

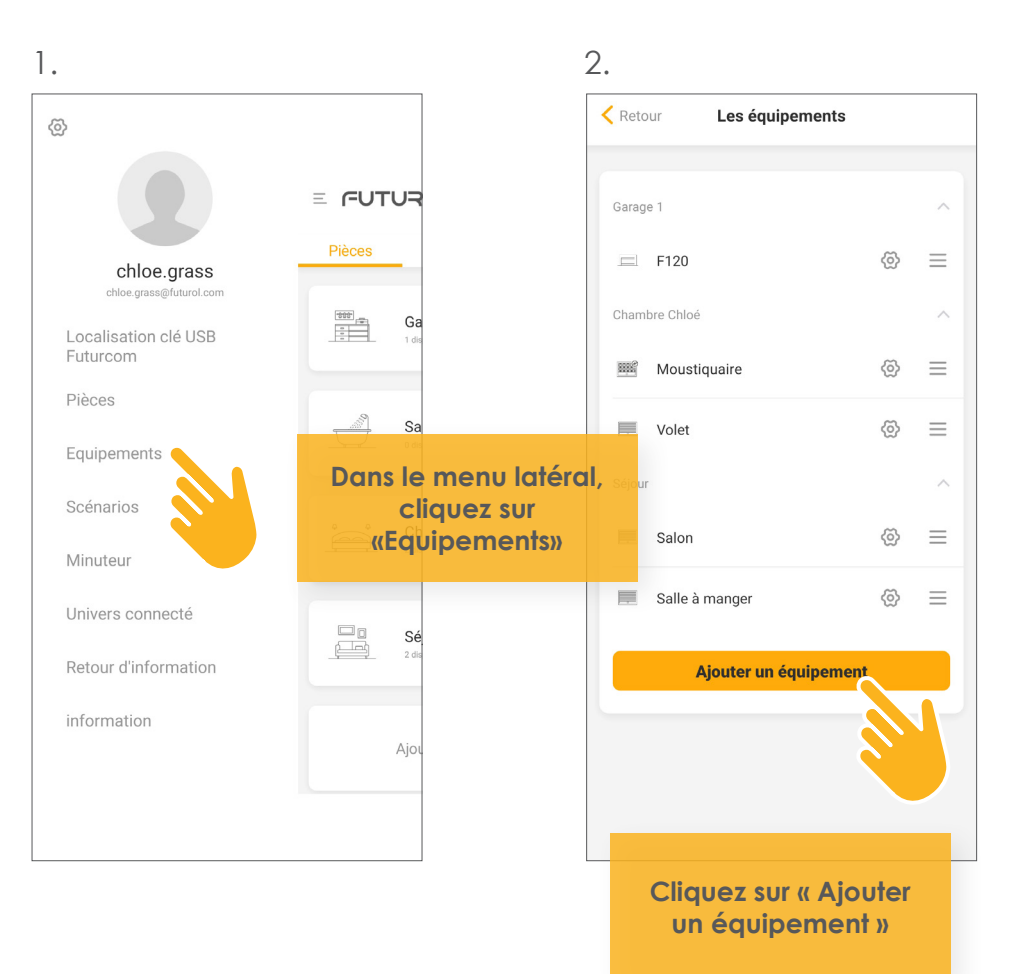

3. E FUTUROL  $\times$ ath 50 Moteur Futurcom Moteur Futurcom solaire Récepteur Déporté Futurcom ath ath Moteur Futurcom WIFI Récepteur Déporté Futurcom WIFI 9 î Î Moteur Porte de garage Récepteur Déporté Futurco **Sélectionnez** le récepteur déporté futurcom WIFI

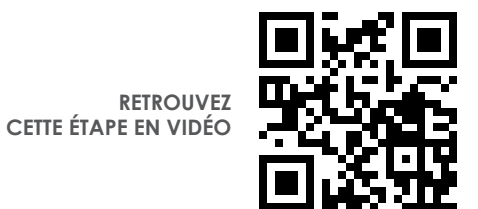

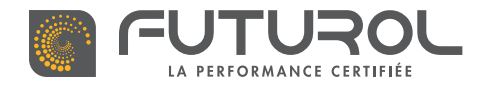

3. Gestion des équipements de la maison > 3.3. Ajouter un équipement > Récepteur déporté Futur'com wifi

4.

| Ketour Ajout récepteur WiFi     |     |  |  |
|---------------------------------|-----|--|--|
| Etape 01                        |     |  |  |
| Choisir un réseau WiFi          |     |  |  |
| 86,7037.2.4                     | ((+ |  |  |
| MP1,738,25abarts                | (1+ |  |  |
| 80,70                           | ((+ |  |  |
| 10-02388                        | ()  |  |  |
| 1104004FT                       | (   |  |  |
| 808-00707                       |     |  |  |
| Réactualiser                    |     |  |  |
|                                 |     |  |  |
| Choisissez<br>votre réseau WIFI |     |  |  |
|                                 |     |  |  |

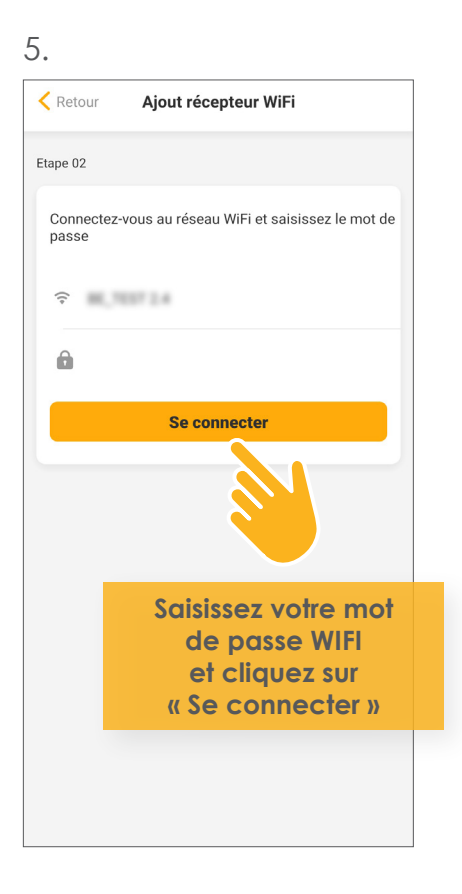

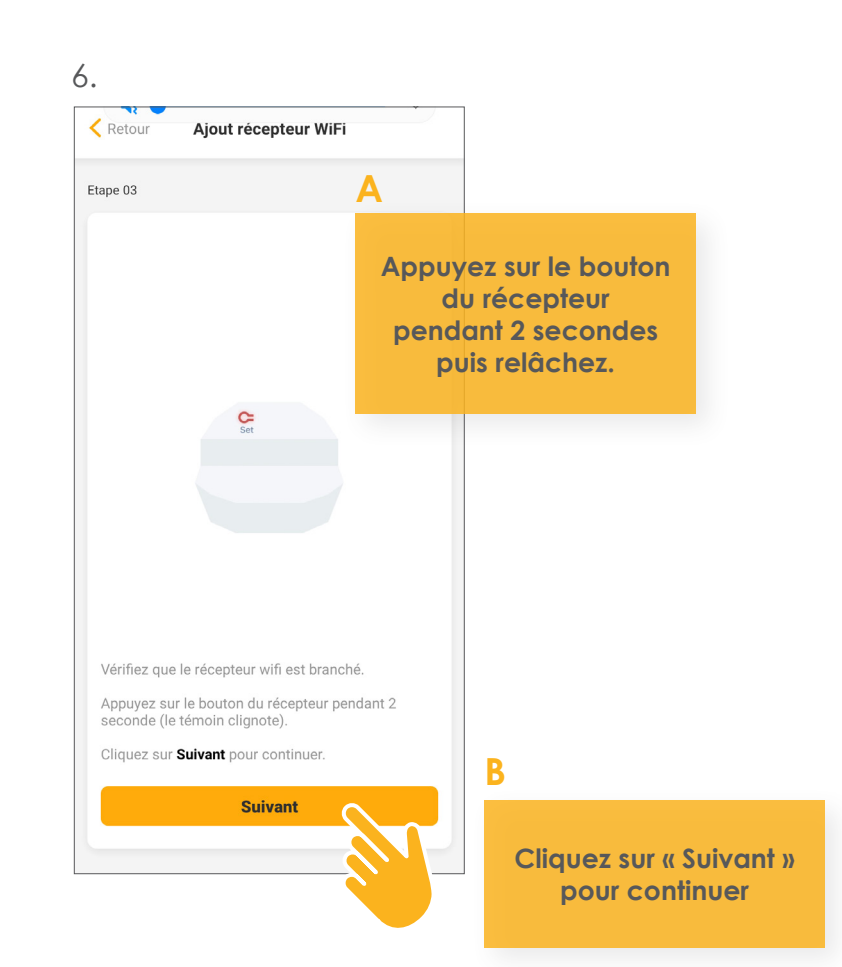

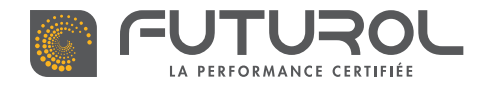

3. Gestion des équipements de la maison > 3.3. Ajouter un équipement > Récepteur déporté Futur'com wifi

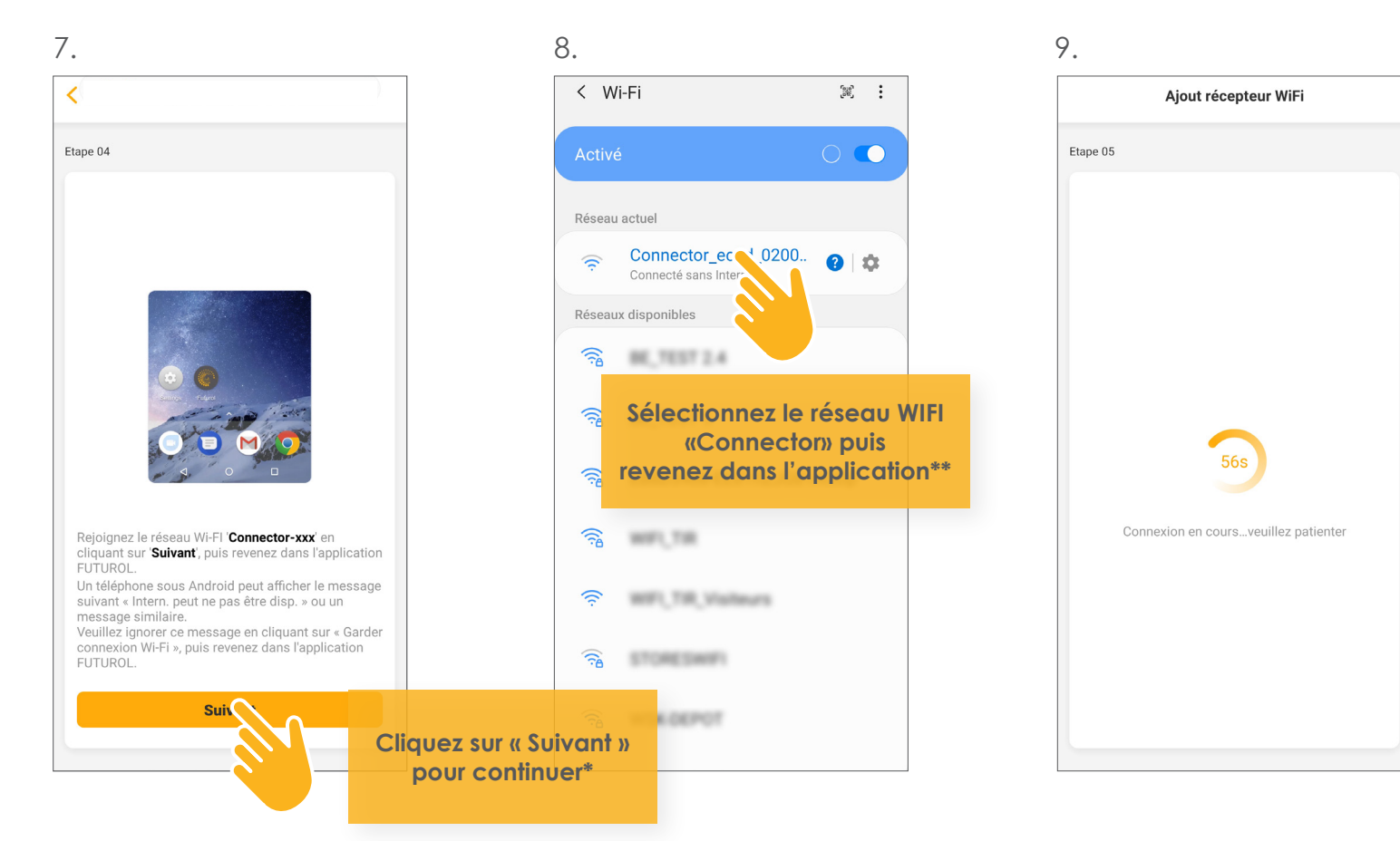

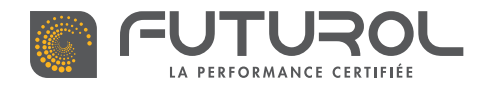

3. Gestion des équipements de la maison > 3.3. Ajouter un équipement > Récepteur déporté Futur' com wifi

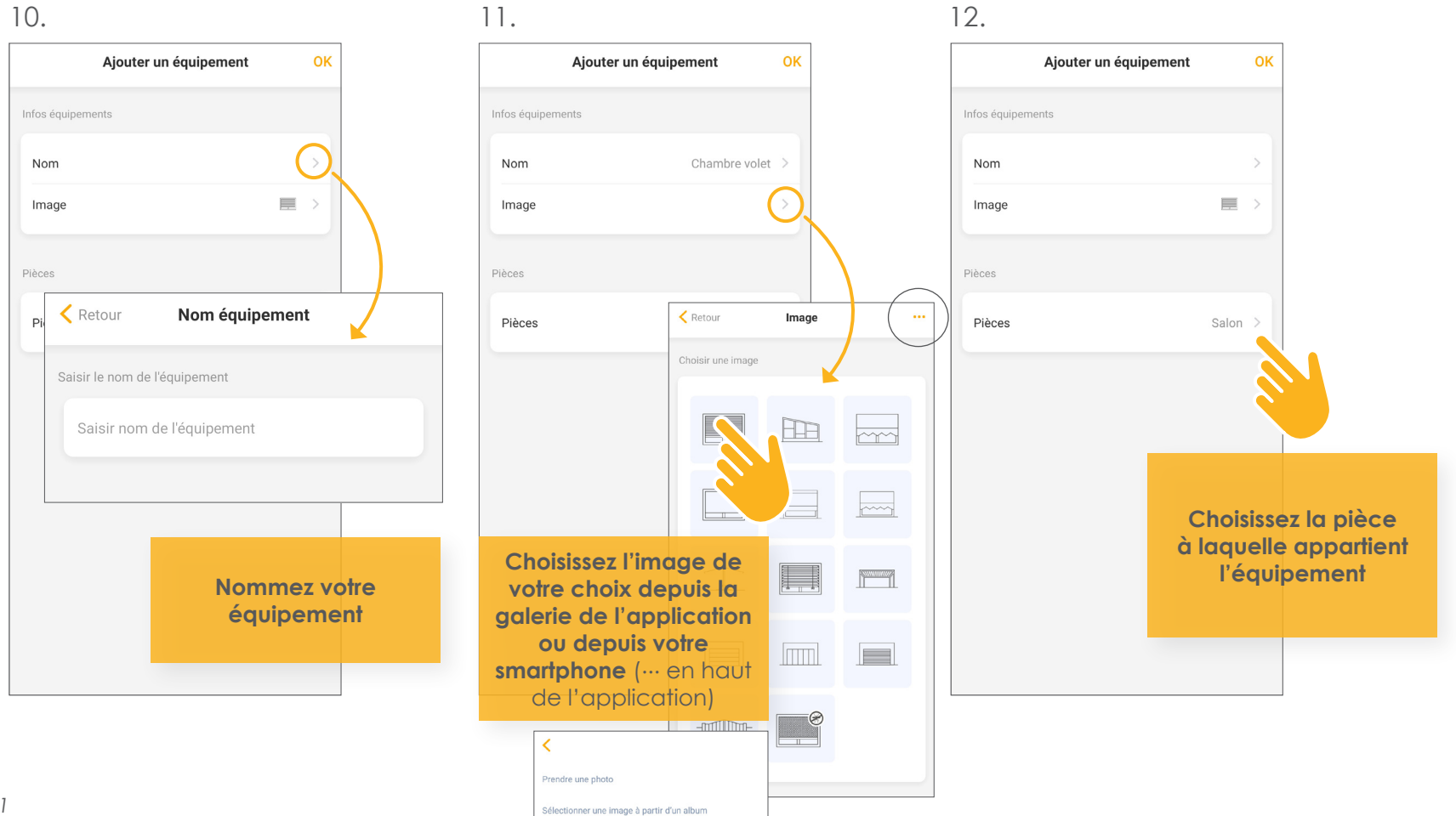

VERSION 002-2021

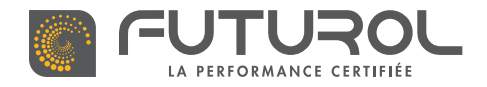

3. Gestion des équipements de la maison > 3.3. Ajouter un équipement > Récepteur déporté Futur'com wifi

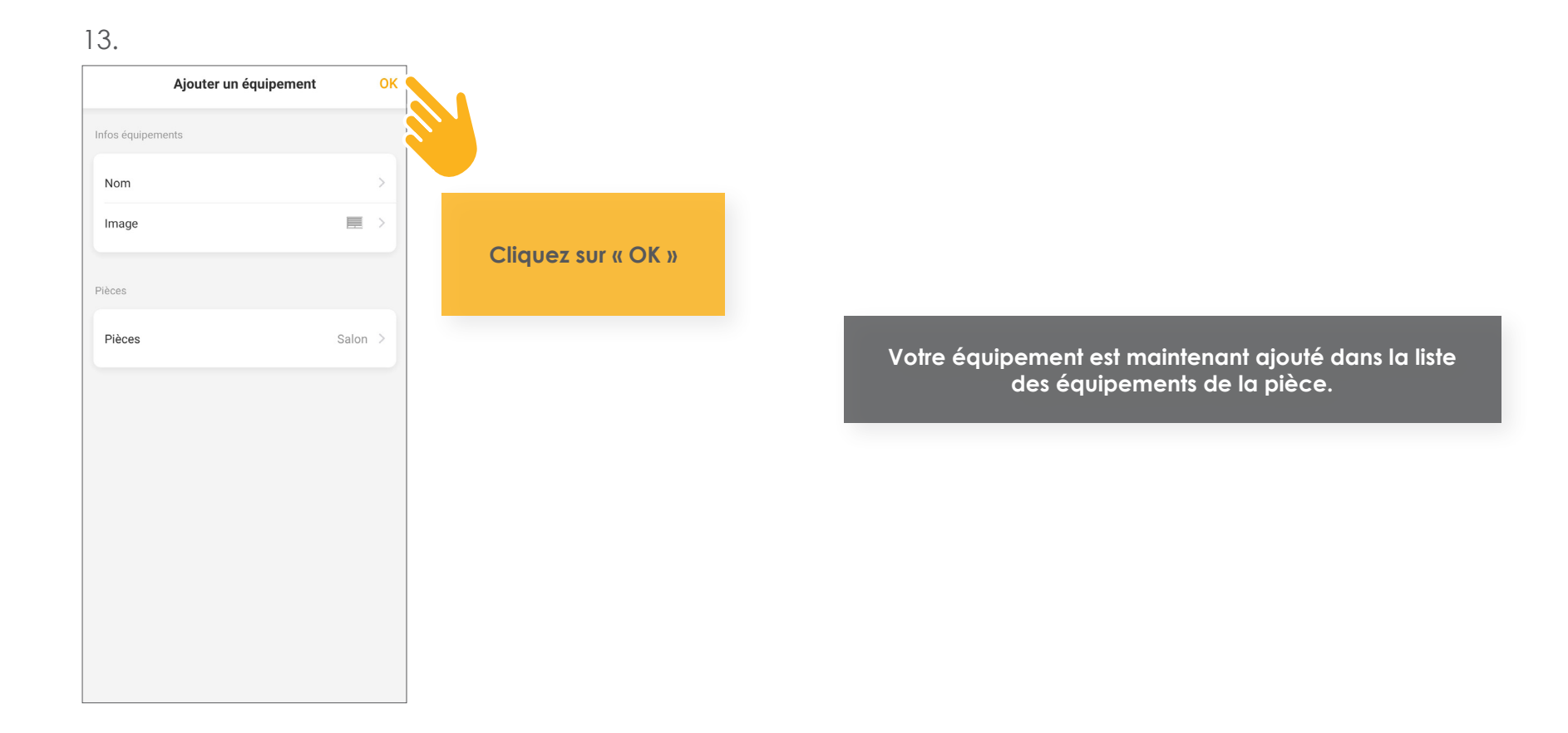

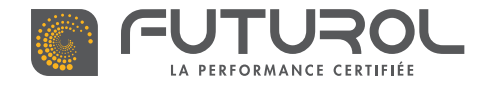

3. Gestion des équipements de la maison > 3.3. Ajouter un équipement

### RÉCEPTEUR DÉPORTÉ FUTUR'COM

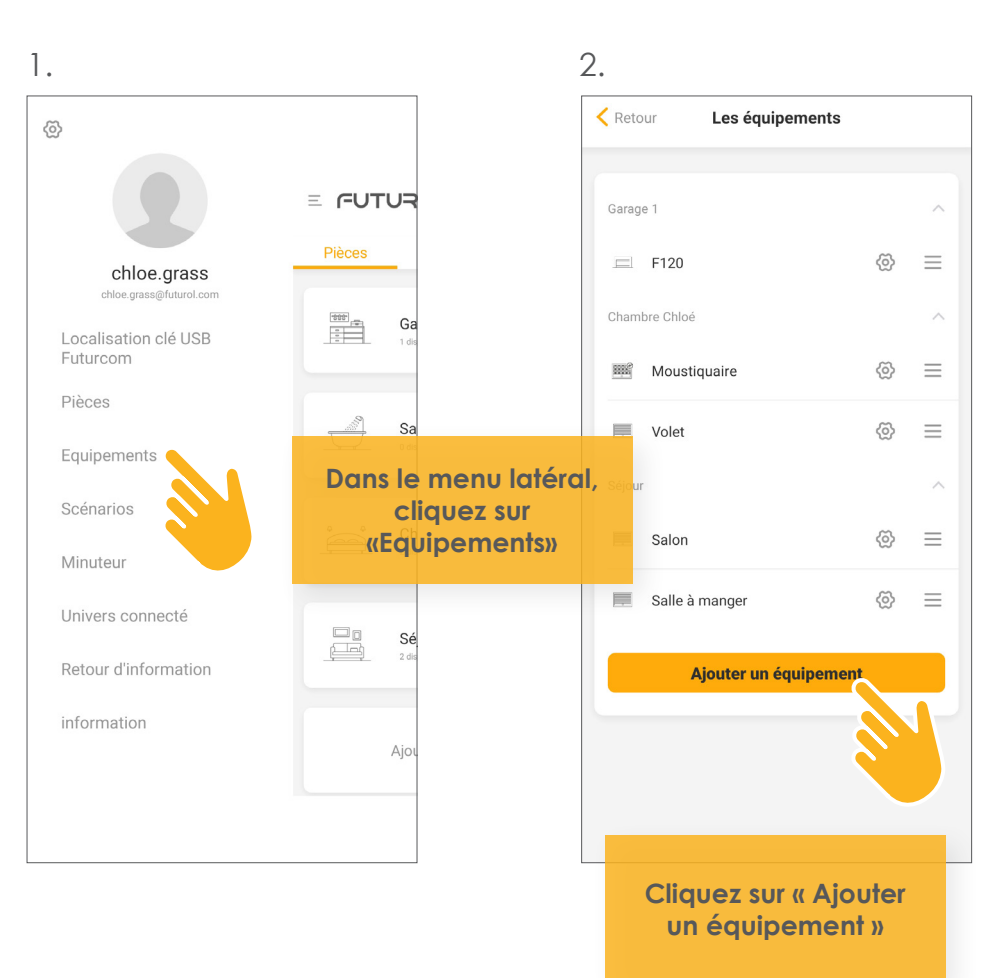

RETROUVEZ CETTE ÉTAPE EN VIDÉO

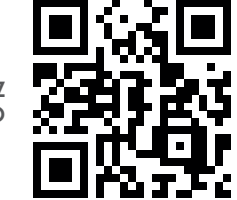

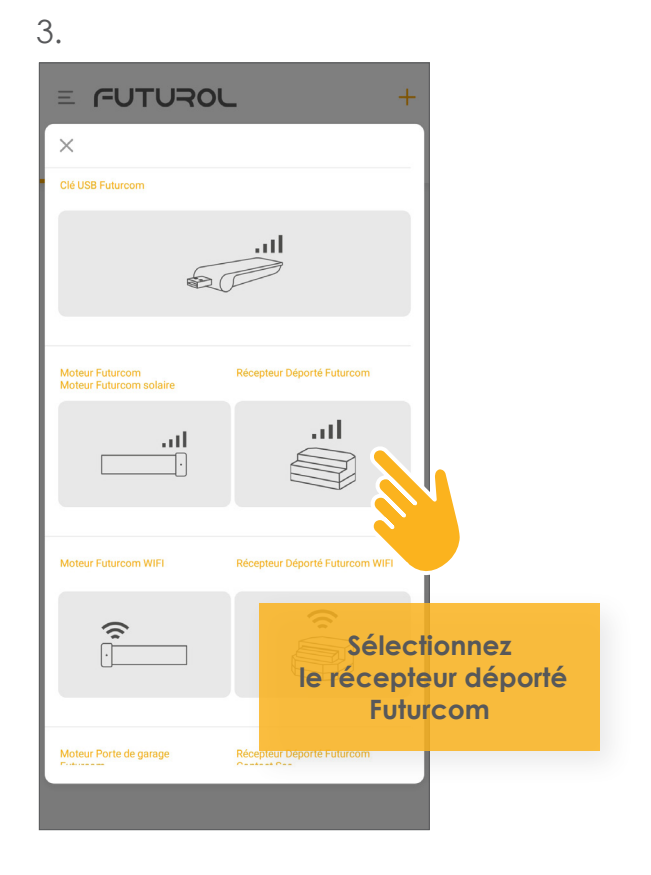

VERSION 002-2021
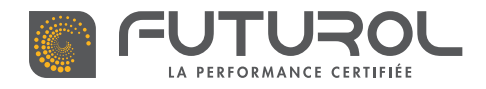

3. Gestion des équipements de la maison > 3.3. Ajouter un équipement > Récepteur déporté Futur'com

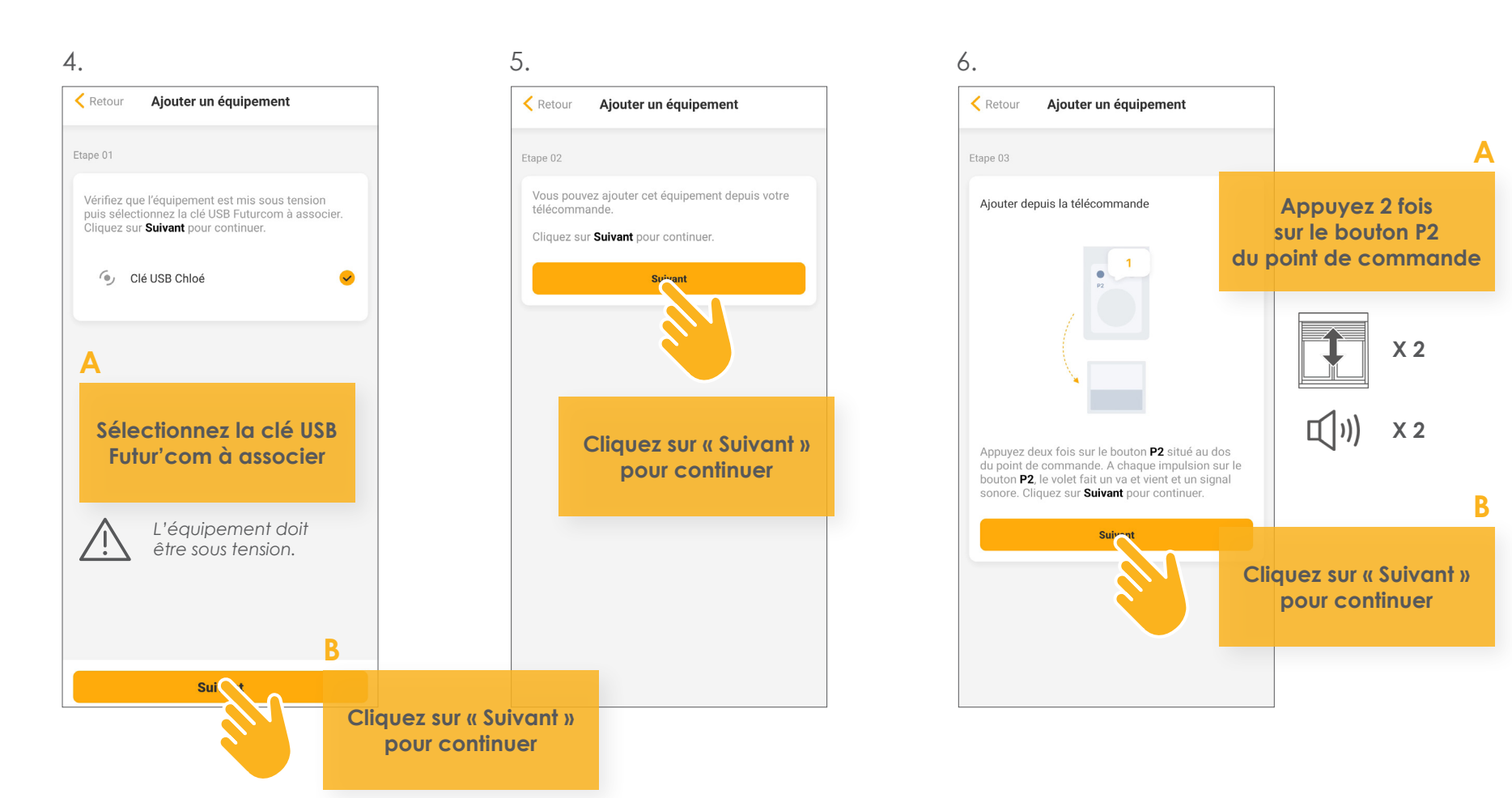

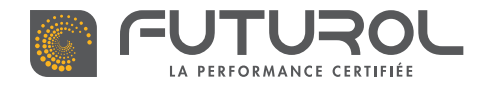

3. Gestion des équipements de la maison > 3.3. Ajouter un équipement > Récepteur déporté Futur'com

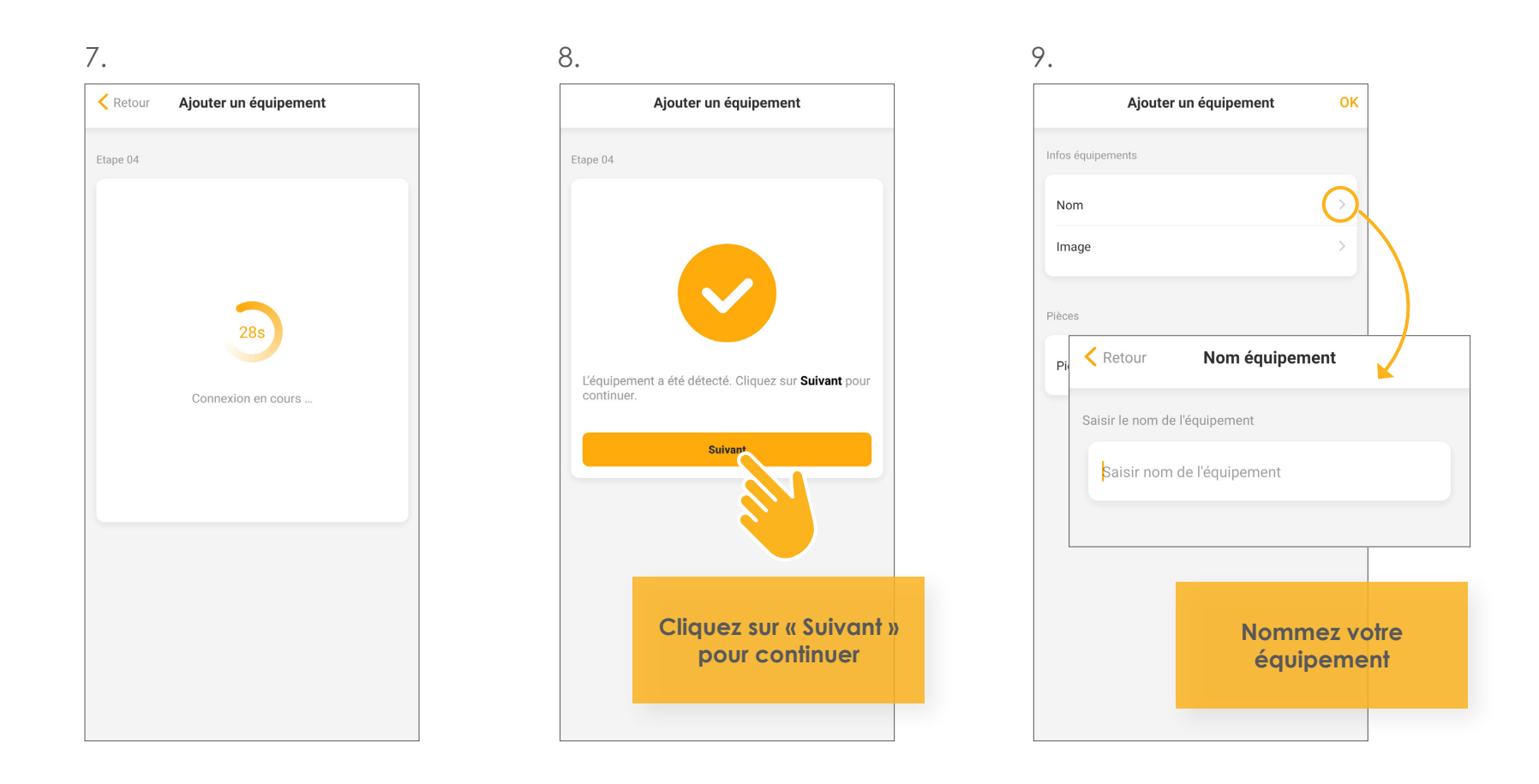

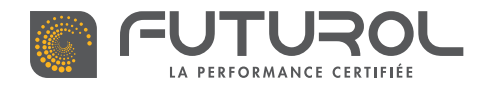

3. Gestion des équipements de la maison > 3.3. Ajouter un équipement > Récepteur déporté Futur'com

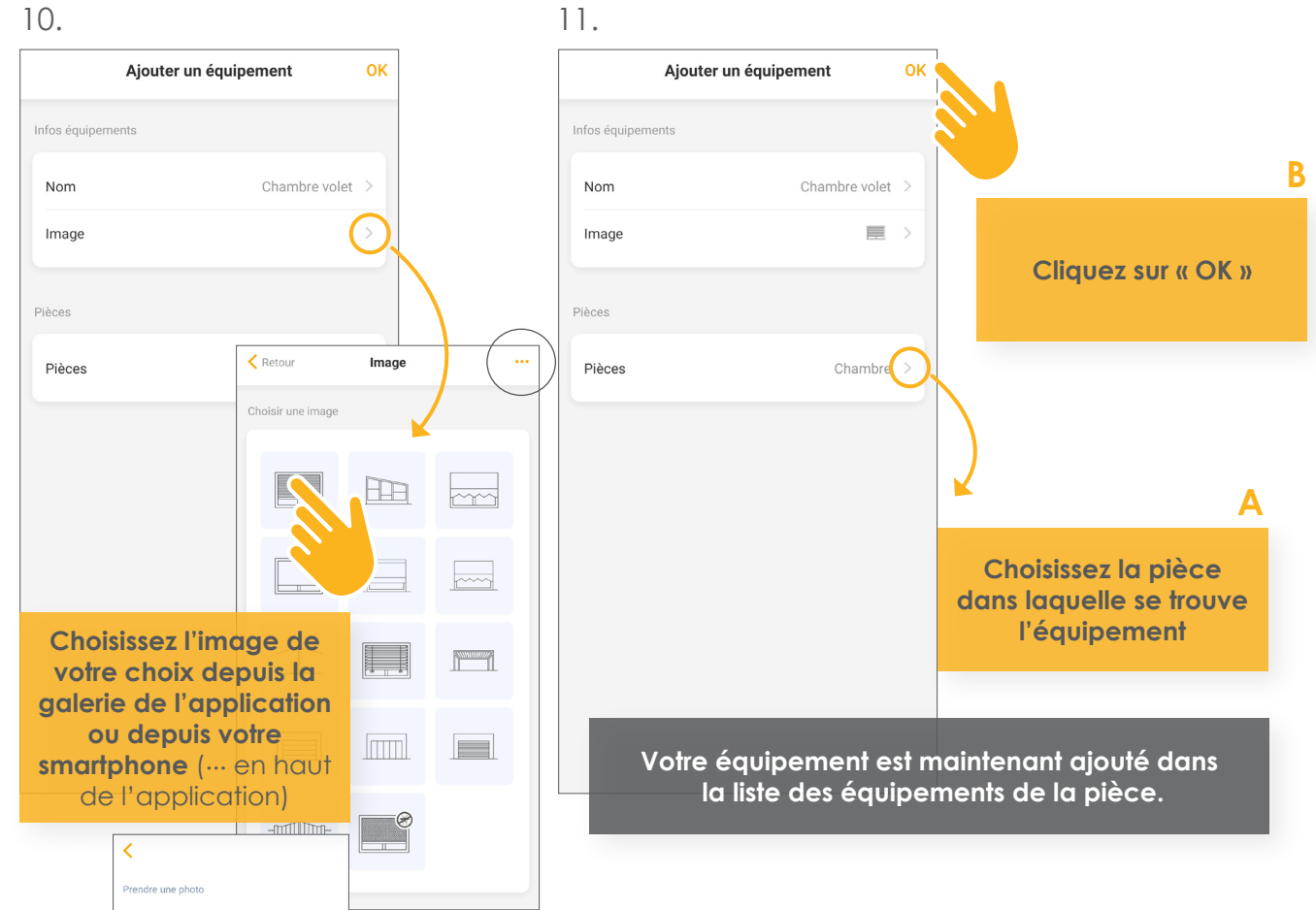

Sélectionner une image à partir d'un album

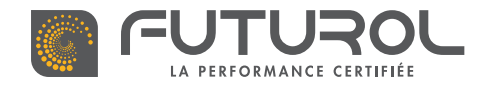

3. Gestion des équipements de la maison > 3.3. Ajouter un équipement

#### > Régler la position préférée d'un volet roulant\*

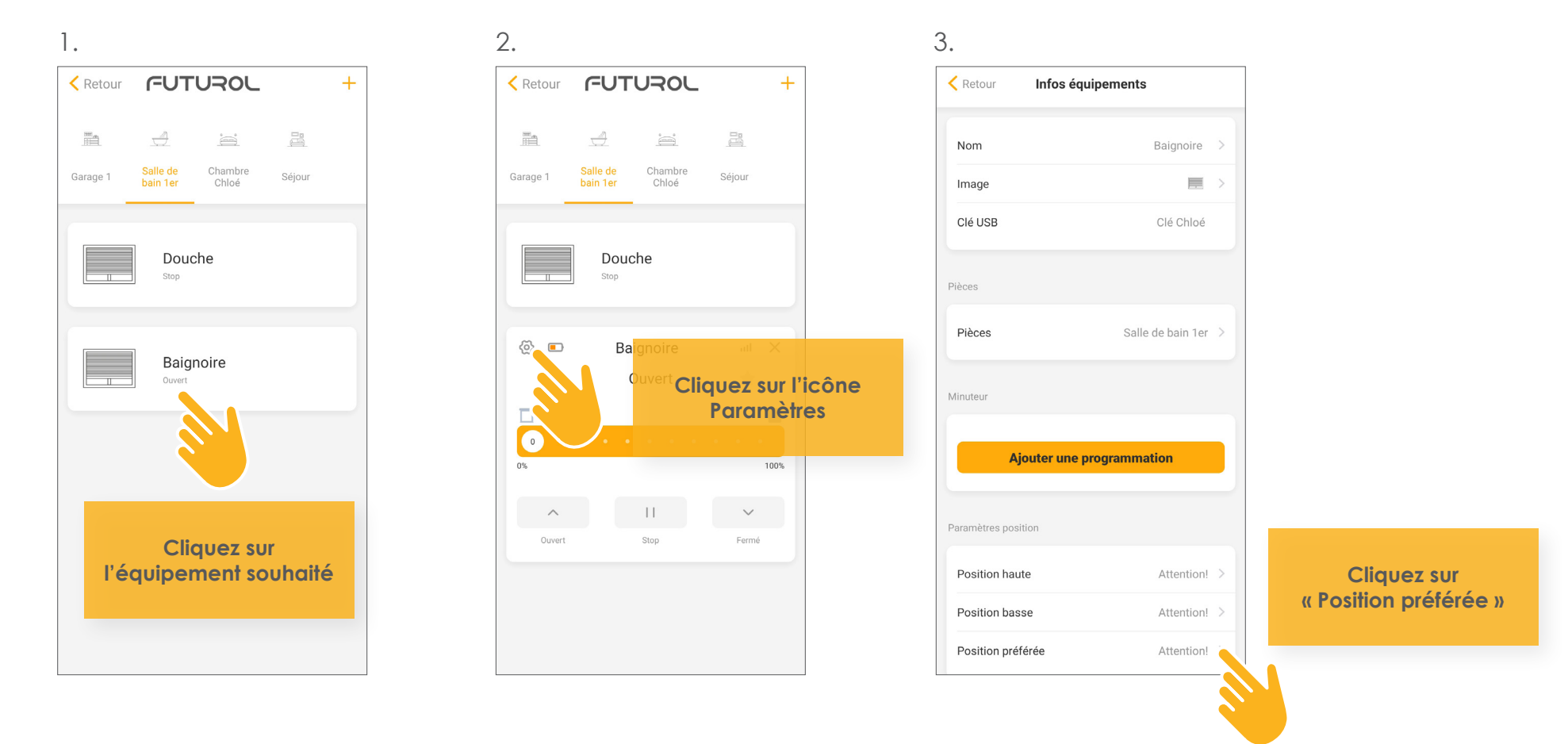

\*Uniquement les volets roulants équipés d'une motorisation Futur' com solaire.

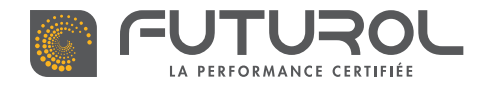

3. Gestion des équipements de la maison > 3.3. Ajouter un équipement > Régler la position d'un volet roulant

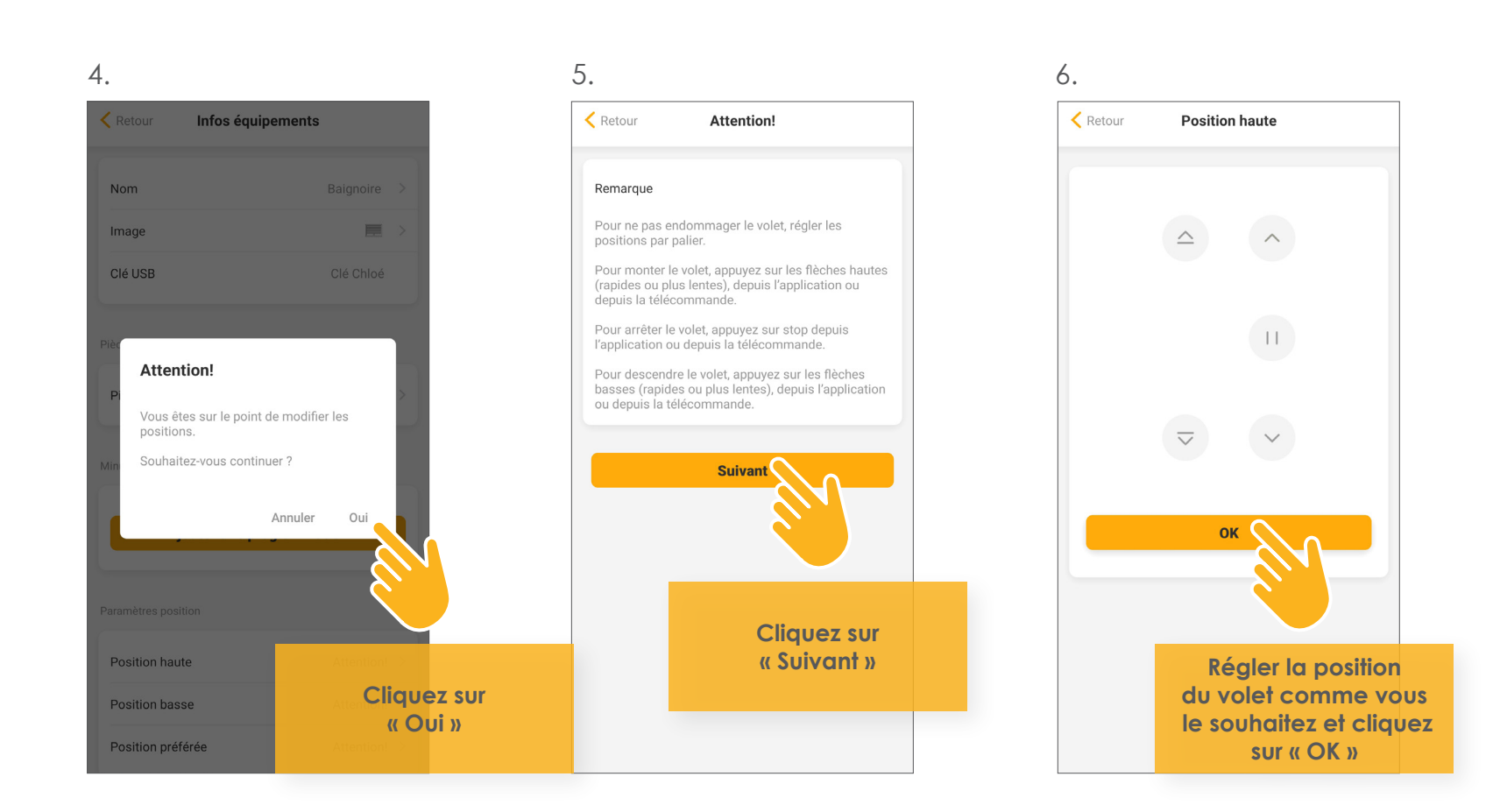

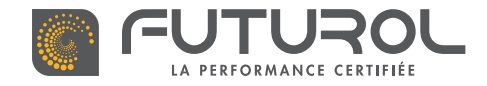

3. Gestion des équipements de la maison > 3.3. Ajouter un équipement

MOTEUR FUTUR'COM POUR PORTES DE GARAGE \*

RETROUVEZ CETTE ÉTAPE EN VIDÉO

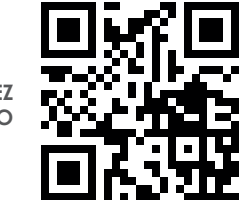

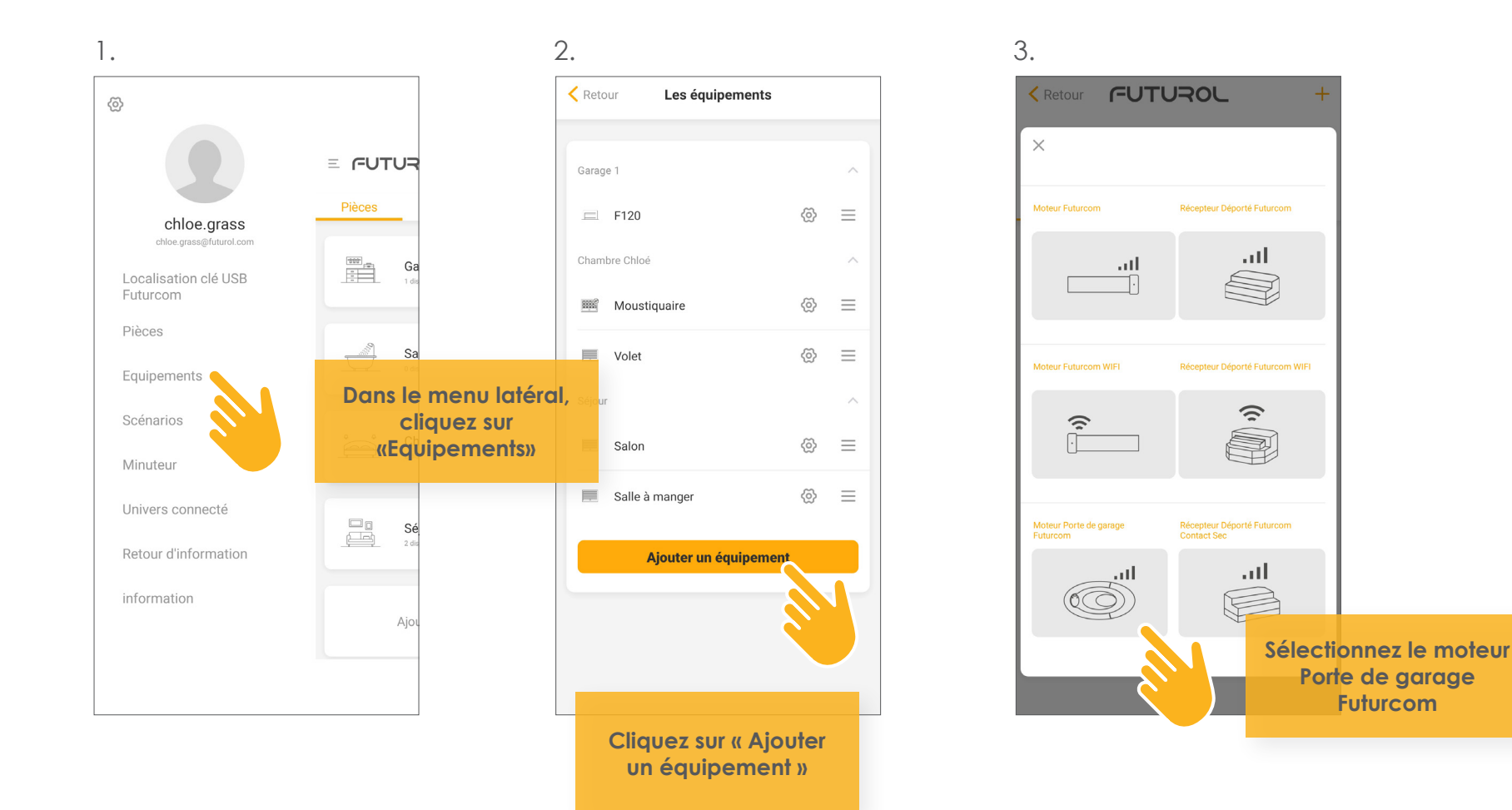

VERSION 002-2021

\* L'ajout d'un moteur Futur'com pour portes de garage nécessite l'ajout d'une clé USB Futur'com en amont.

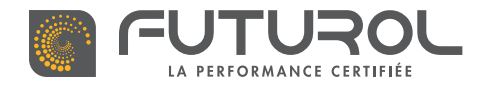

3. Gestion des équipements de la maison > 3.3. Ajouter un équipement > Moteur Futur'com pour portes de garage

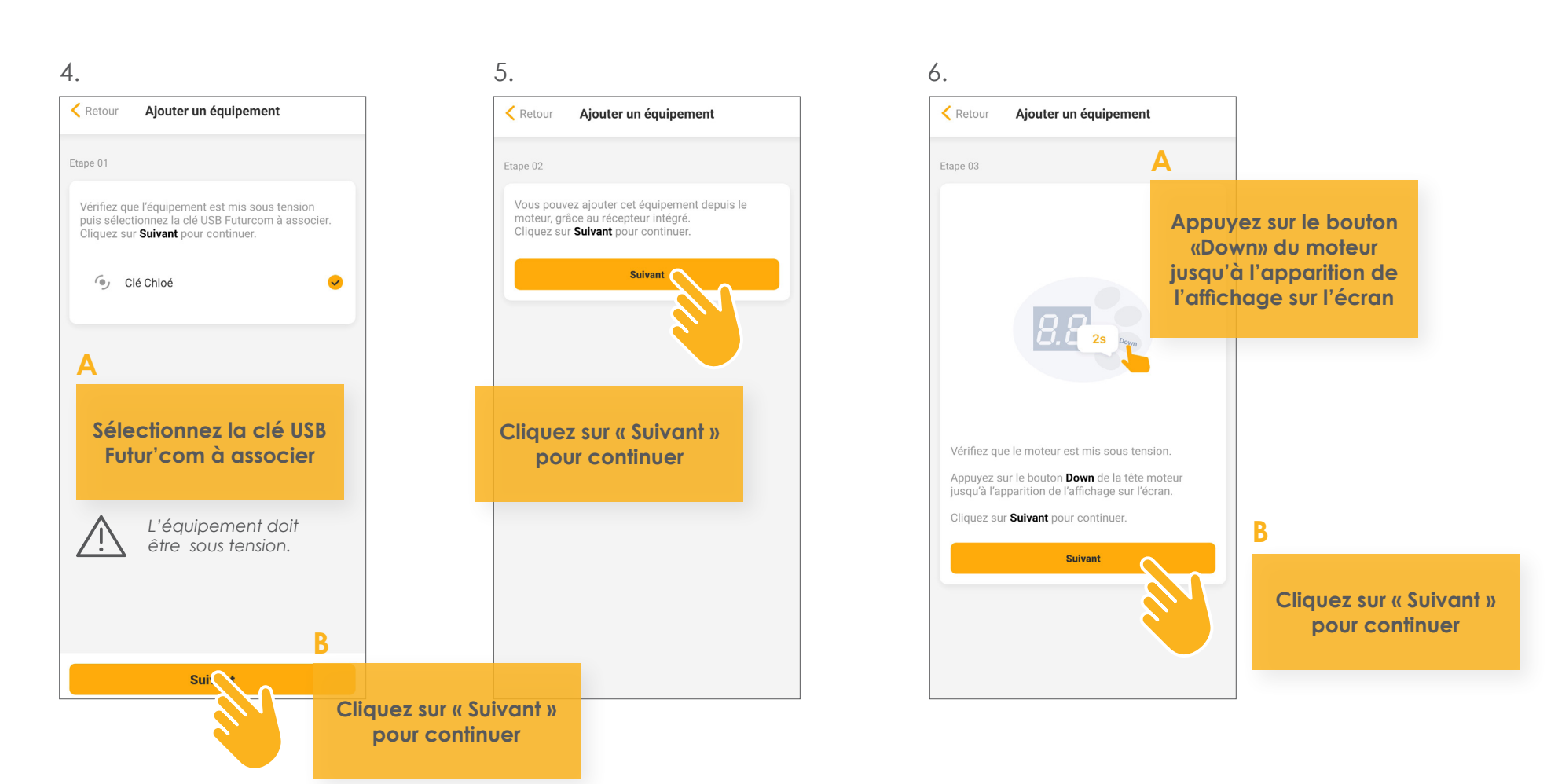

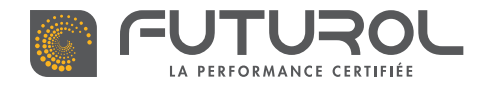

3. Gestion des équipements de la maison > 3.3. Ajouter un équipement > Moteur Futur'com pour portes de garage

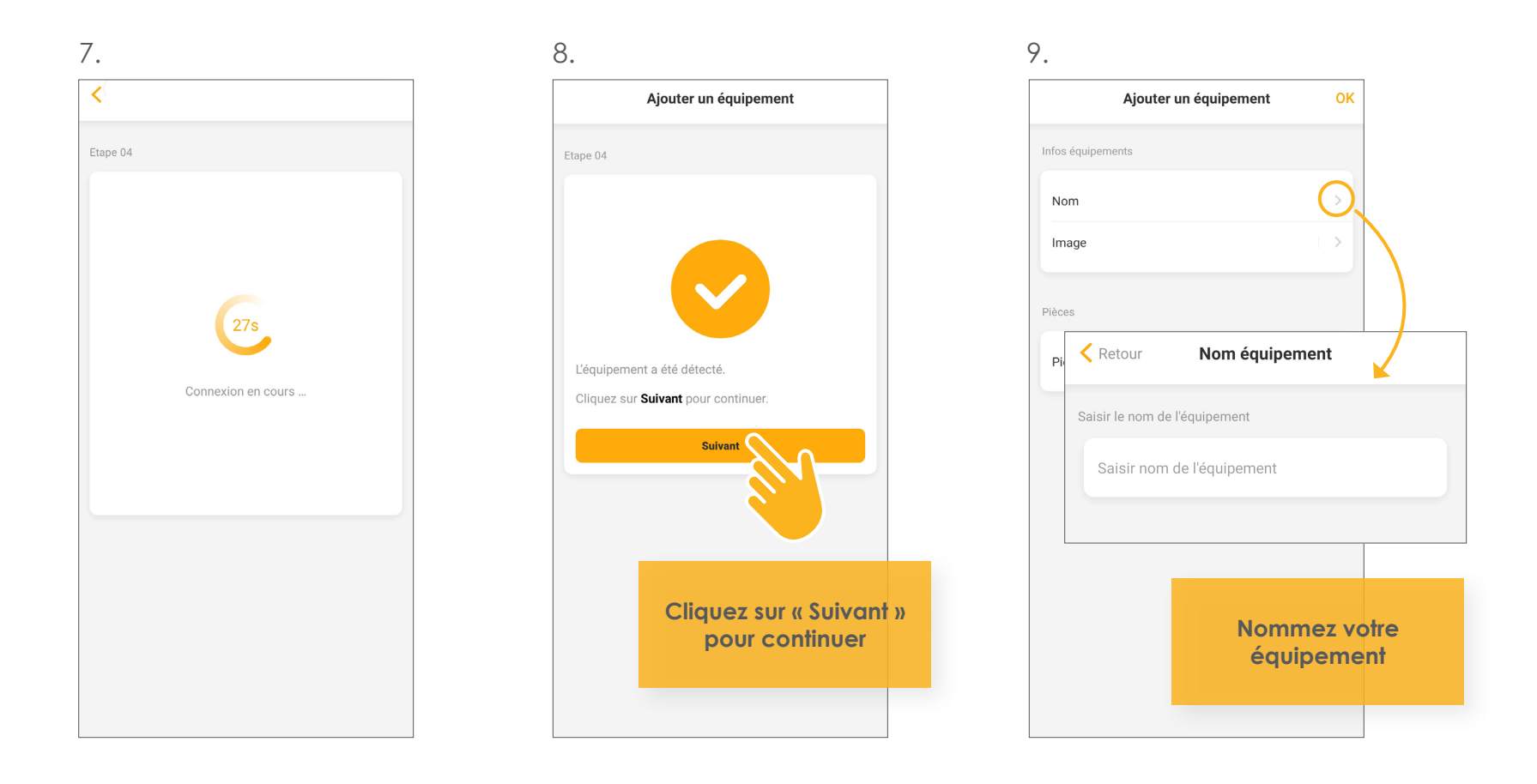

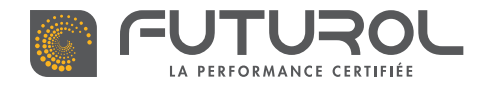

3. Gestion des équipements de la maison > 3.3. Ajouter un équipement > Moteur Futur'com pour portes de garage

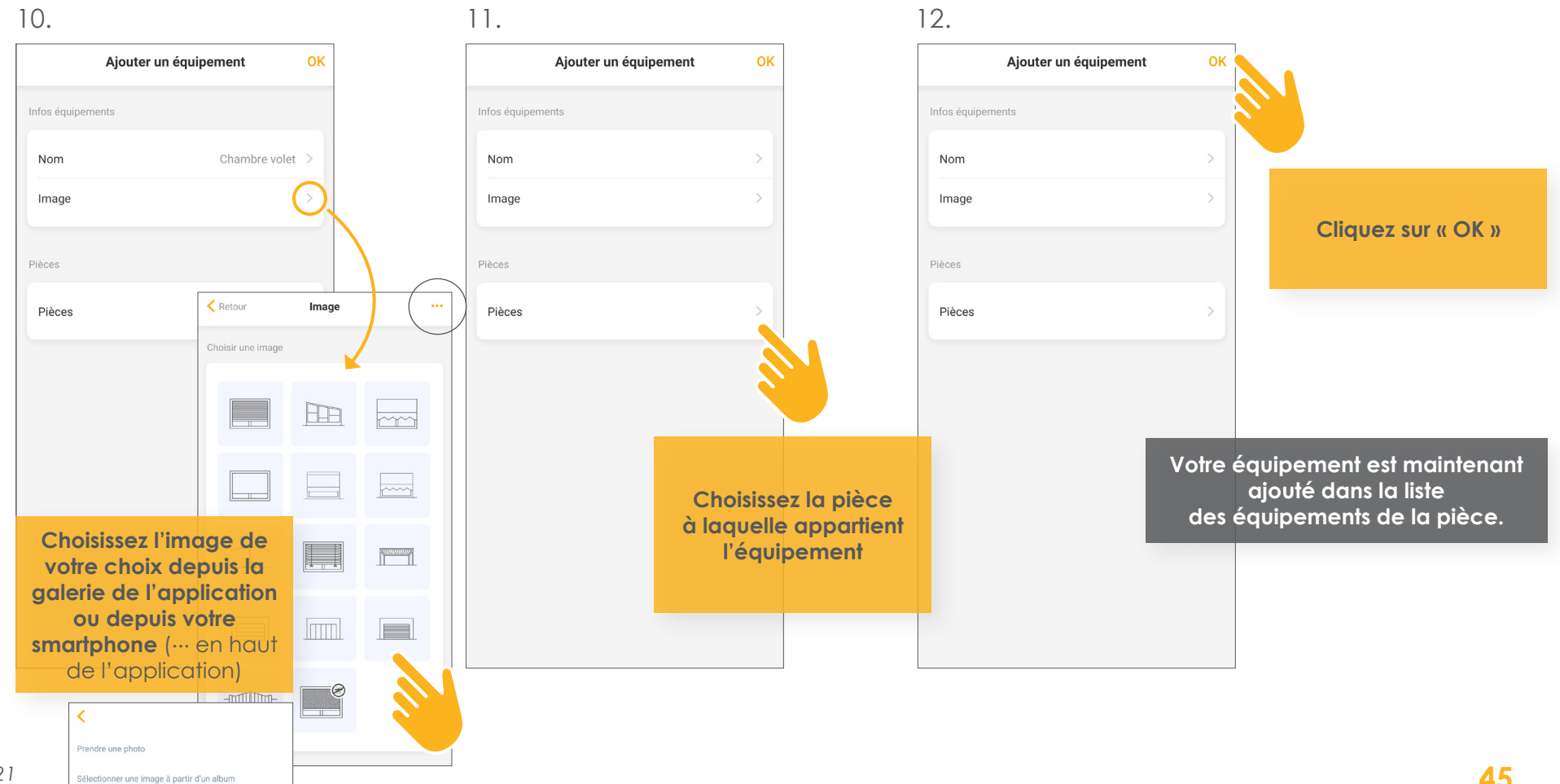

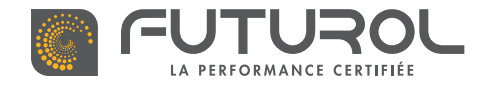

3. Gestion des équipements de la maison > 3.3. Ajouter un équipement

# RÉCEPTEUR DÉPORTÉ FUTUR'COM POUR PORTES DE GARAGE \*

RETROUVEZ CETTE ÉTAPE EN VIDÉO

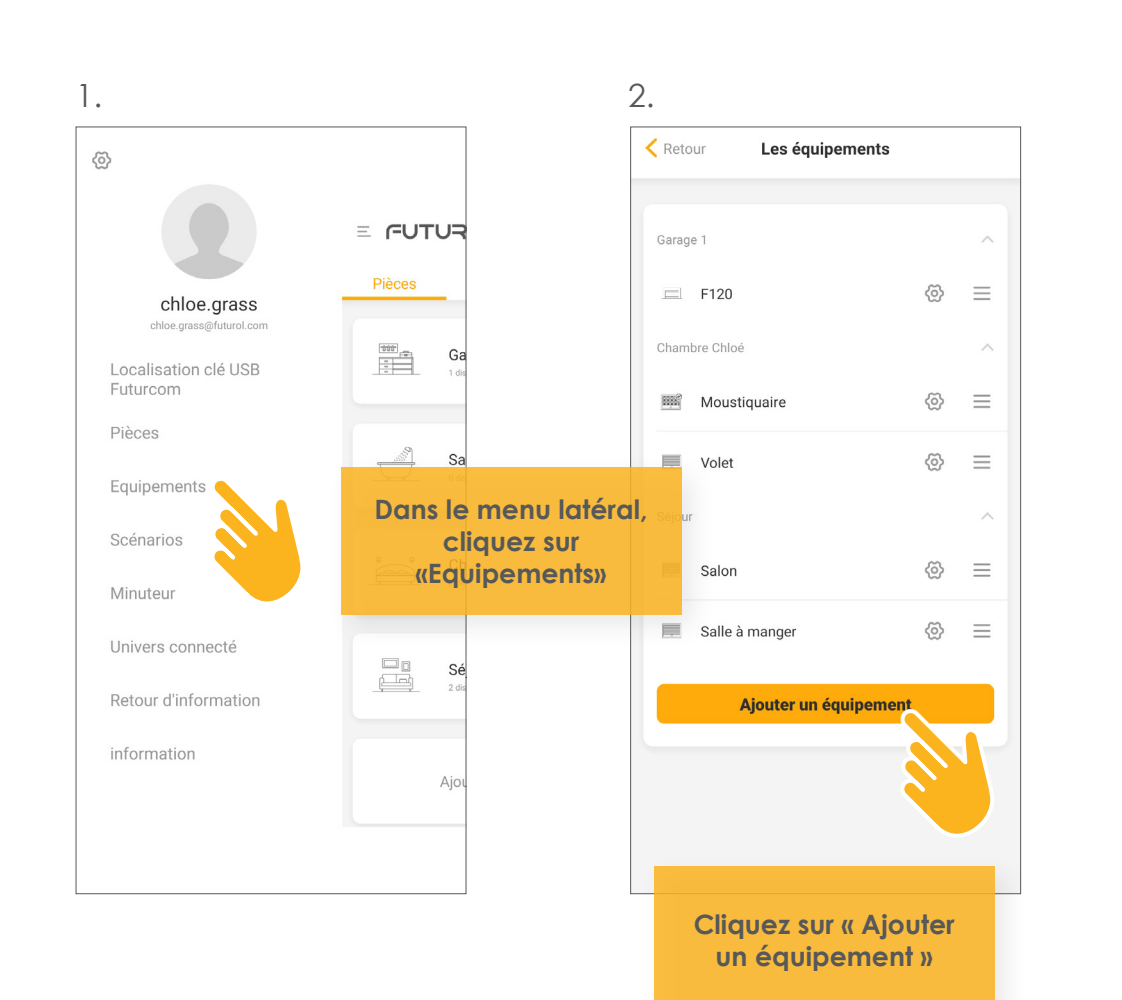

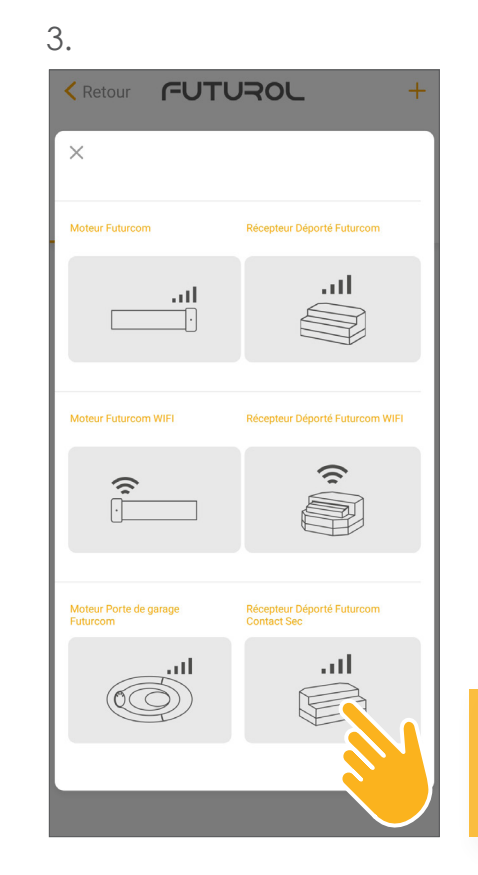

Sélectionnez le récepteur déporté Futurcom contact sec

VERSION 002-2021

\* L'ajout d'un récepteur déporté Futur'com pour portes de garage nécessite l'ajout d'une clé USB Futur'com en amont.

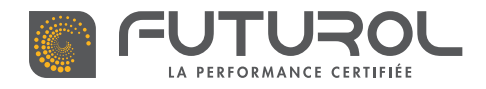

3. Gestion des équipements de la maison > 3.3. Ajouter un équipement > Récepteur déporté Futur' com pour portes de garage

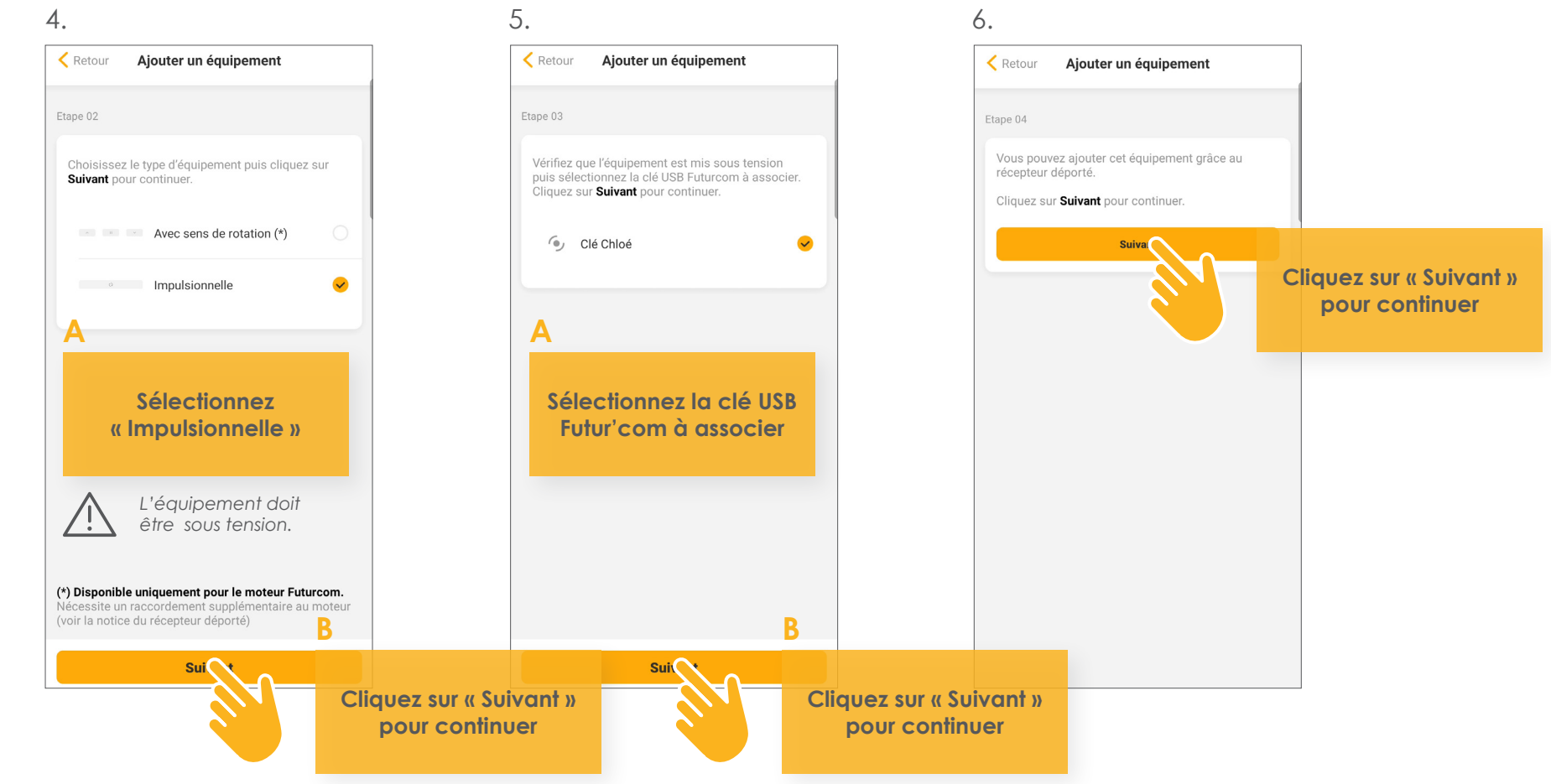

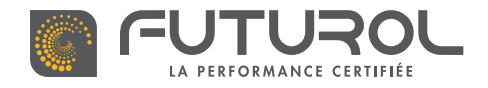

3. Gestion des équipements de la maison > 3.3. Ajouter un équipement > Récepteur déporté Futur'com pour portes de garage

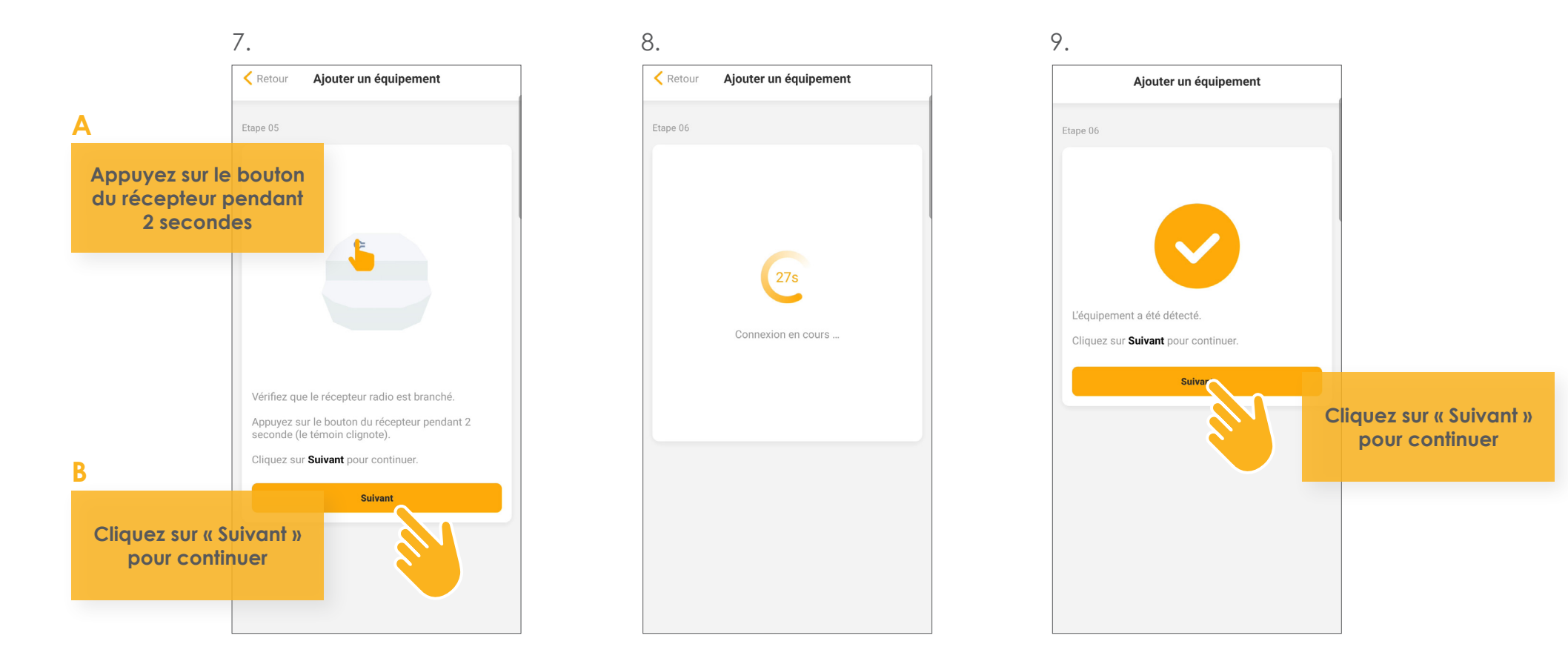

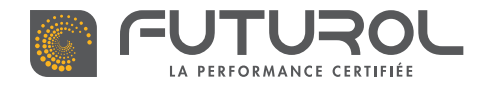

3. Gestion des équipements de la maison > 3.3. Ajouter un équipement > Récepteur déporté Futur'com pour portes de garage

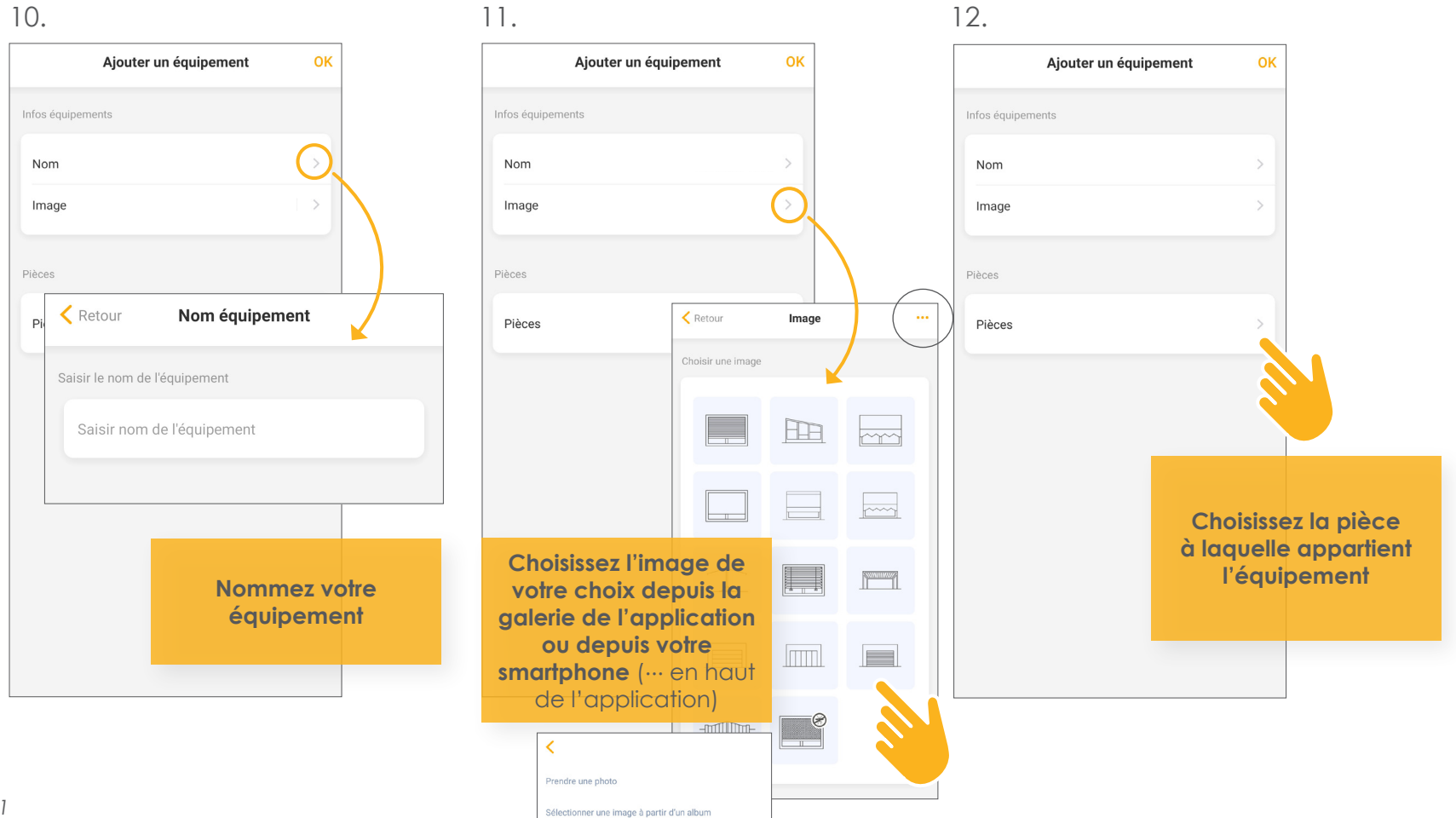

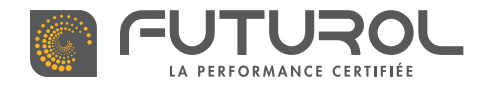

3. Gestion des équipements de la maison > 3.3. Ajouter un équipement > Récepteur déporté Futur'com pour portes de garage

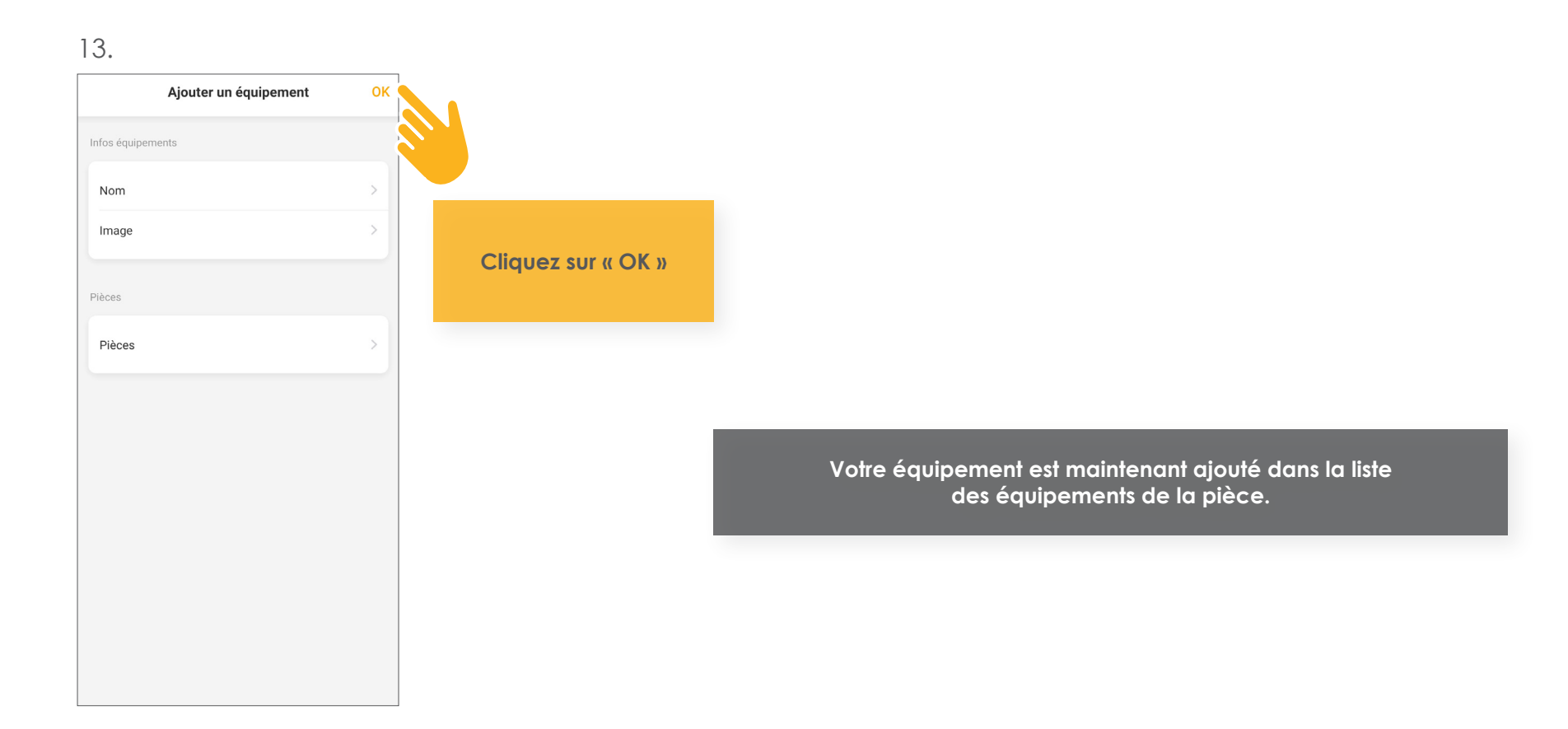

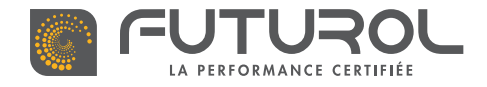

CETTE ÉTAPE EN VIDÉO

RETROUVEZ

3. Gestion des équipements de la maison

3.4 / AJOUTER UN SCÉNARIO

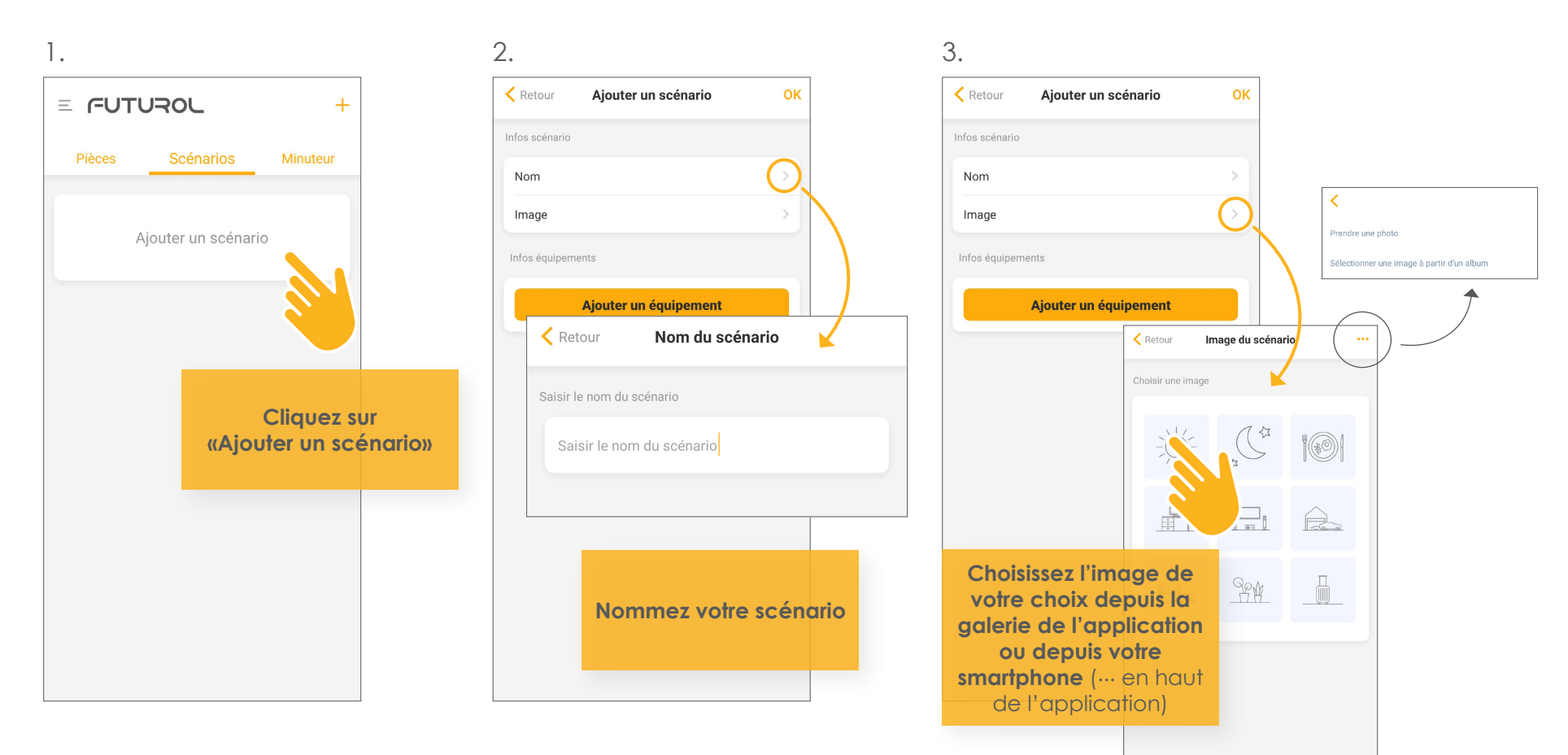

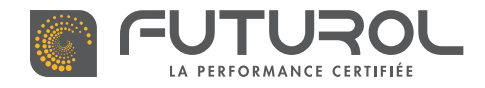

### 3. Gestion des équipements de la maison > 3.4. Ajouter un scénario

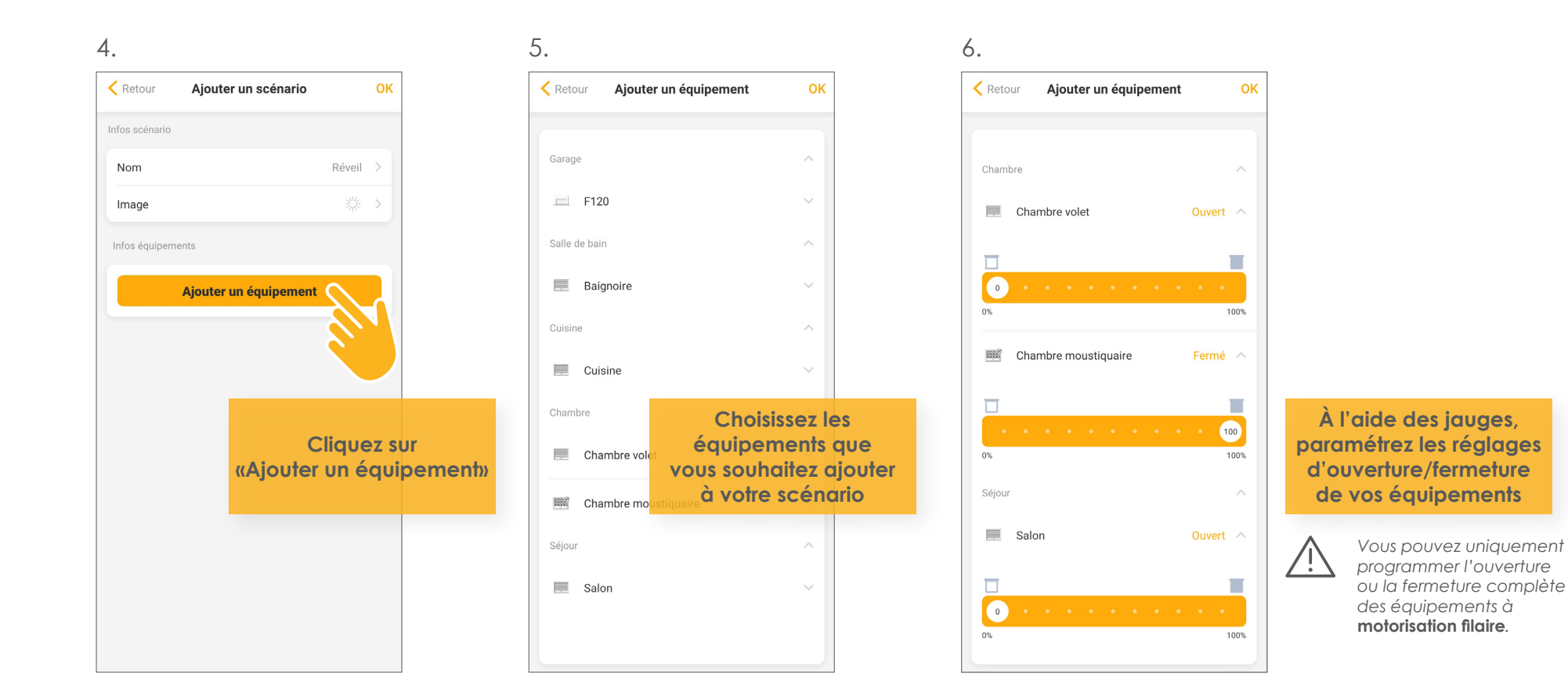

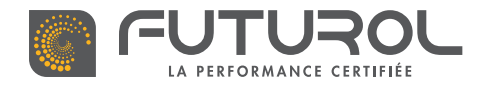

7.

### 3. Gestion des équipements de la maison > 3.4. Ajouter un scénario

< Retour Ajouter un équipement OK Garage F120 Ouvert 🗸 Salle de bain Baignoire 0 0% Vous pouvez choisir la position préférée Cuisine précédemment enregistrée de votre Chambre équipement, en cliquant Chambre volet sur l'étoile. Chambre moustiquaire Séjour

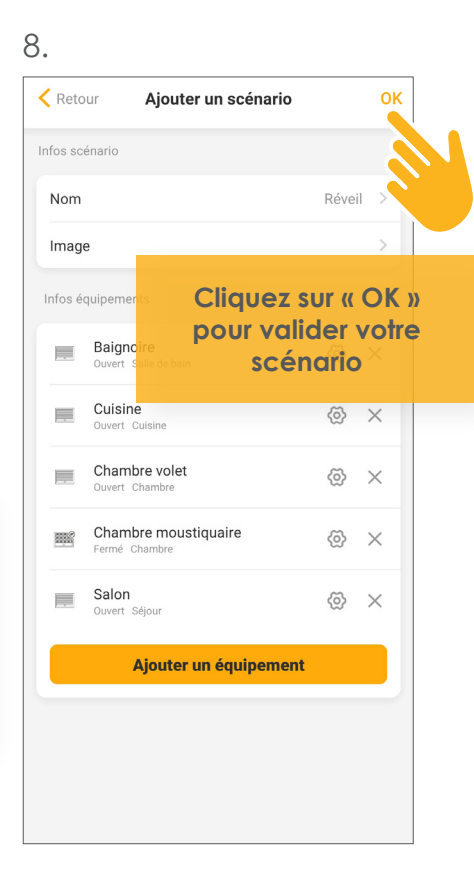

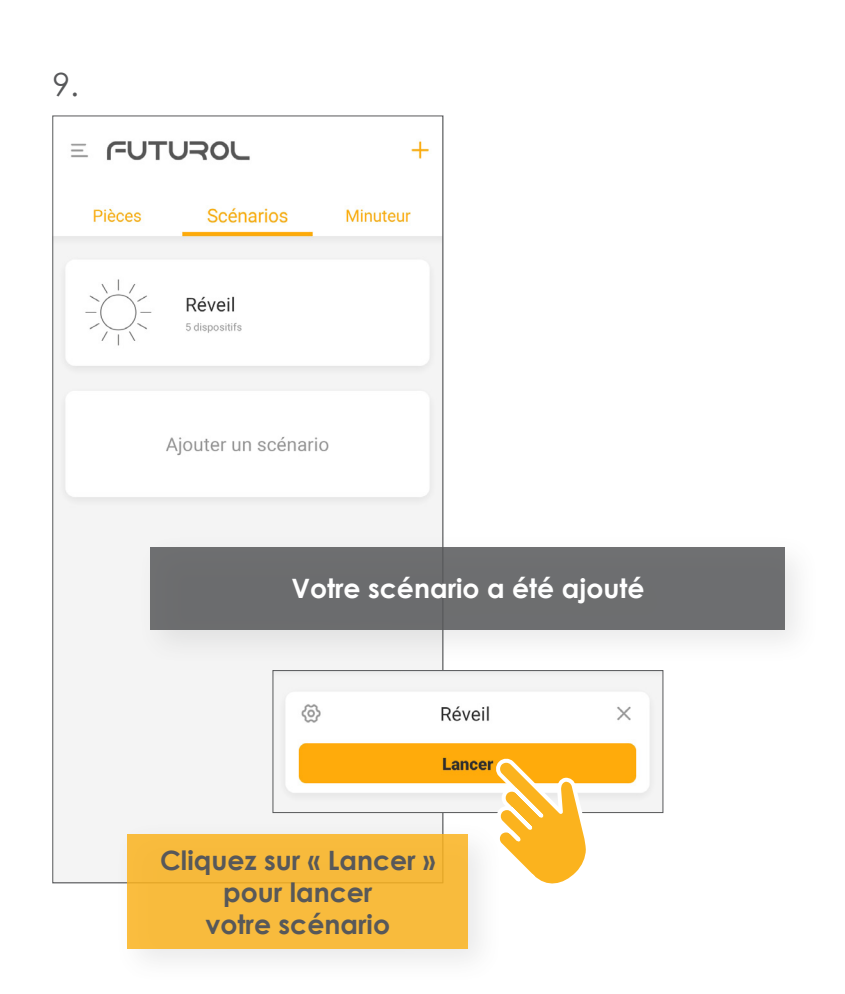

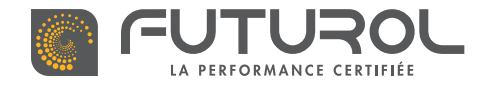

3. Gestion des équipements de la maison

## 3.5 / AJOUTER UNE PROGRAMMATION

> Ajouter une programmation à un équipement

RETROUVEZ CETTE ÉTAPE EN VIDÉO

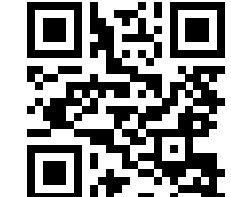

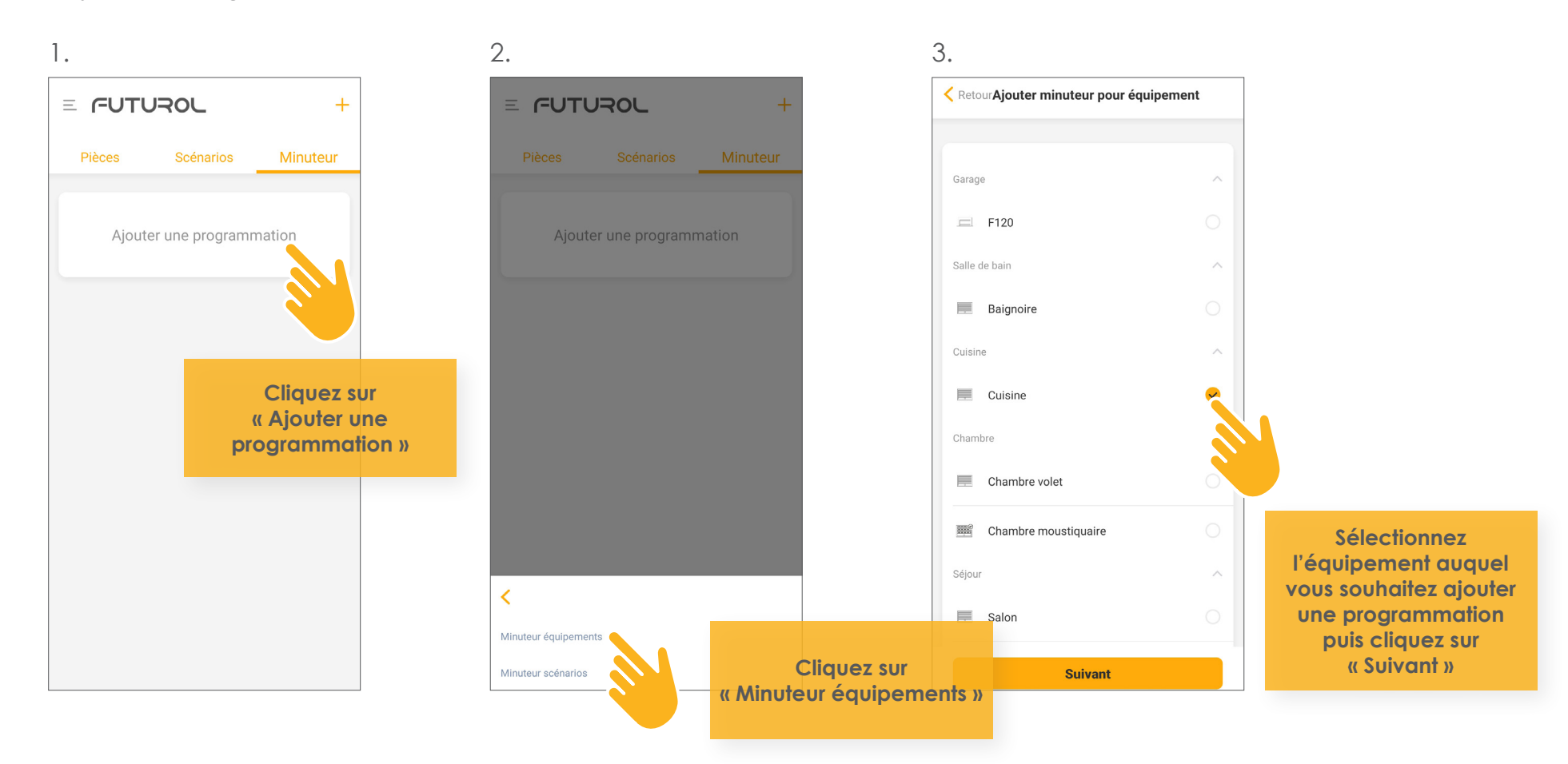

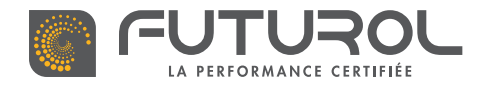

3. Gestion des équipements de la maison > 3.5. Ajouter une programmation > Ajouter une programmation à un équipement

4.

| Ketour Ajouter une prog                                                                | rammation OK |  |  |  |  |  |  |  |
|----------------------------------------------------------------------------------------|--------------|--|--|--|--|--|--|--|
| Infos équipements                                                                      |              |  |  |  |  |  |  |  |
| Cuisine                                                                                | Ouvert       |  |  |  |  |  |  |  |
| Sélectionnez<br>le degré d'ouverture<br>souhaité sur la jauge<br>d'ouverture/fermeture |              |  |  |  |  |  |  |  |
|                                                                                        | 29           |  |  |  |  |  |  |  |
| 06                                                                                     | 30           |  |  |  |  |  |  |  |
| 07                                                                                     | 31           |  |  |  |  |  |  |  |
|                                                                                        |              |  |  |  |  |  |  |  |

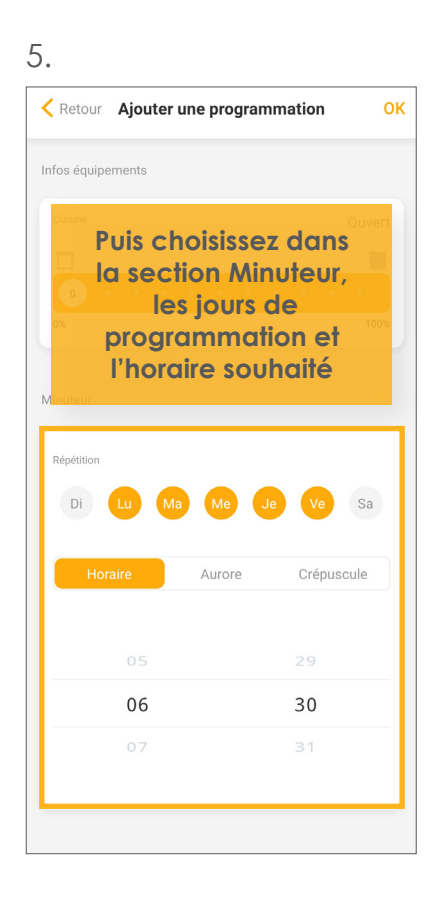

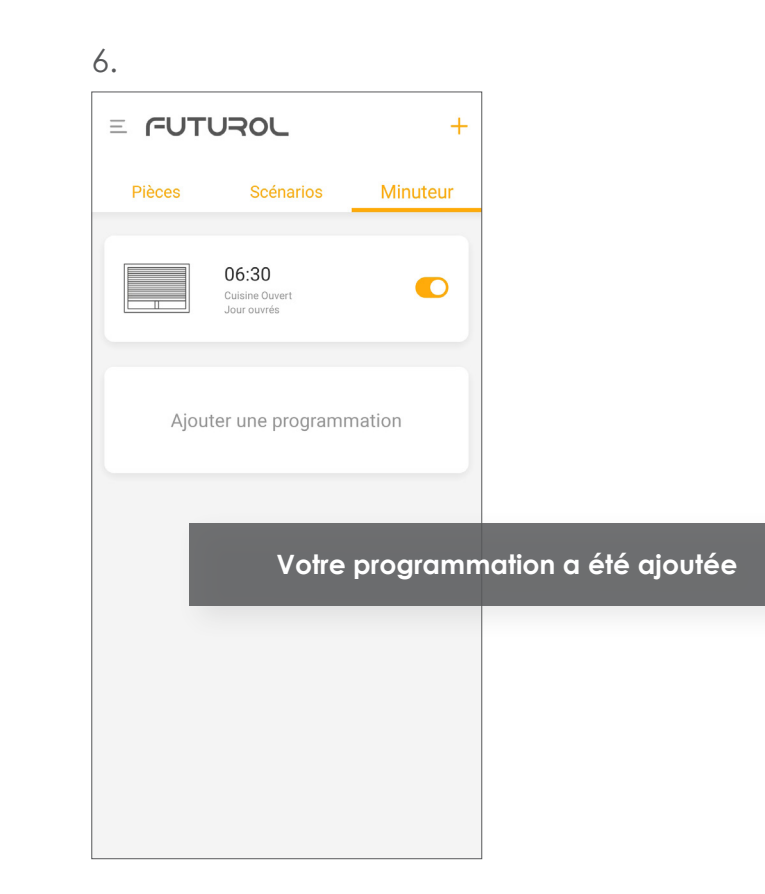

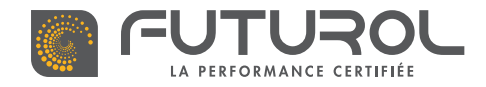

3. Gestion des équipements de la maison > 3.5. Ajouter une programmation

#### > Ajouter une programmation à un scénario

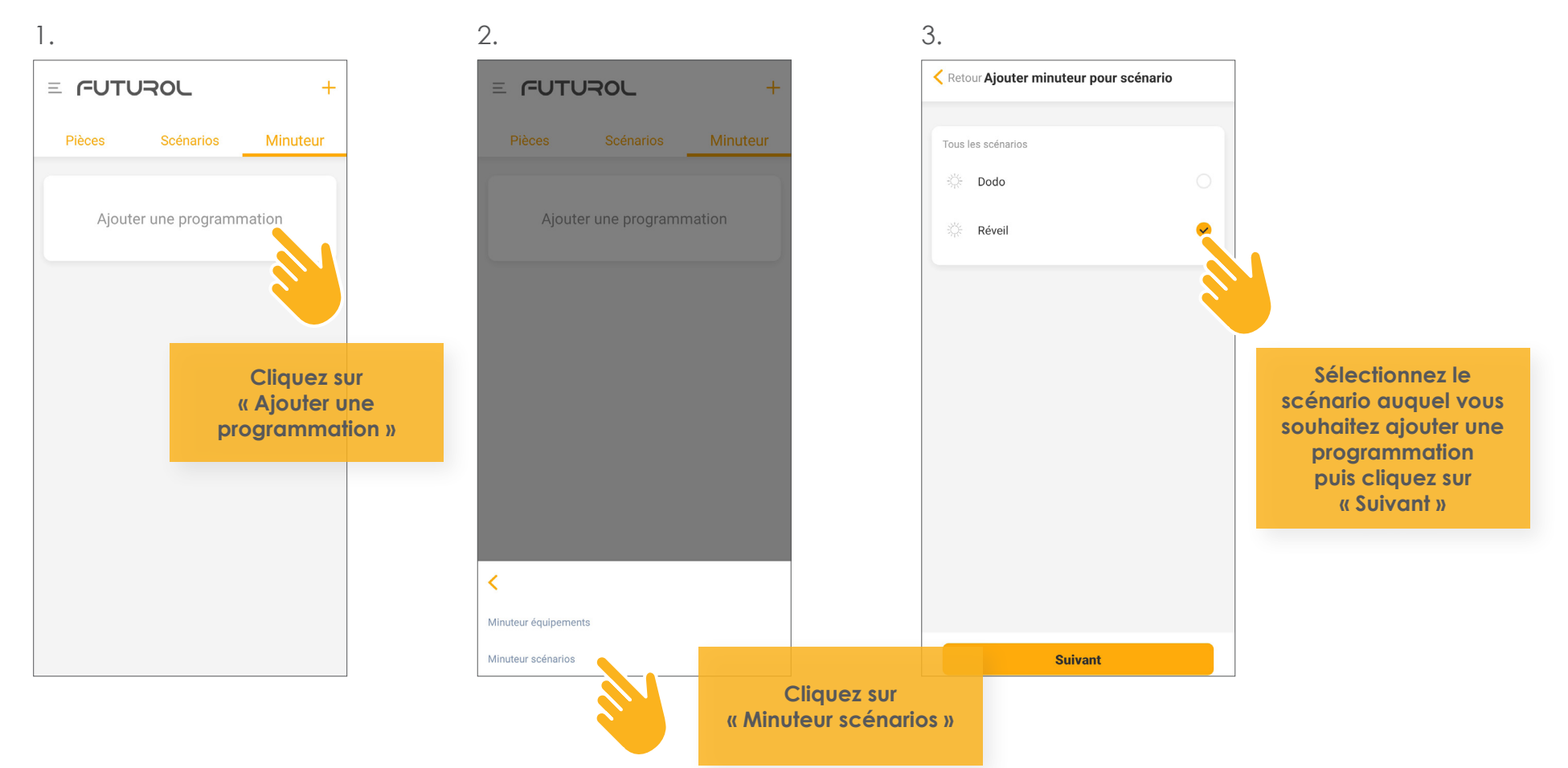

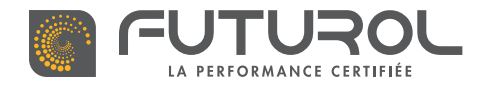

3. Gestion des équipements de la maison > 3.5. Ajouter une programmation > Ajouter une programmation à un scénario

4. Ketour Ajouter une programmation OK Minuteur Répétition Di Sa Aurore Crépuscule 07 00 Choisissez dans la section Minuteur les jours de programmation et l'horaire souhaité

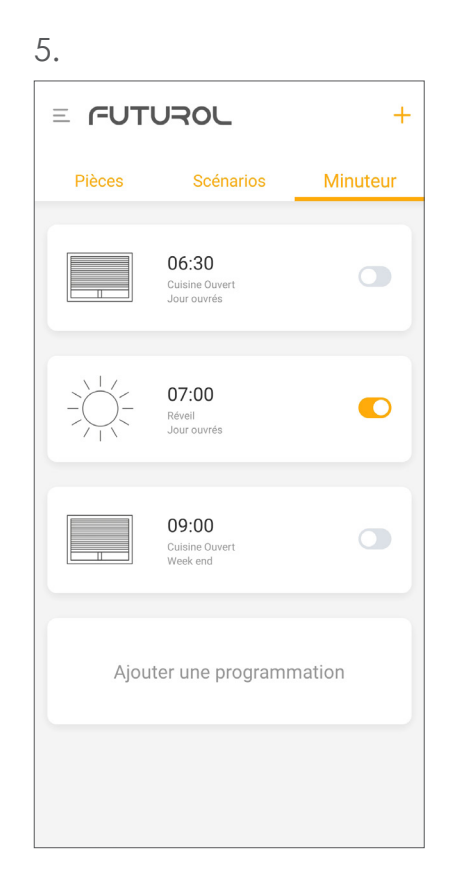

Votre programmation a été ajoutée

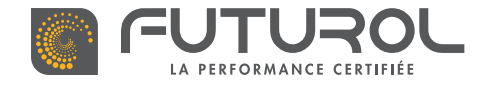

1.

ලි

**CETTE ÉTAPE EN VIDÉO** 

RETROUVEZ

# 3.6 / SUPPRIMER UN ÉLÉMENT DANS L'APPLICATION FUTUROL

2. 3. < Retour < Retour Liste Paramètres Paramètres O Ma Maison 6 Nom MyHouse > Pièces Kilstett,Rue de Ajout localisation Localisation clé USB Futurcom l'Industrie Aic Localisation clé USB Futurcom Cliquez sur l'icône outes les box Dans le menu latéral. Pièces cliquez sur «Localisation Paramètres à droite Clé USB Chloé {õ. clé USB Futurcom» de votre localisation Equipements Scénarios Ajouter une clé USB Futurcom Minuteur Cliquez sur l'icône Univers connecté Contrôle partagé Paramètres à droite Retour d'information de la clé souhaitée Ajout invité information Vous pouvez autoriser un invité à accéder aux équipements de ce lieu

> Supprimer une clé USB Futur'com

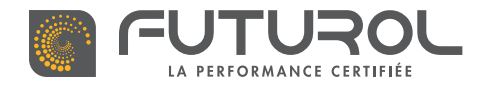

3. Gestion des équipements de la maison > 3.6. Supprimer un élément dans l'application FUTUROL > Supprimer une clé USB Futur'com

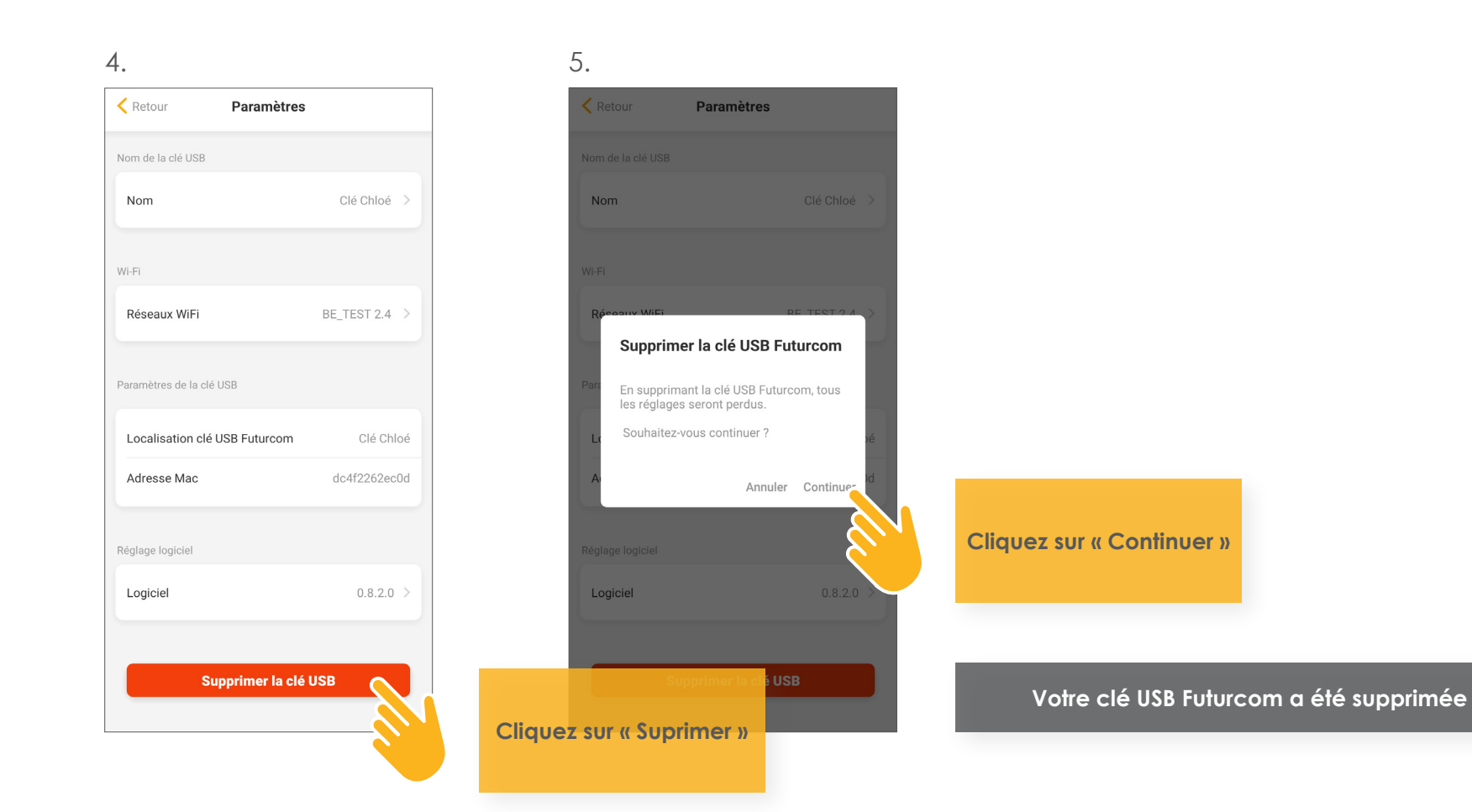

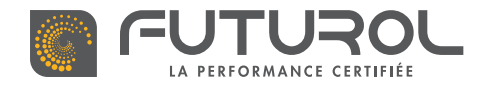

3. Gestion des équipements de la maison > 3.6. Supprimer un élément dans l'application FUTUROL

#### > Supprimer une pièce

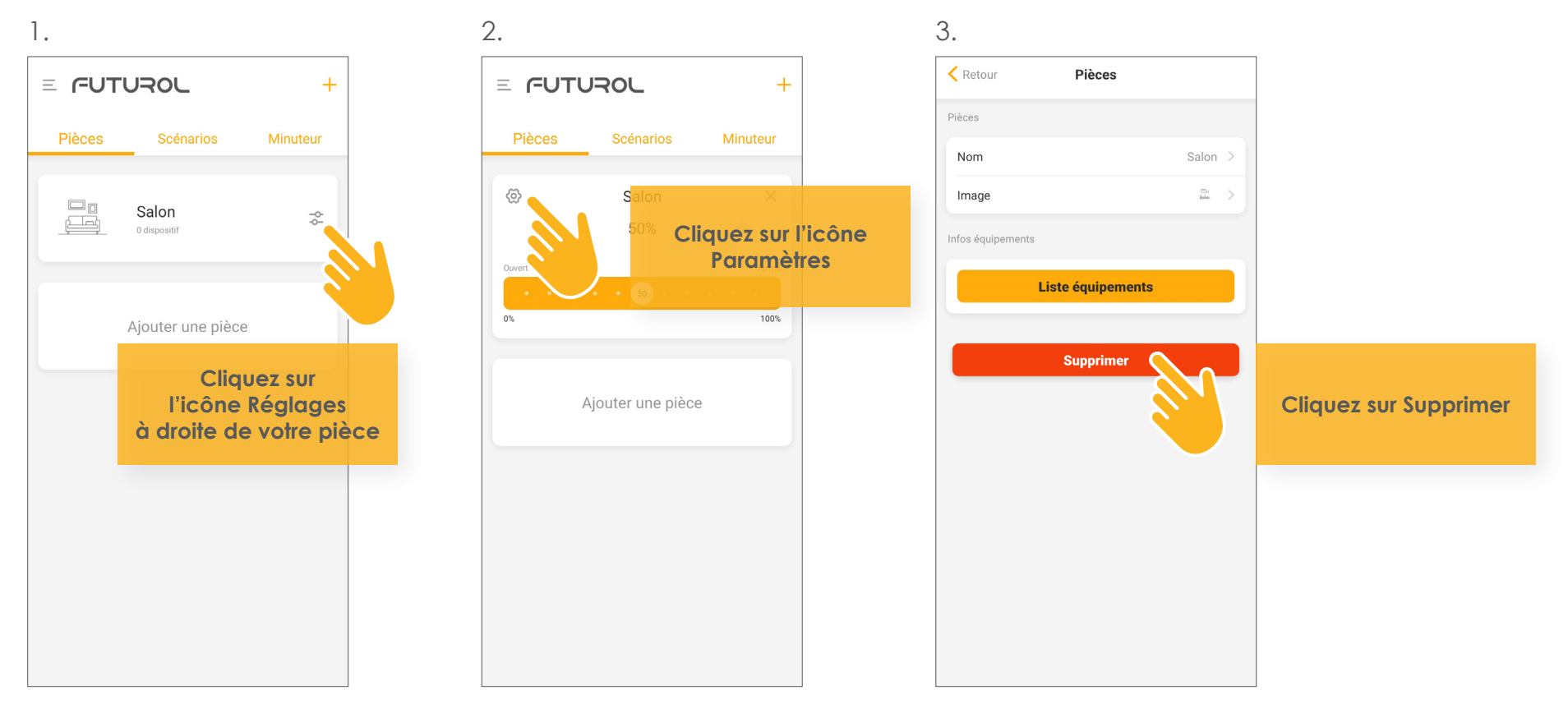

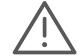

Il est nécessaire de supprimer les équipements connectés avant de supprimer une pièce.

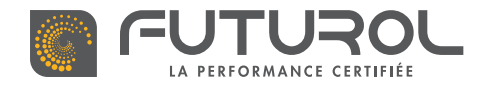

3. Gestion des équipements de la maison > 3.6. Supprimer un élément dans l'application FUTUROL > Supprimer une pièce

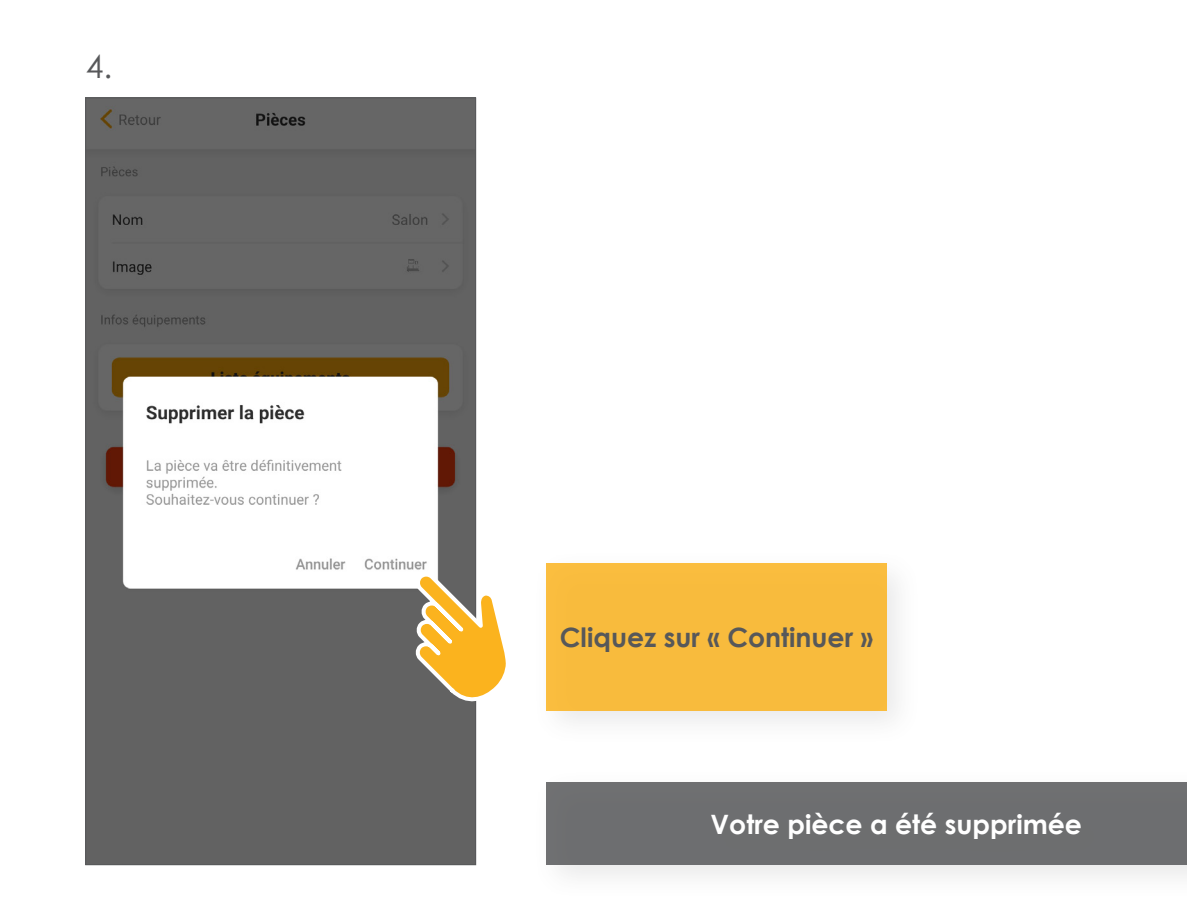

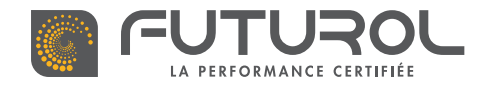

3. Gestion des équipements de la maison > 3.6. Supprimer un élément dans l'application FUTUROL

#### > Supprimer un équipement

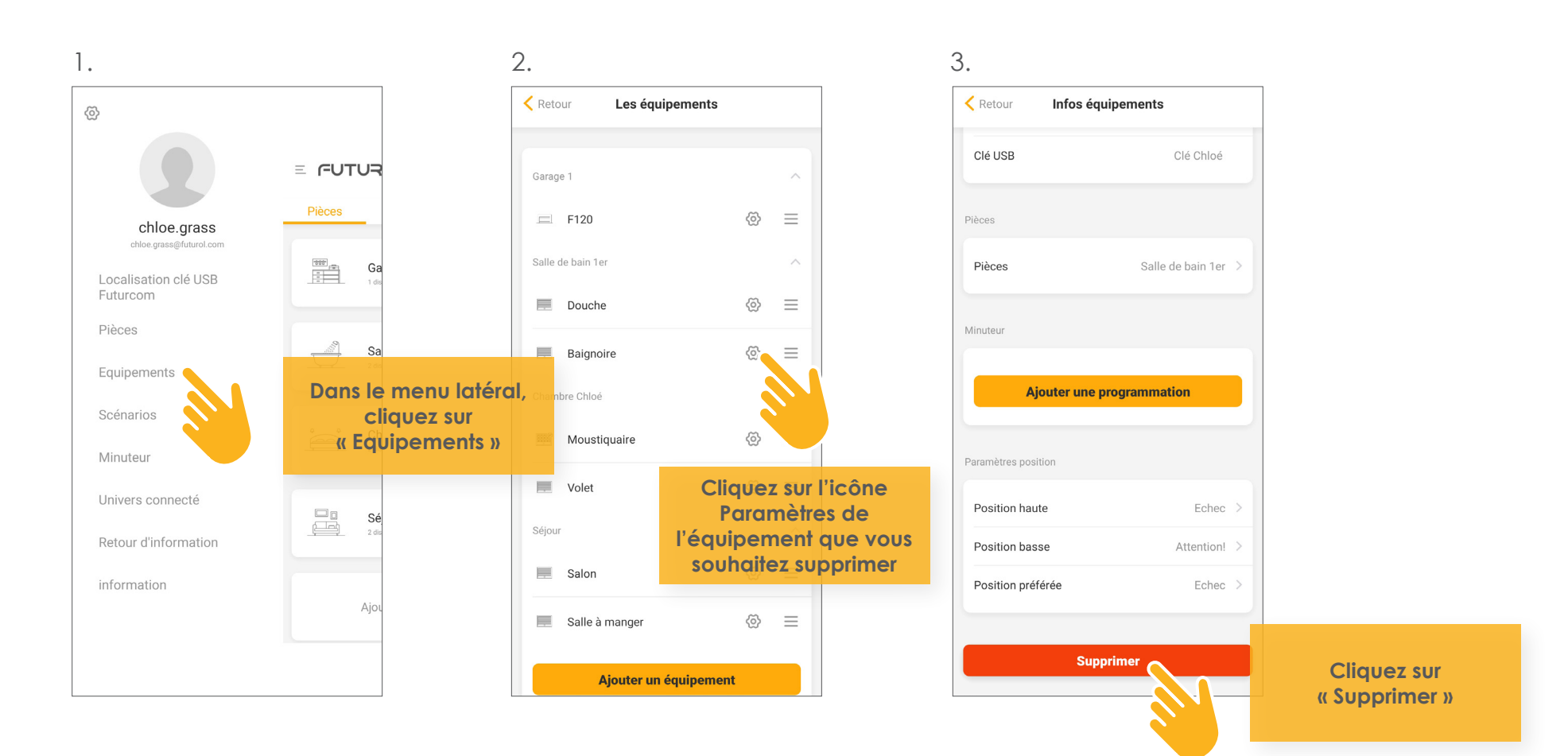

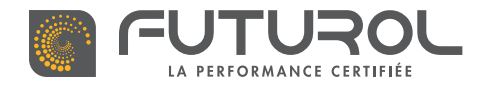

3. Gestion des équipements de la maison > 3.6. Supprimer un élément dans l'application FUTUROL > Supprimer un équipement

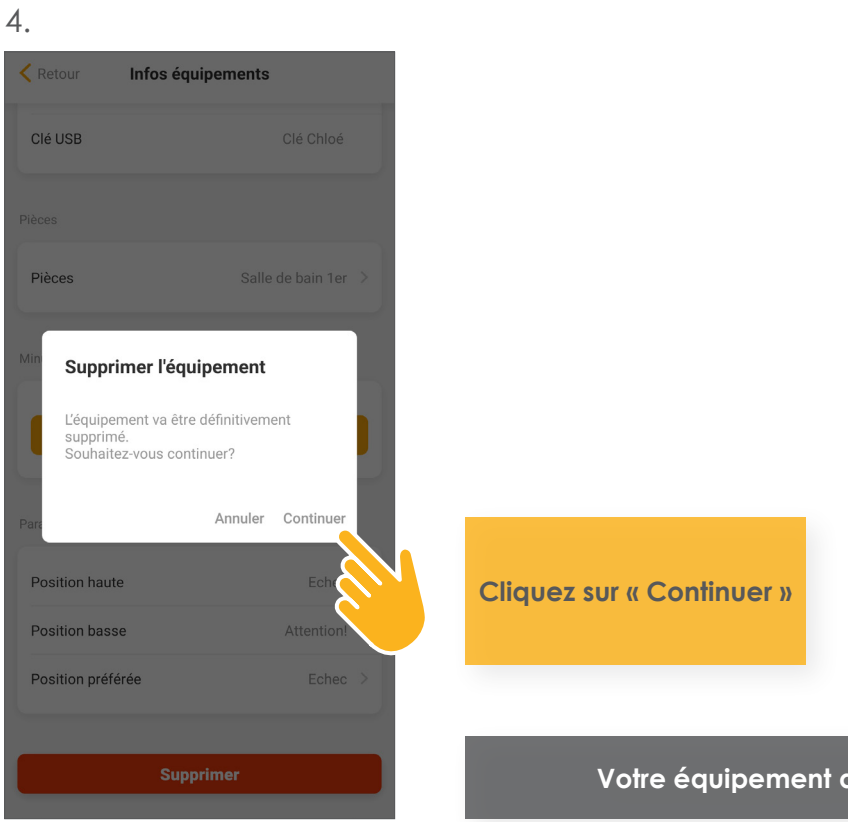

Votre équipement a été supprimé

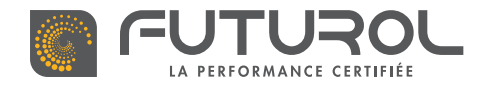

3. Gestion des équipements de la maison > 3.6. Supprimer un élément dans l'application FUTUROL

#### > Supprimer un scénario

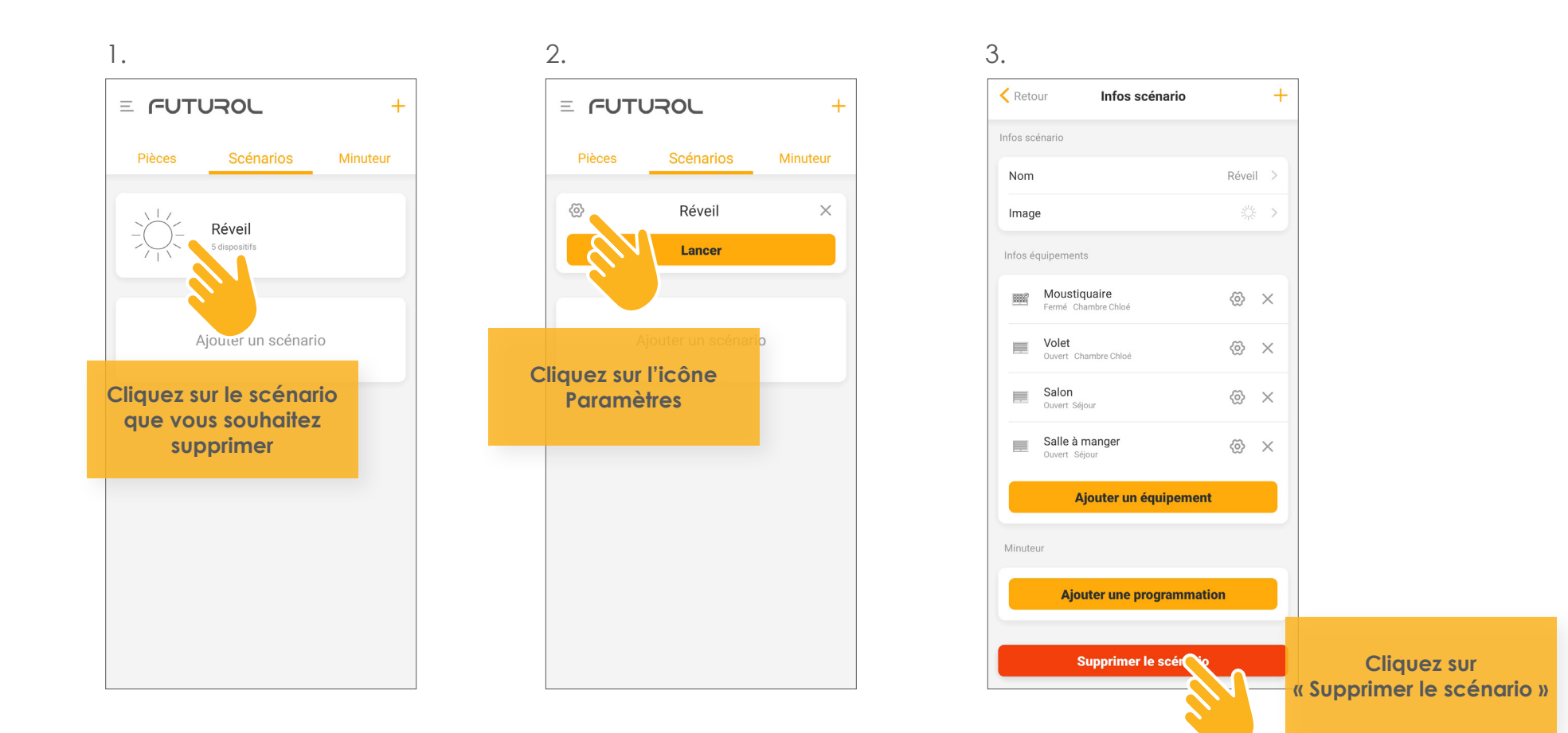

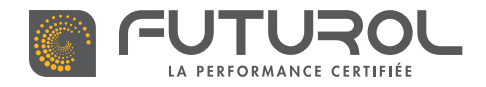

3. Gestion des équipements de la maison > 3.6. Supprimer un élément dans l'application FUTUROL > Supprimer un scénario

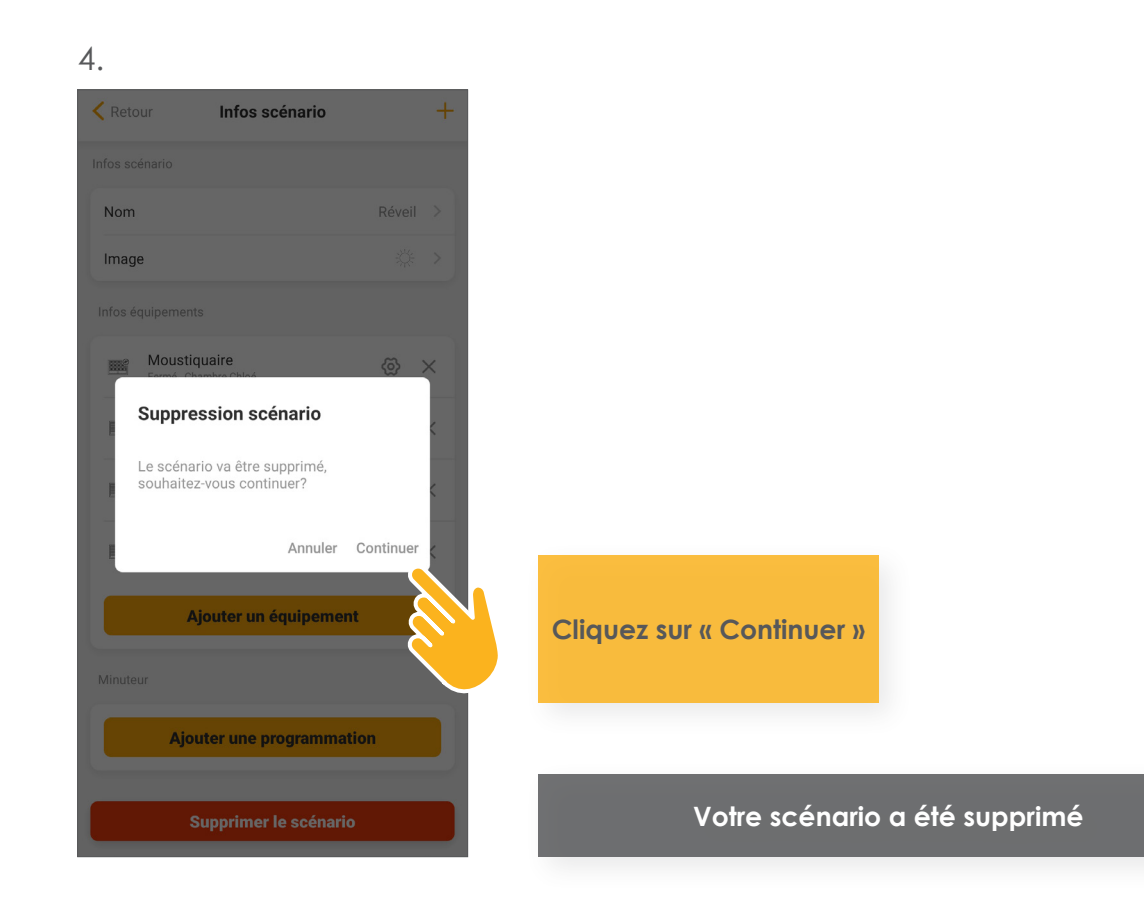

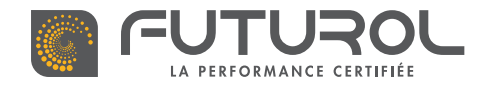

3. Gestion des équipements de la maison > 3.6. Supprimer un élément dans l'application FUTUROL

#### > Supprimer une programmation

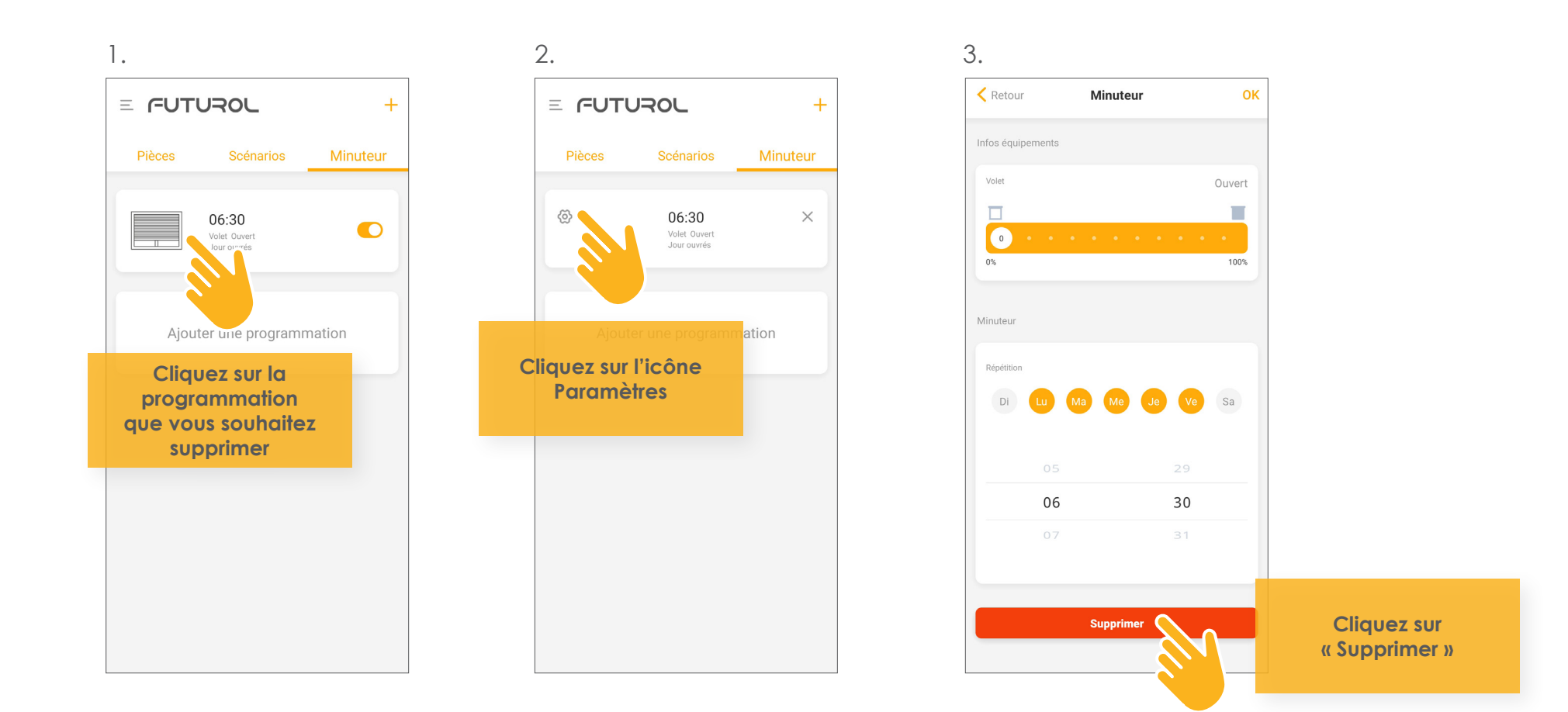

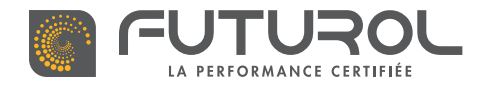

3. Gestion des équipements de la maison > 3.6. Supprimer un élément dans l'application FUTUROL > Supprimer une programmation

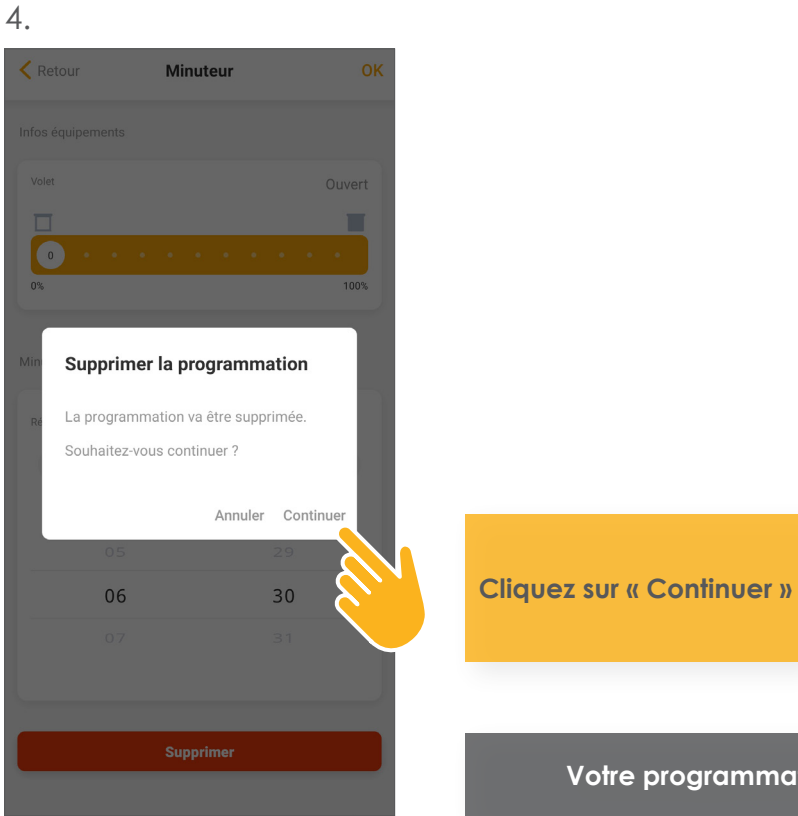

Votre programmation a été supprimée

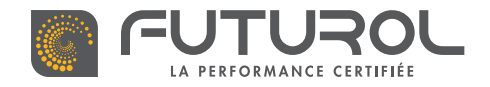

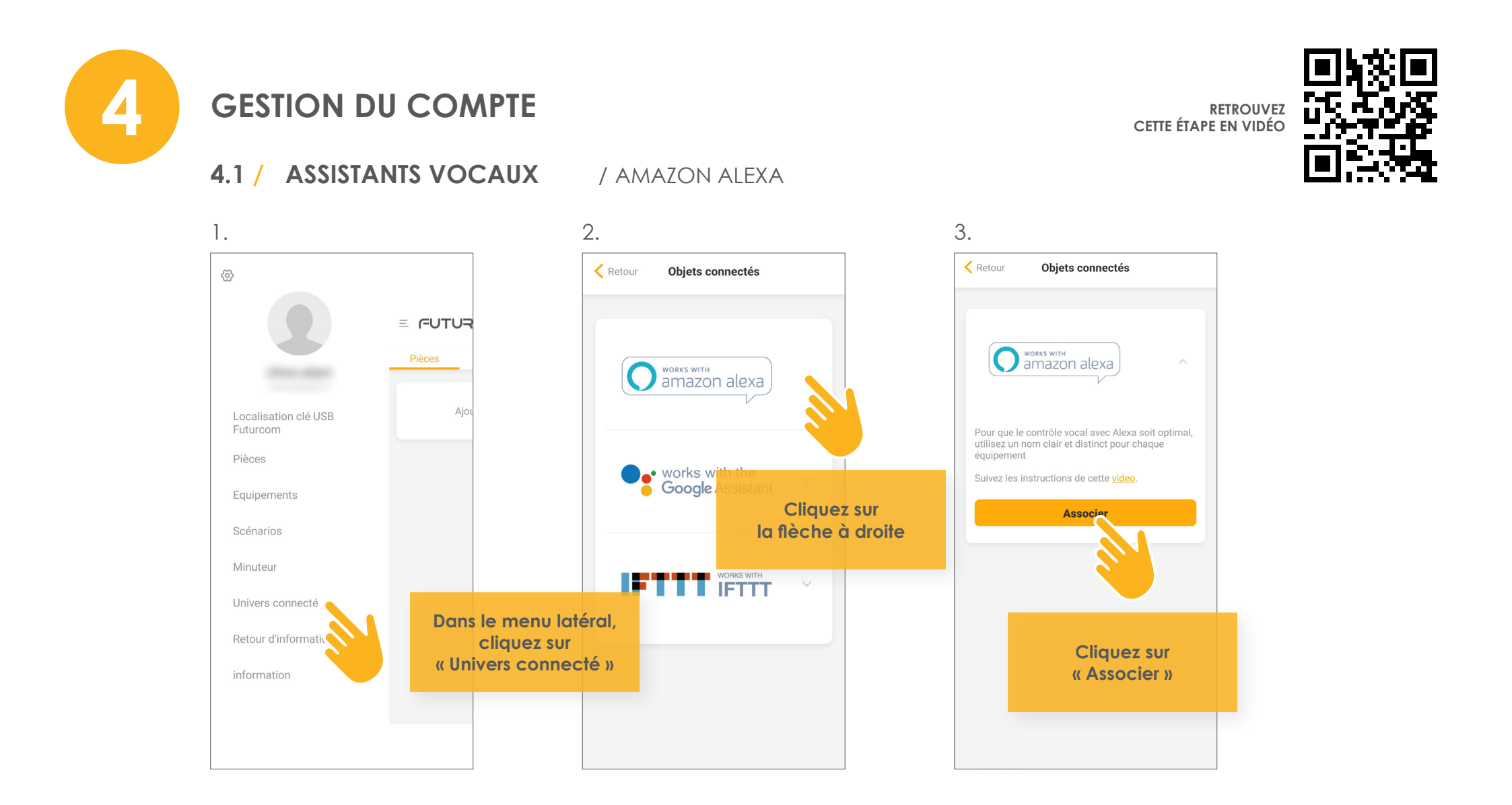

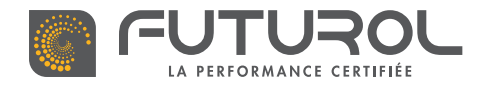

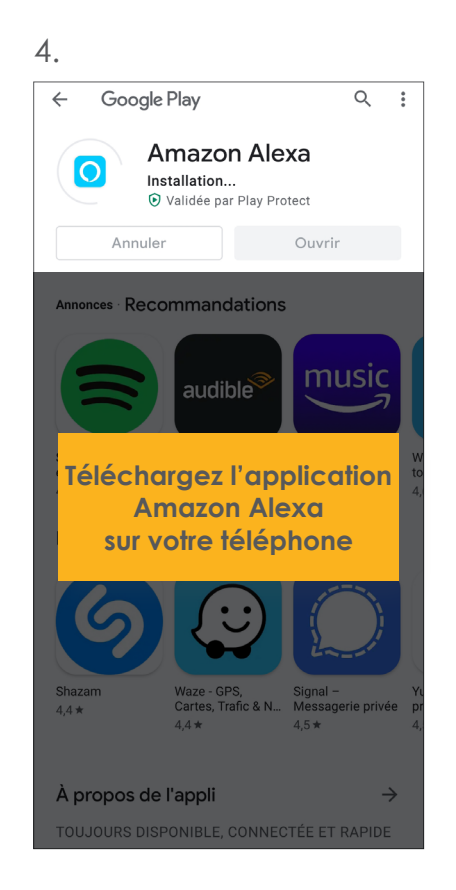

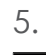

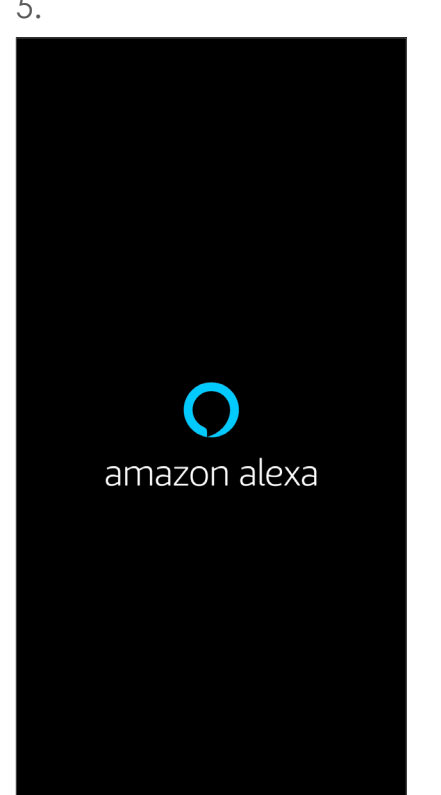

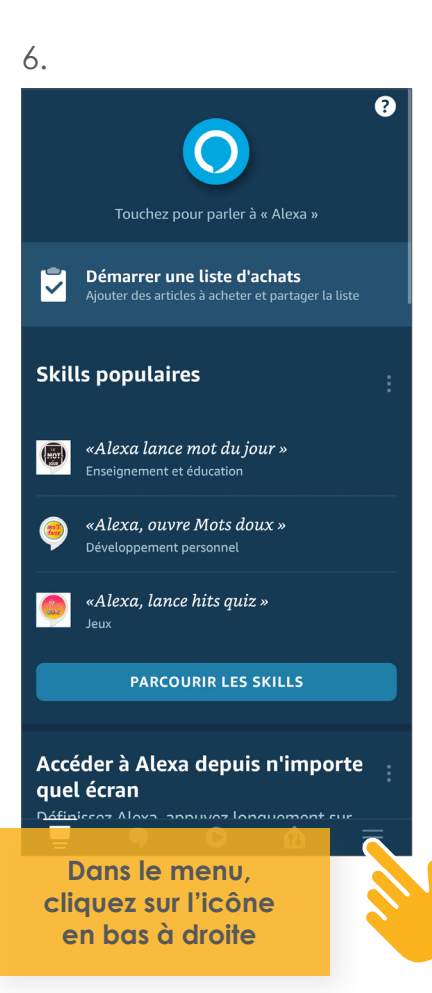

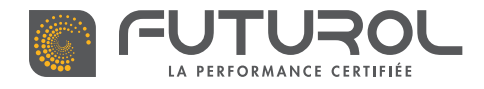

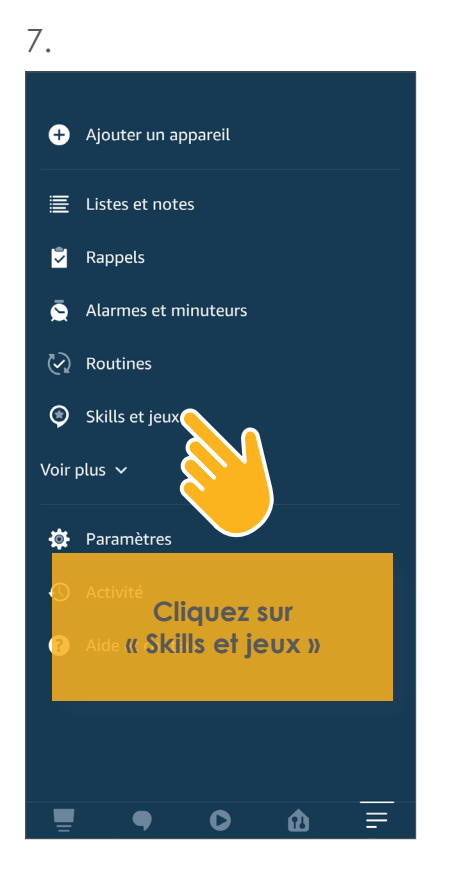

| C | D |   |
|---|---|---|
| C | C |   |
|   |   | Ĩ |

| ÷                                            |   |   |   |   |   |   |   |   |           |  |
|----------------------------------------------|---|---|---|---|---|---|---|---|-----------|--|
| Rechercher<br>Mot clé ou nom de la Skill<br> |   |   |   |   |   |   |   |   |           |  |
| Recherchez<br>« Connector »                  |   |   |   |   |   |   |   |   |           |  |
| <b>a</b>                                     |   |   |   |   | Ō |   | ŝ |   | •         |  |
| 1                                            | 2 | 3 | 4 | 5 | 6 | 7 | 8 | 9 | 0         |  |
| а                                            | z | е | r | t | у | u | i | 0 | р         |  |
| q                                            | s | d | f | g | h | j | k | T | m         |  |
| 仑                                            |   | w | x | с | v | b | n |   | $\propto$ |  |
| !#1 , Français (FR) .                        |   |   |   |   |   | Q |   |   |           |  |

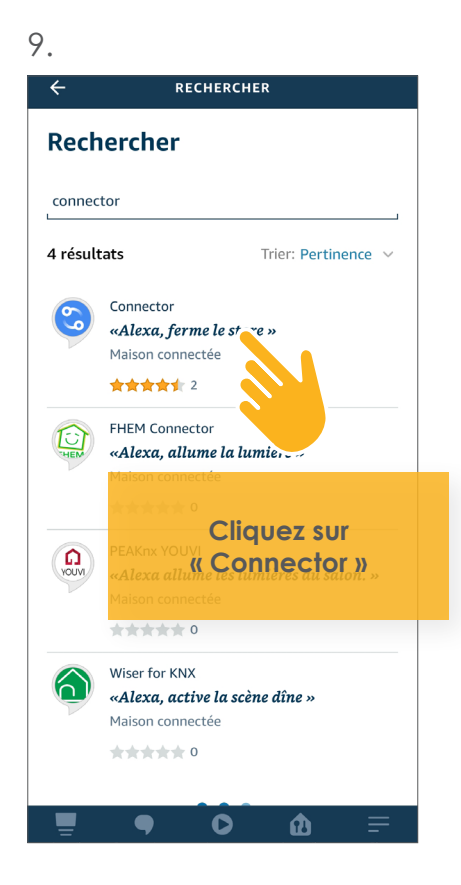

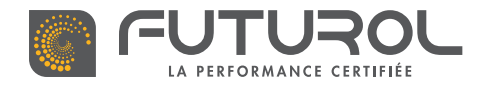

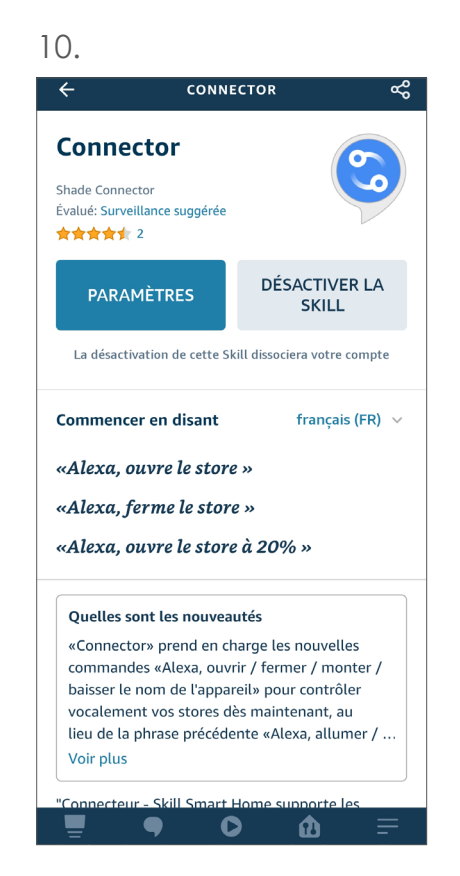

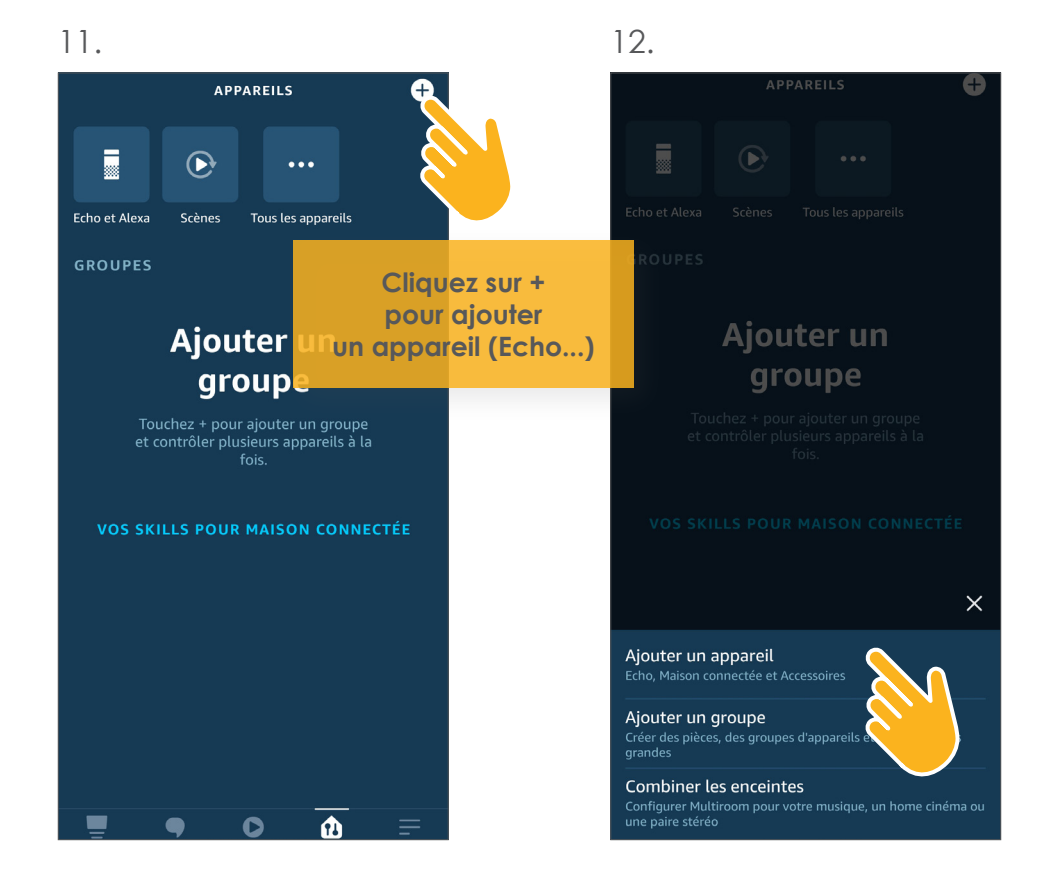

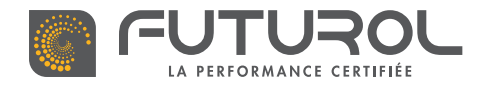

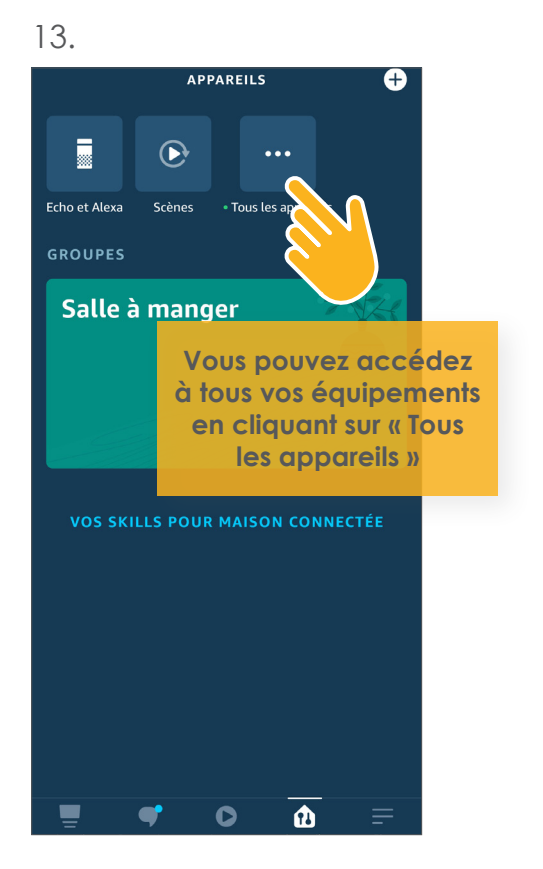

#### 14.

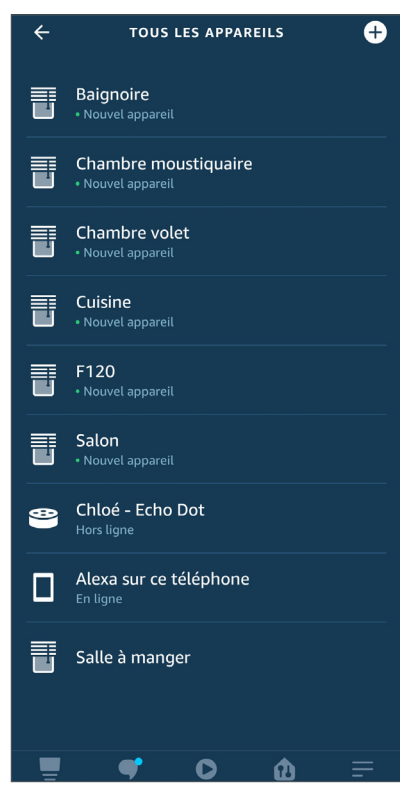

#### Amazon Alexa est associé
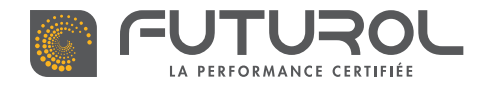

### 4. Gestion du compte > 4.1. Assistants vocaux

GOOGLE HOME

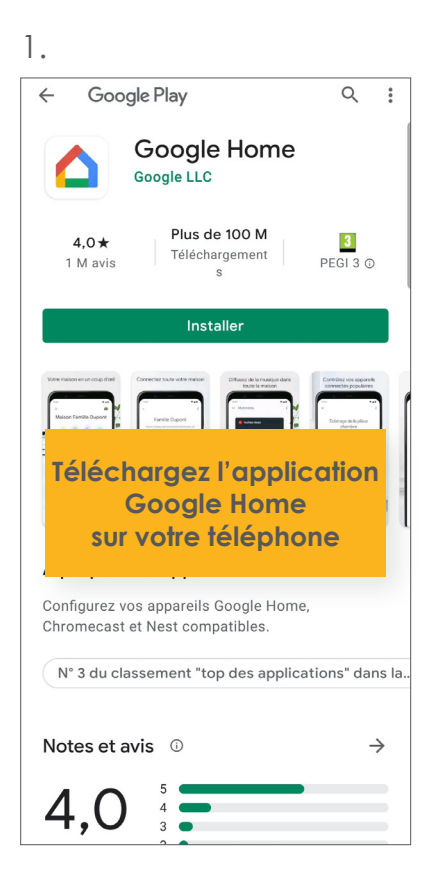

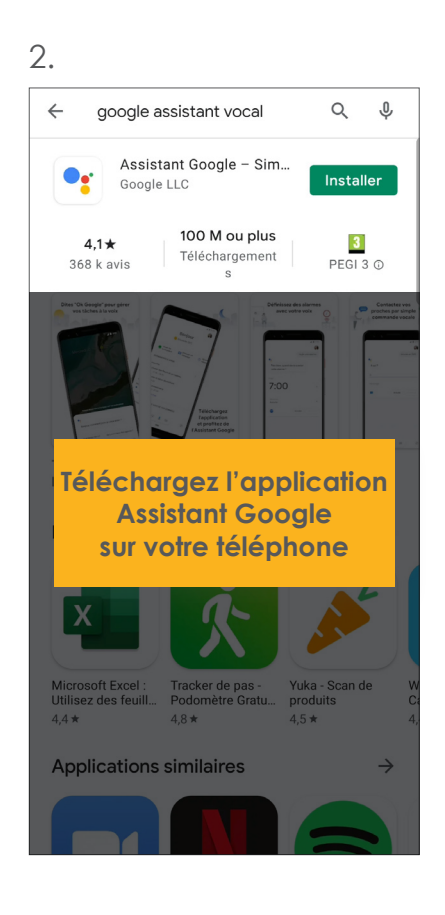

RETROUVEZ CETTE ÉTAPE EN VIDÉO

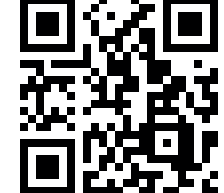

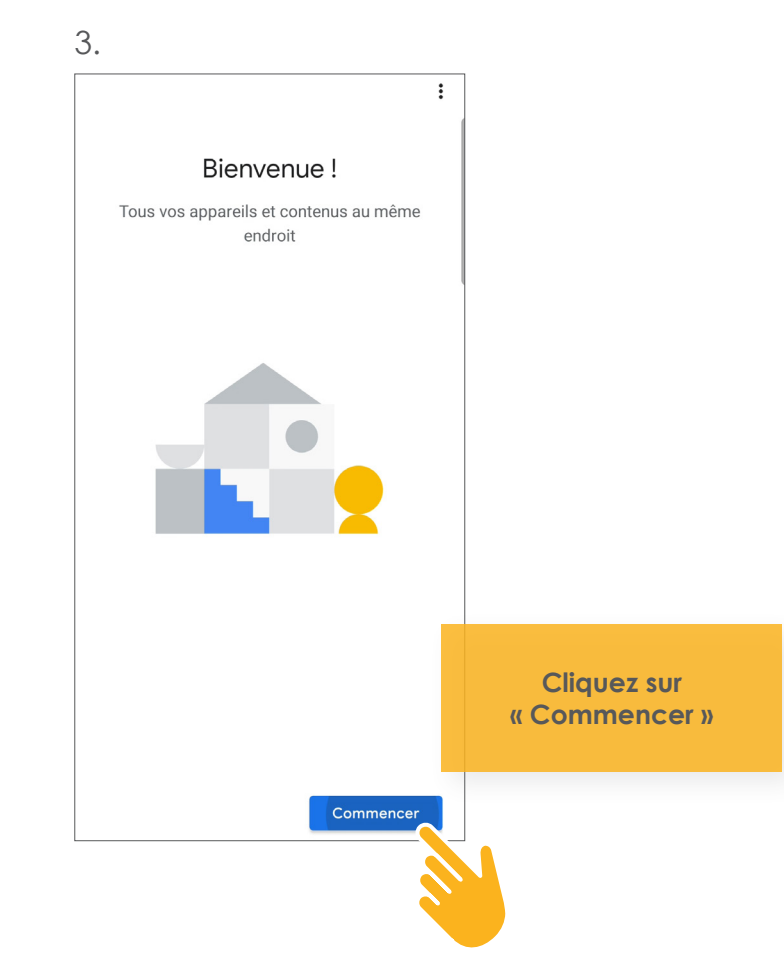

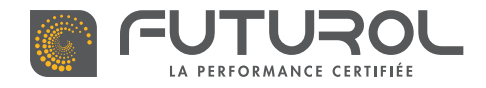

### 4. Gestion du compte > 4.1. Assistants vocaux > Google Home

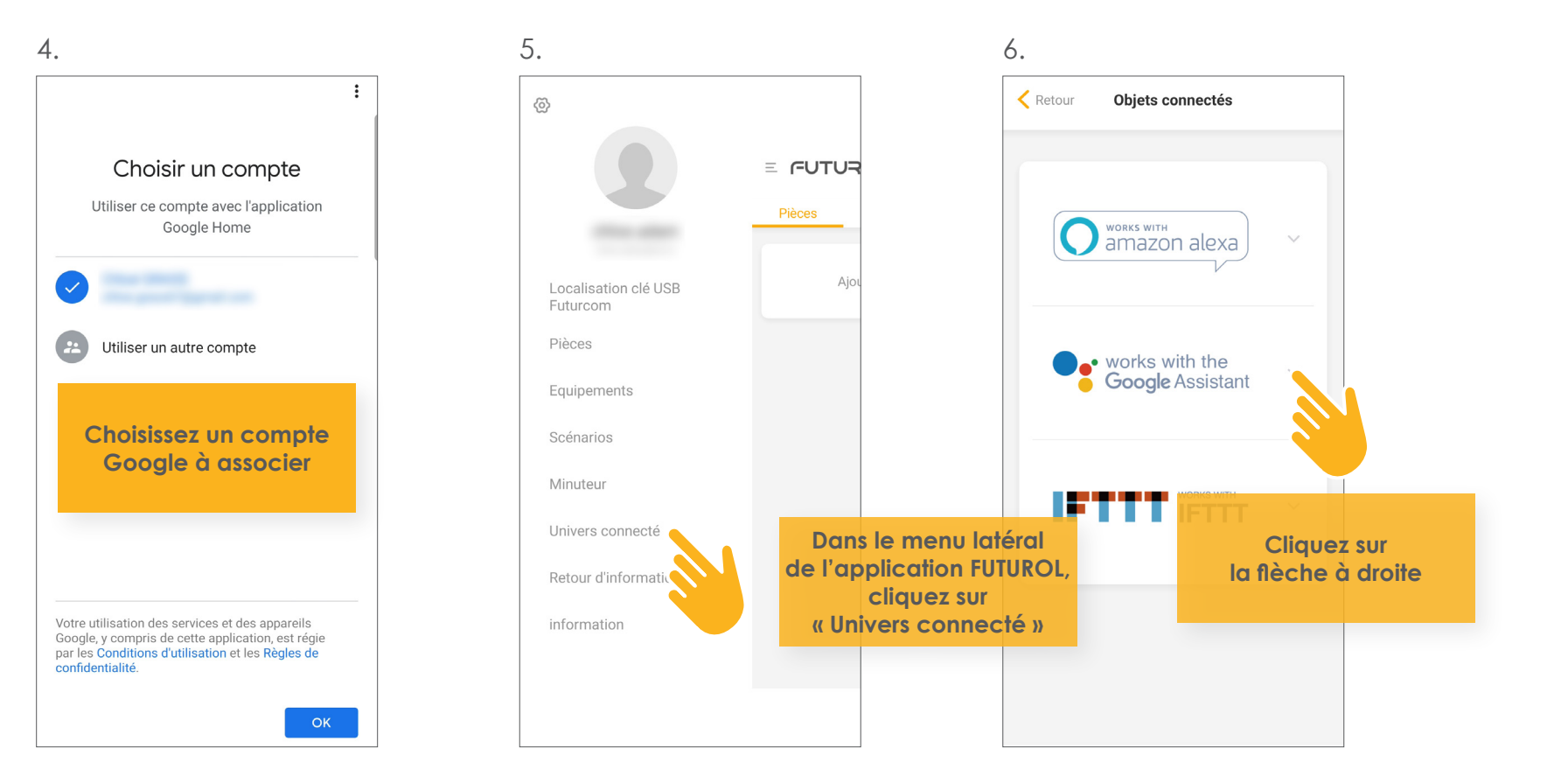

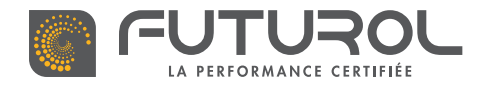

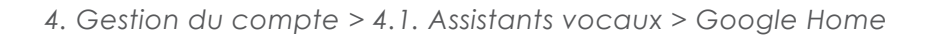

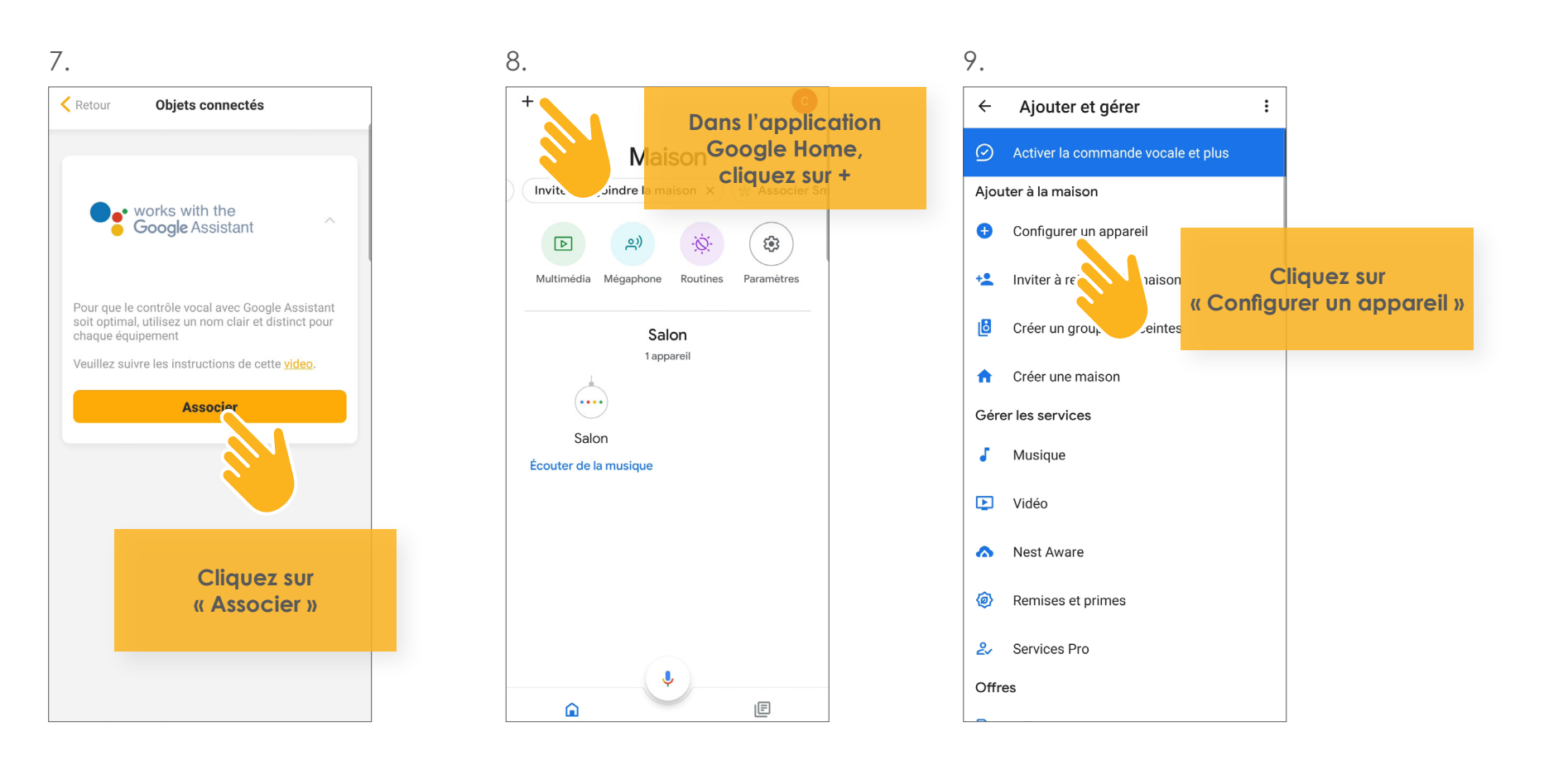

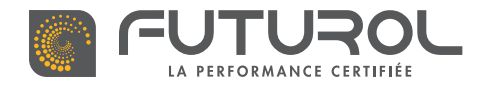

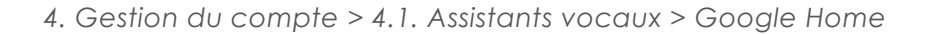

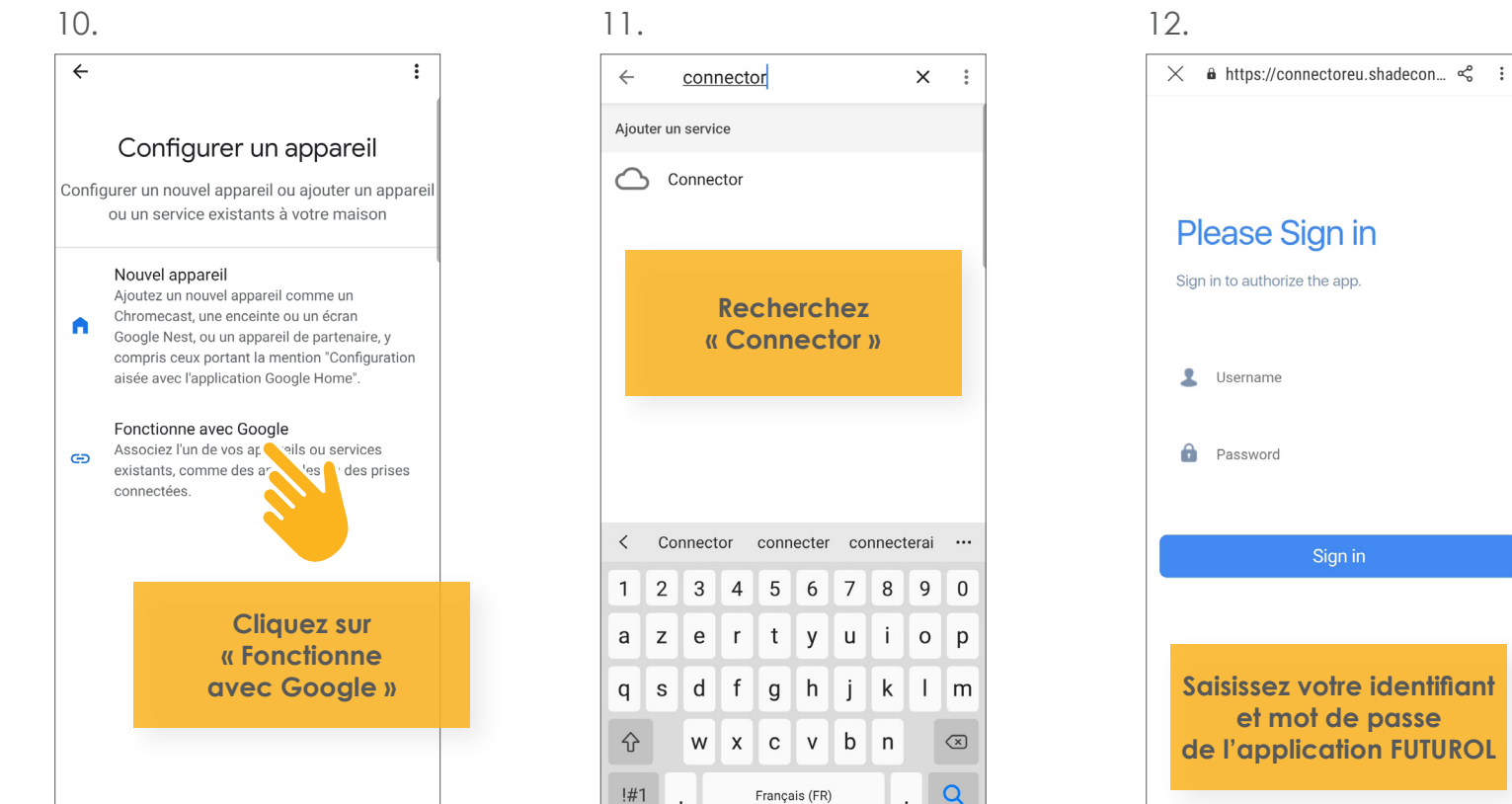

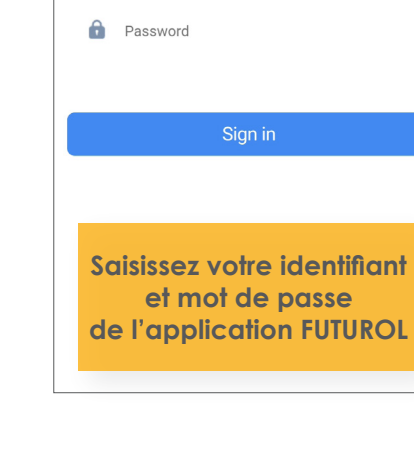

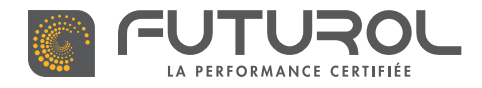

4. Gestion du compte > 4.1. Assistants vocaux > Google Home

## 13.

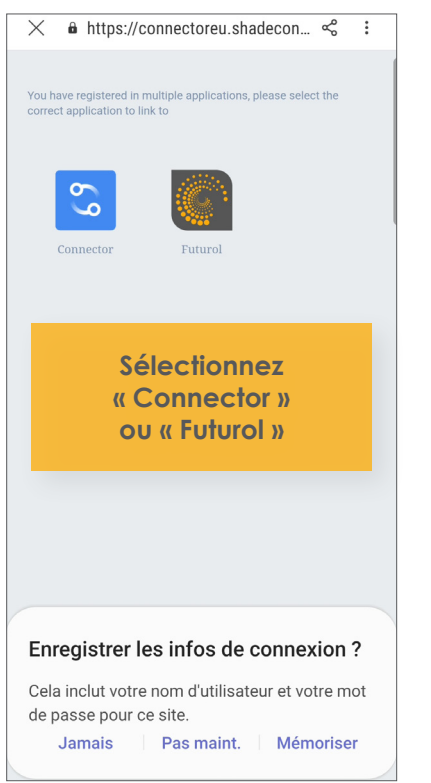

## 14.

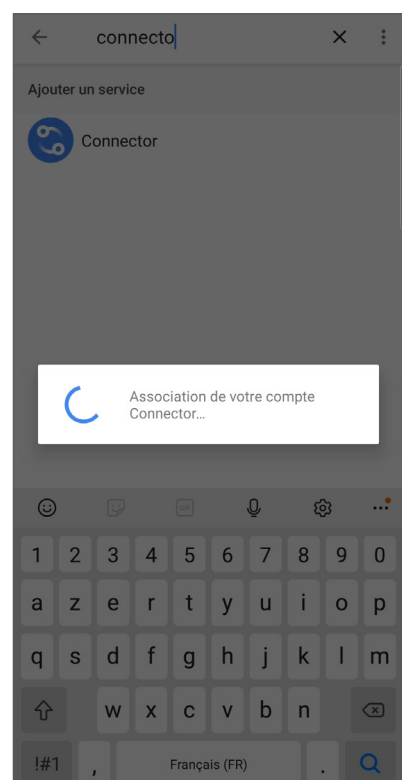

# 15.

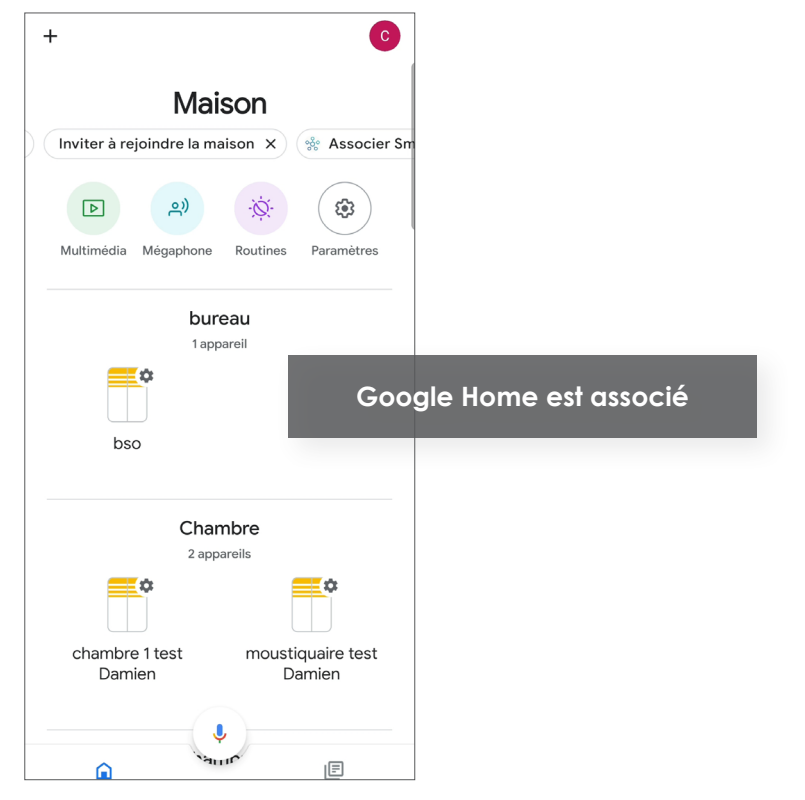

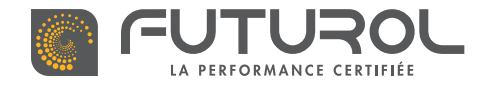

### 4. Gestion du compte > 4.1. Assistants vocaux

RETROUVEZ **CETTE ÉTAPE EN VIDÉO** SIRI 1. 2. 3. Retour **Objets connectés** Retour Piloter depuis Siri ලි Ca amazon alexa Au bain Pièces A table Ajoi Localisation clé USB Réveil chambre Futurcom • works with the **Google** Assistant Pièces Equipements La liste de Scénarios vos scénarios s'affiche WORKS WITH Minuteur Univers connecté Dans le menu latéral de l'application FUTUROL, Retour d'informatio cliquez sur Piloter depuis Siri « Univers connecté » information **Cliquez sur** la flèche à droite

70

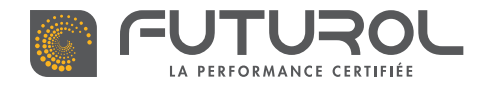

#### 4. Gestion du compte > 4.1. Assistants vocaux > Siri

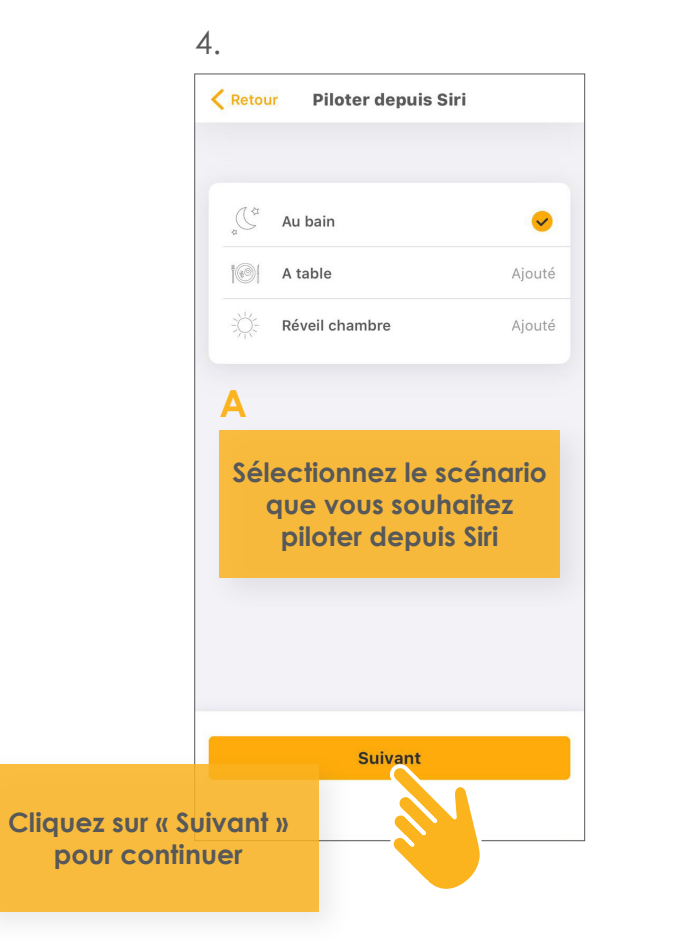

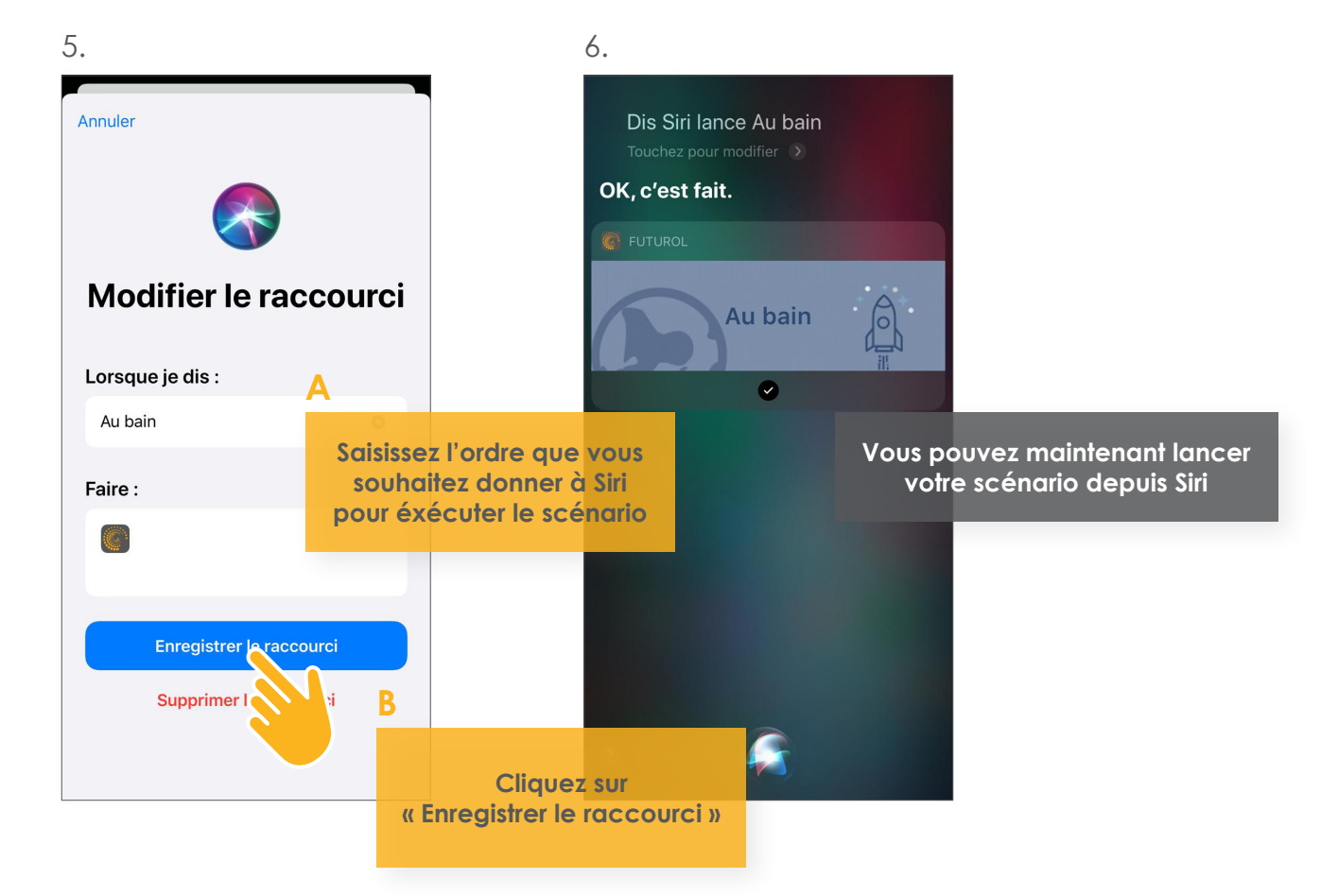

В

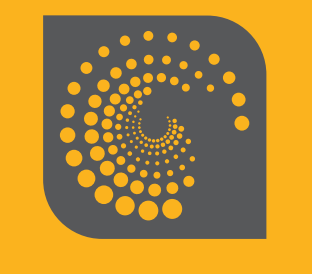

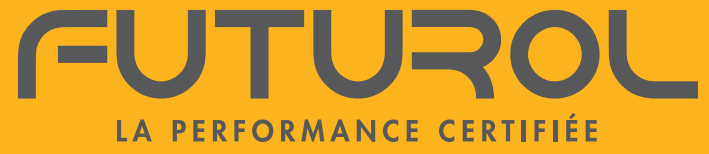

Retrouvez-nous sur www.futurol.fr

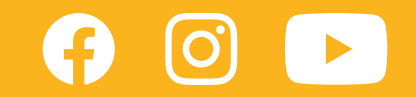